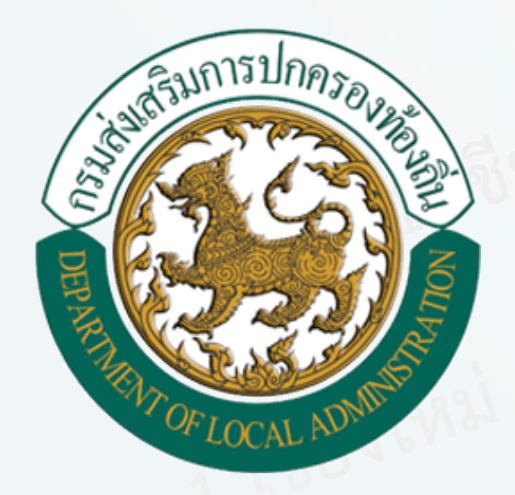

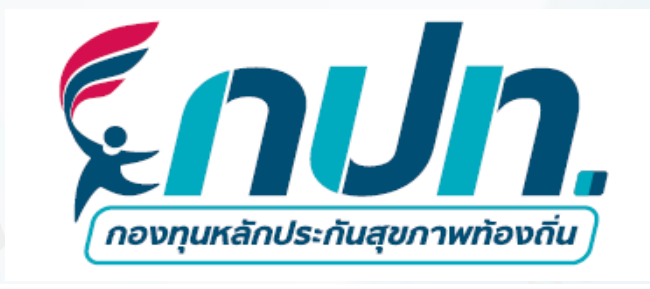

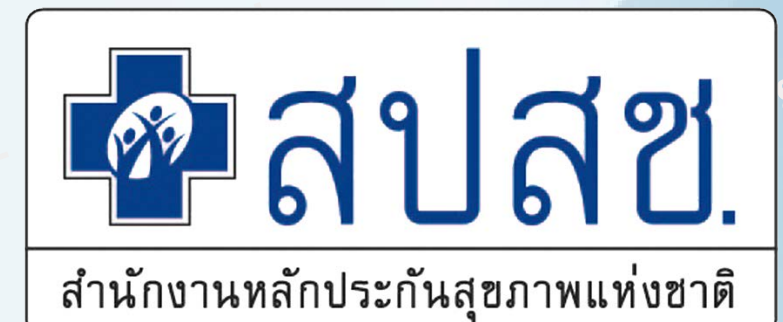

"สุขภาพดีมีหลักประกัน ท้องถิ่นสร้างสรรค์ กปท.สนับสนุน"

## คู่มือการใช้งานระบบสารสนเทศเพื่อการดำเนินงาน และบริหารจัดการกองทุนหลักประกันสุขภาพในระดับ ท้องถิ่นหรือพื้นที่ (กปท.)

การดำเนินงานในระบบสารสนเทศกองทุนหลักประกันสุขภาพท้องถิ่น

## เจ้าหน้าที่กองทุนฯ

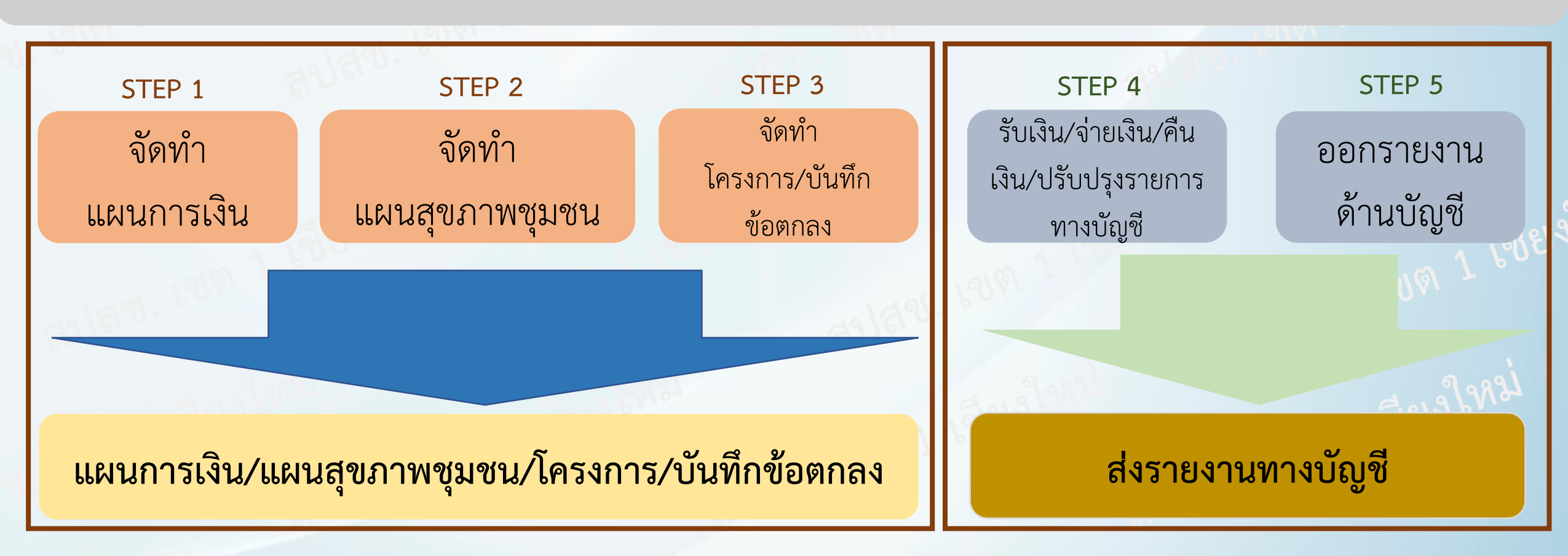

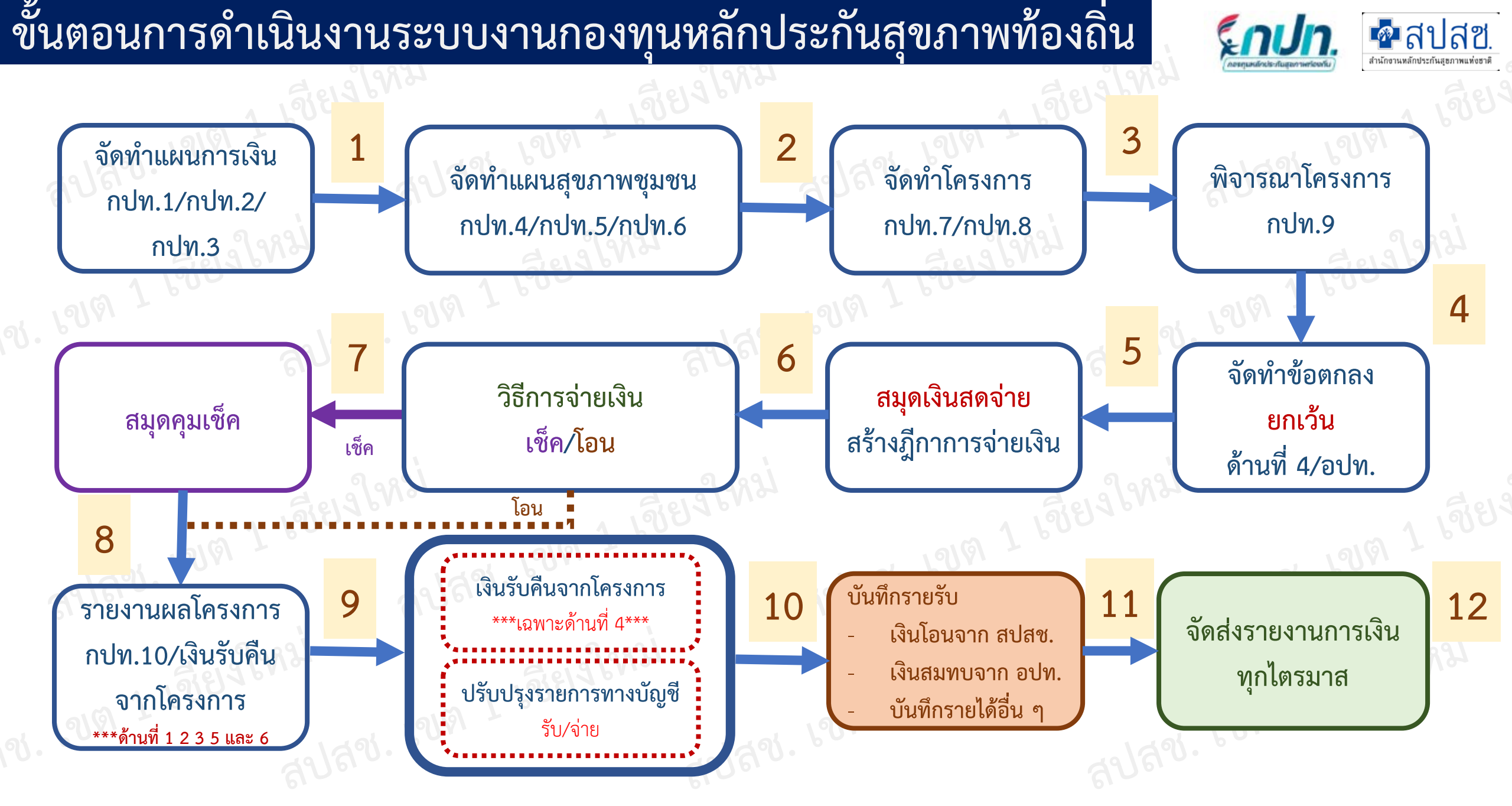

## ช่องทางการเข้าใช้งานระบบ

### https://obt.nhso.go.th/obt/home

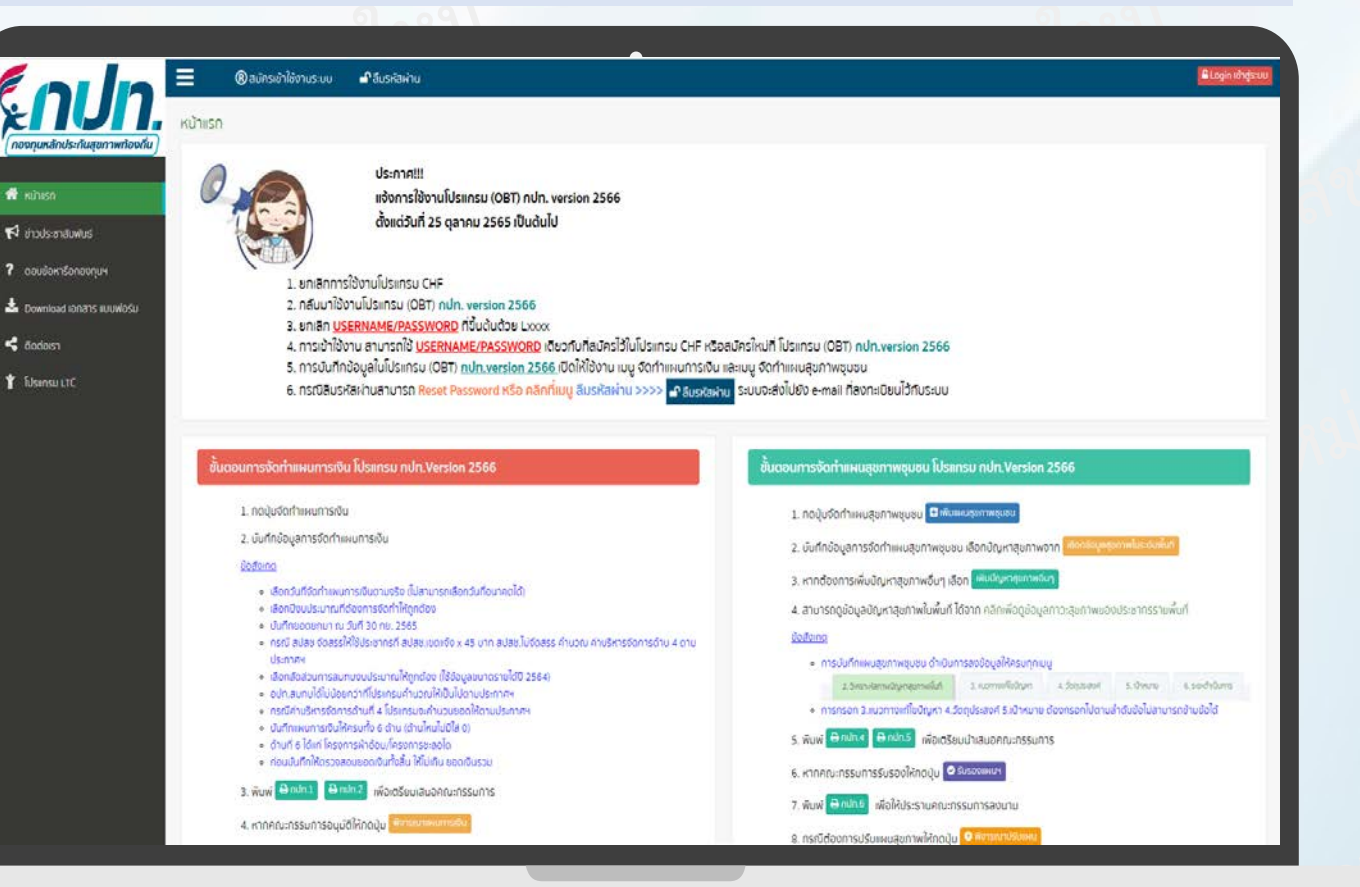

มนัสชนก ณ มงคล สำนักงานหลักประกันสุขภาพแห่งชาติ (สปสช.) เขต 1 เชียงใหม่

📲 สปสซ.

สำนักงานหลักประกันสุขภาพแห่งเ

## ช่องทางการเข้าใช้งานระบบ

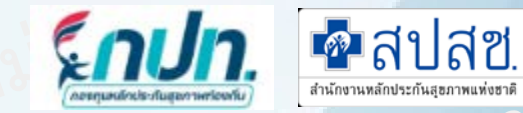

### สำหรับหน่วยบริการ --> บริการออนไลน์ --> งานด้านกองทุนท้องถิ่น

| National Health Sec      | arity Office (NHSO) |                    |                              |                               | ataranikina ≣errenismo          | ⊋indite († )              |
|--------------------------|---------------------|--------------------|------------------------------|-------------------------------|---------------------------------|---------------------------|
| ( w.                     | <)                  |                    | <b>ค</b> ลเ                  | <b>බ</b> ති.                  | 6                               | ) n <b>() () (</b> )      |
| ∰ HØn+Sh                 | ZitheSuboreu        | :- d+Suncous       | ins — Norfworns              | i- domscorins i-              | uršatno aulast – 26. An Biolin. | ee Codoxon                |
| 1                        |                     |                    | ٤                            |                               |                                 |                           |
| UCHARTS<br>CONTRACTOR    | 715<br>S 5000       | សា ចុះព<br>ដោយនាកន | 00 (ສຸດັນຊາຍ<br>ກະວັດເຮັດເຮັ | ušmencula)                    | -Эстилу чаздыл                  | merssand.<br>Simmer issor |
|                          |                     | 6                  | 2                            |                               |                                 |                           |
| PISLEMODU<br>Constantino | 1112<br>(111        | autiers<br>apailea | for above                    | Ionatousineu<br>Honorosia SUC |                                 |                           |

| 🕽 แบบคอบทานความพังพณ่วหาเสดีงานของ คปลา. | - 5  | Savid-19                                         | э.    |
|------------------------------------------|------|--------------------------------------------------|-------|
| StUU Data Center                         | ,    | 😰 งามของสม                                       | \$    |
| สำนักงานสล้างไระกับสุดภาพแห่งสารไ 19 จบต | 3    | 🔒 งามถ้าแต่แล                                    |       |
| ອະບຸມສາ                                  | 2    | 🍥 แสบงานสมันสมุขระบบเริการที่บฟูสแรรอกาพถ้านการม | end > |
| ) oranadou                               | ,    | 📵 จานส่งเสริมสุดภาพนอะป้องกันไรค                 | ,     |
| การบริหาเรองการรางปรด                    | - 64 | อากฐานการรอกสายการของ                            |       |
| ് സ്ഥ്രം                                 | •    | 🚳 NH50 Budget                                    | ,     |
| งานตำแสของกุมที่องที่น                   | - 24 | 🔞 โครงการทัดกบ                                   |       |

## การสมัครเข้าใช้งานโปรแกรม

### https://obt.nhso.go.th/obt/home

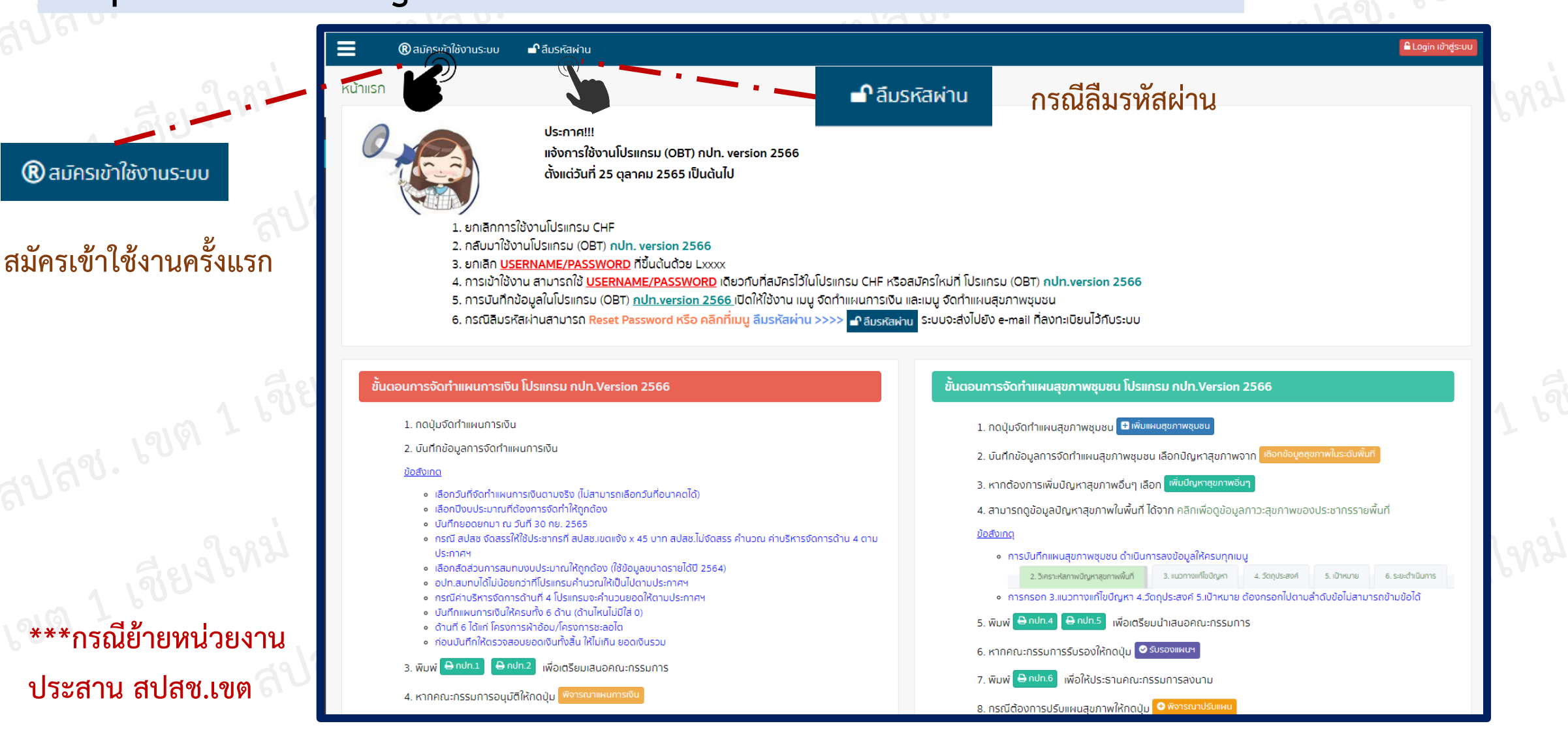

มนัสชนก ณ มงคล สำนักงานหลักประกันสุขภาพแห่งชาติ (สปสช.) เขต 1 เชียงใหม่

🐢 สปสซ

### สมัครเข้าใช้งานระบบ

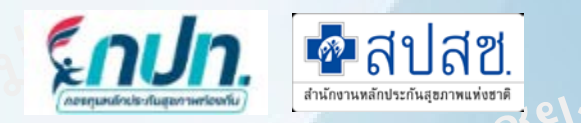

| <b>มโครเข้าใช้งานระบบ</b> > เจ้าหน้าที่กองทุเ              | 1                         |                           |                           |                                       | ข้อมู<br>1     | มูลกองทุนหลักประกันสุขภาพ<br>เลือกเขตพื้นที      |
|------------------------------------------------------------|---------------------------|---------------------------|---------------------------|---------------------------------------|----------------|--------------------------------------------------|
| — ข้อมูลกองทุนหลักประกันสุขภาพ ——<br>เขต*<br>เขต           | <b>จังหวัด*</b><br>ชงหวัด | ວຳເກວ <b>ະ</b><br>~ ວຳເກວ | <b>กองทุน</b> *<br>กองทุน | - · · · ·                             | - 2.<br>3.     | เลือกจังหวัด<br>เลือกอำเภอ                       |
| — ข้อมูลผู้ใช้งาน ————————————————————————————————————     |                           |                           |                           |                                       | 4.             | เลือกกองทุน                                      |
| เลขบัตรประชาชน*                                            | ชื่อ                      | บามสกุล                   |                           |                                       | <b>้</b> ข้อมู | <b>เลผู้ใช้งาน</b>                               |
| ก้อยู่*                                                    |                           |                           |                           |                                       | 1.             | กรอกเลขบัตรประชาชน                               |
| เบอร์โทรศัพท์ <b>=</b>                                     | E-mail*                   | Line Id*                  |                           | ``.`                                  | ·. 2.<br>3.    | ช่อ-นามสกุล (Auto)<br>กรอกที่อยู่หน่วยงาน        |
| — ข้อมูลสำหรับเข้าระบบ ————                                |                           |                           |                           |                                       | 4.             | เบอร์โทร/E-mail( <mark>ยังสามารถใช้งานได้</mark> |
| รหัสพูใช้                                                  | รหัสผ่าน*                 | ยื่นยันรหัสผ่าน*          |                           |                                       | ข้อบ           | และกรอกให้ถูกต้อง)/Line ID<br>อสำหรับเข้าระบบ    |
| หมายเหตุ: รหัสผ่านอย่างน้อย 8 ตัวอักษร<br>🖺 ยืนยันการสมัคร |                           |                           |                           | · · · · · · · · · · · · · · · · · · · | ับยมู<br>1.    | รหัสผู้ใช้ (Auto)                                |
| Ciel S                                                     |                           | Seld b                    |                           | Elora Chillion                        | 2.             | กรอกรหัสผ่าน อย่างน้อย 8 ตัวอักษร                |

\*\*\*กรอกรายละเอียดให้ครบทุกช่อง\*\*\* 1 กปท. สามารถสมัครได้หลาย USER

มนัสชนก ณ มงคล สำนักงานหลักประกันสุขภาพแห่งชาติ (สปสช.) เขต 1 เชียงใหม่

3.

ยืนยันรหัสผ่าน

### กรณีลืมรหัสผ่าน/เปลี่ยนรหัสผ่าน

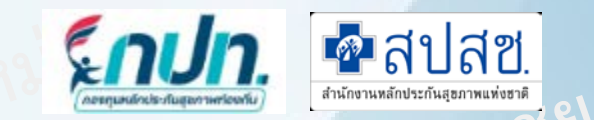

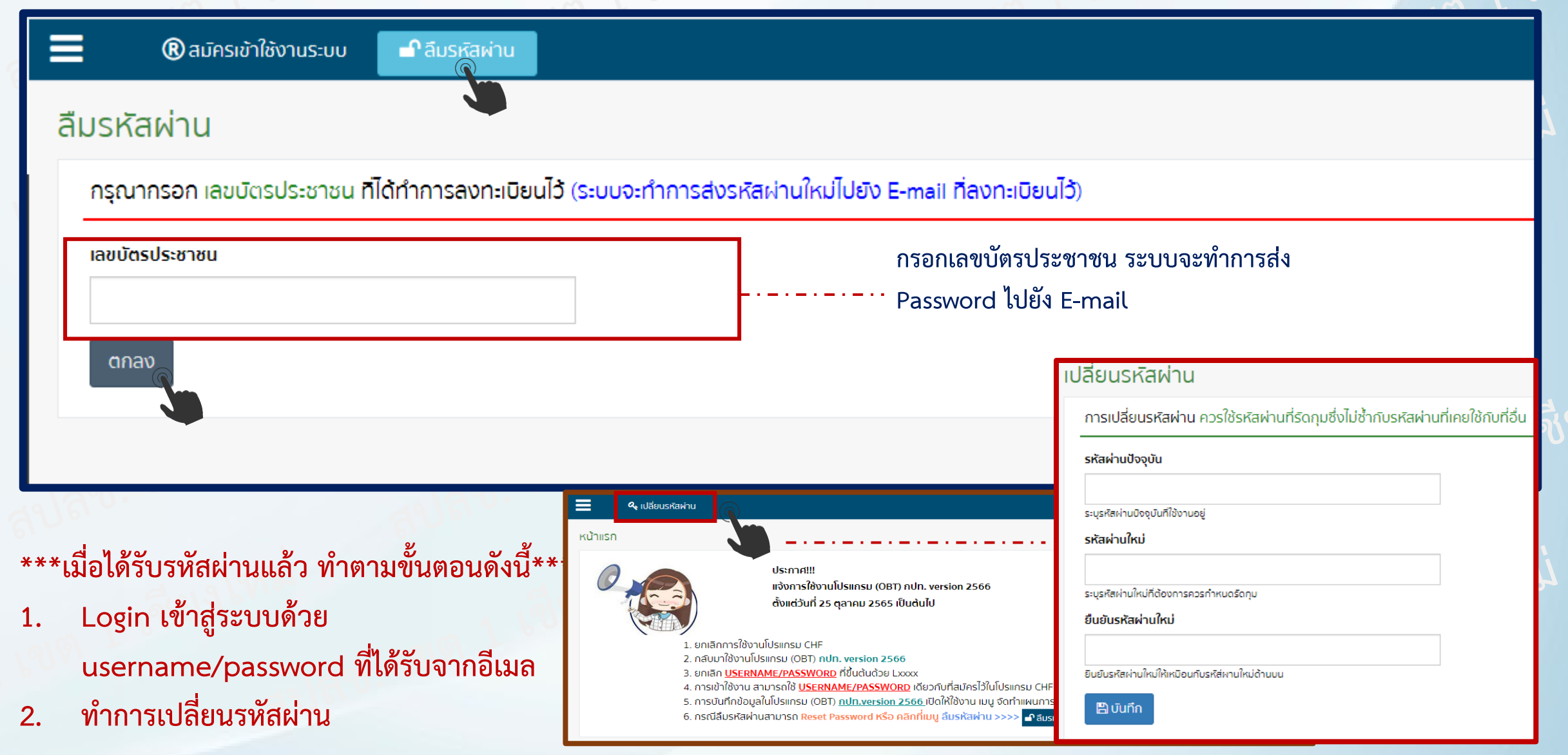

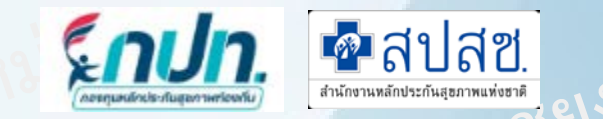

## การใช้งานระบบสารสนเทศเพื่อการดำเนินงานและบริหาร จัดการกองทุนหลักประกันสุขภาพในระดับท้องถิ่นหรือพื้นที่ (กปท.)

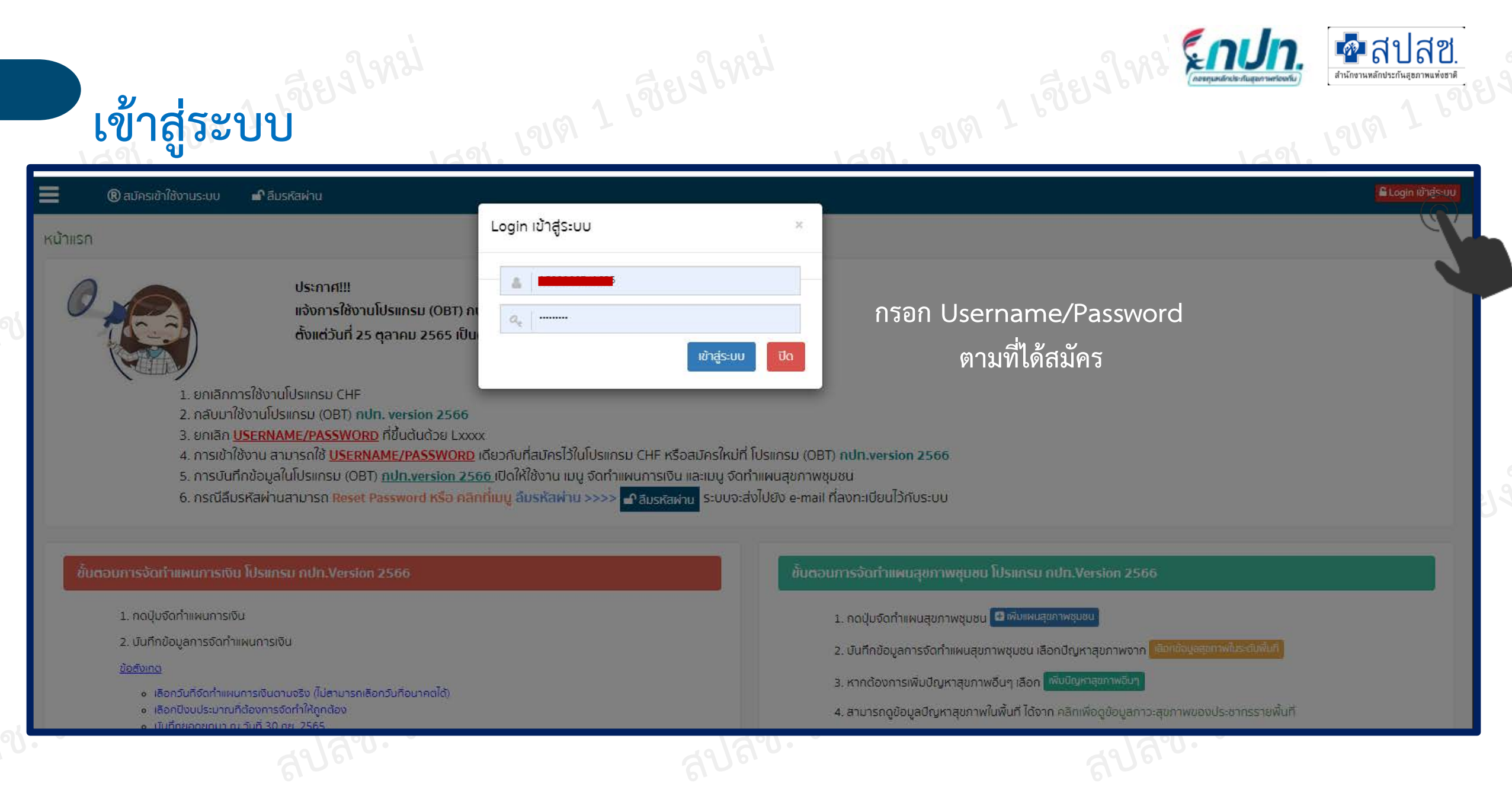

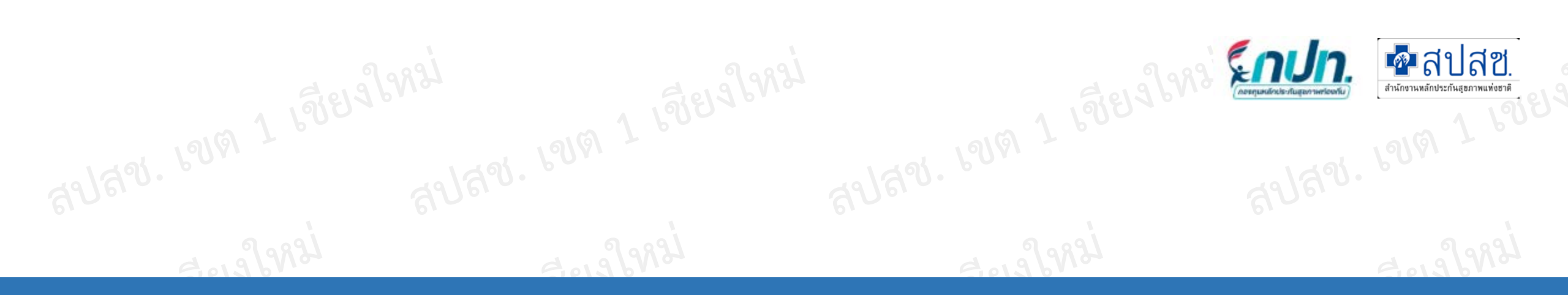

| ลปสิ่ง | 18161 T | สปสข. เขต - | สปสข. เขต + | ayay. 1919 1 |
|--------|---------|-------------|-------------|--------------|
|        |         |             |             |              |
|        |         |             |             |              |

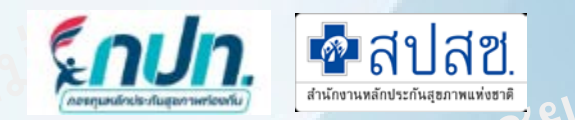

ในแต่ละปีงบประมาณ กปท.จะต้องจัดทำแผนการเงินก่อนทุกครั้ง

|                                                                      | 📕 🔍 เปลี่ยนรหัสผ่าน                   |       |
|----------------------------------------------------------------------|---------------------------------------|-------|
| กองทุนหลักประกันสุขภาพท้องถิ่น                                       | <b>บันทึกข้อมูล</b> > จัดทำแผนการเงิน |       |
| 希 หน้าแรก<br>📢 ข่าวประชาสัมพันธ์                                     | ปีงบประมาณ<br>2566 🗸 🔍 🔍 ค้นหาข้อมูล  |       |
| <ul> <li>? ตอบข้อหารือกองทุนฯ</li> <li>ยันทึกข้อมูล 2566 </li> </ul> | มีเพิ่มแผนการเงิน<br># ปังบุประมาณ    |       |
| <ul> <li>จัดทำแผนการเงิน</li> <li>จัดทำแผนสุขภาพชุมชน</li> </ul>     |                                       |       |
| 🕃 บันทึกโครงการ (ผ้าอ้อม)<br>😂 รายชื่อผู้อยู่ในโครงการ (ผ้าอ้อม)     |                                       |       |
| 曼 บันทึกข้อมูล 62-65 🛛 🗸                                             |                                       |       |
| 🕭 รายงาน M&E (โครงการผ้าอ้อม)<br>🌐 รายงานทางบัญชี 🗸 🗸                | દ                                     | almar |
| 🤹 ส่งรายงานทางบัญชี<br>📭 <u>.</u> . ะ                                |                                       |       |

\*กรณี สปสช.จัดสรร\*

### เงื่อนไข และขั้นตอนในการบันทึกข้อมูลด้านงบประมาณ

- 1. ระบุจำนวนเงินยอดยกมา
- ระบุจำนวนเงินที่ สปสช. จัดสรร
- ระบุจำนวนเงินที่ อปท. สมทบ
- 4. ระบุจำนวนเงินจากรายได้อื่น ๆ
- ระบบจะคำนวณยอดประมาณการรายรับ โดยยอด ประมาณการรายรับจะมาจากจำนวนเงินในข้อ 2+3+4 รวมกัน
- ระบบจะคำนวณยอดรวมเงิน โดยยอดรวมเงินจะมา จากจำนวนเงินในข้อ 1+2+3+4 รวมกัน
- ระบุจำนวนเงินงบประมาณในการจัดทำแผนสุขภาพ ชุมชนทั้ง 5 ประเภท (ข้อ 1-6) หมายเหตุ : ในข้อ 4. สนับสนุนค่าใช้จ่ายในการ บริหารหรือพัฒนากองทุน ระบบจะมีการคำนวณ ยอดเงินที่ต้องระบุให้ โดยจะคำนวณมาจากช่อง ประมาณการรายรับ

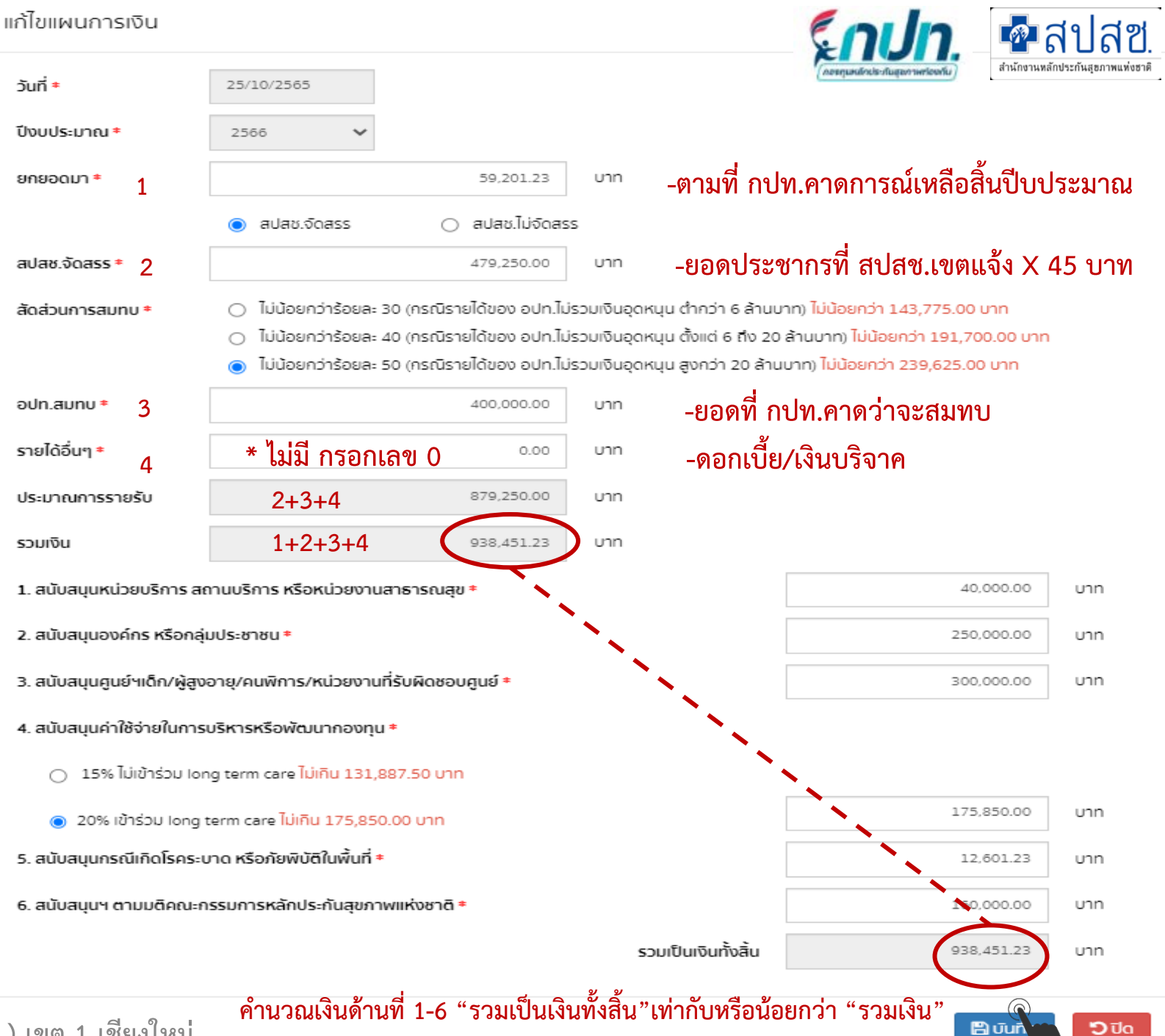

### \*กรณี สปสช.ไม่จัดสรร\*

เงื่อนไข และขั้นตอนในการบันทึกข้อมูลด้านงบประมาณ

- 1. ระบุจำนวนเงินยอดยกมา
- 2. ระบุจำนวนเงินจากรายได้อื่น ๆ
- ระบบจะคำนวณยอดรวมเงิน โดยยอดรวมเงินจะมา จากจำนวนเงินในข้อ 1+2 รวมกัน
- ระบุจำนวนเงินงบประมาณในการจัดทำแผนสุขภาพ ชุมชนทั้ง 6 ประเภท (ข้อ 1-6) หมายเหตุ : การดำเนินงานและบริหารจัดการกองทุน หลักประกันสุขภาพในปีงบประมาณนั้น กรณี ค่าใช้จ่ายเพื่อการบริหารหรือพัฒนากองทุน หลักประกันสุขภาพตามข้อ 10 (4) ให้สนับสนุน ค่าใช้จ่ายได้ไม่เกินวงเงินของปีงบประมาณที่ผ่านมา

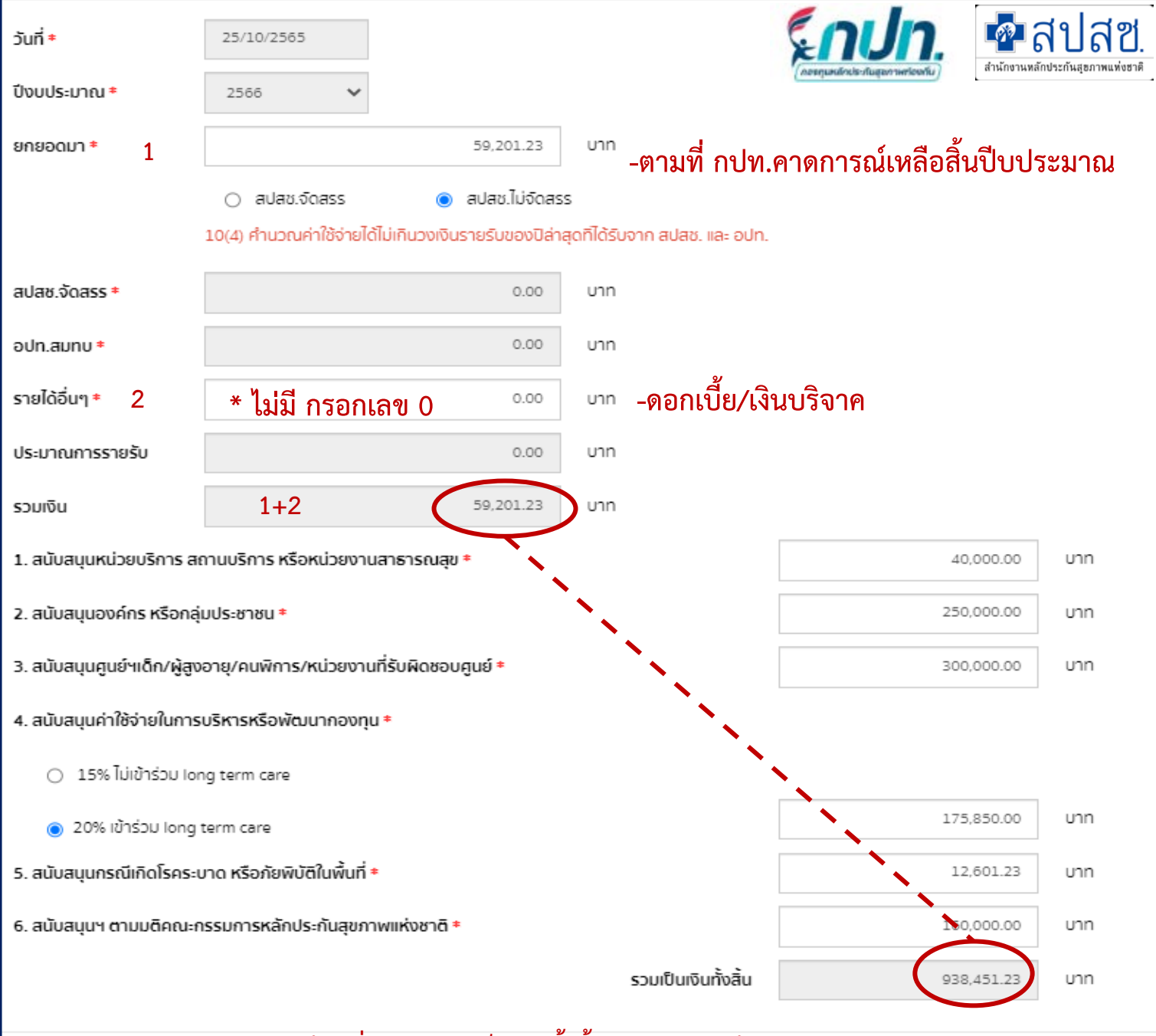

มนัสชนก ณ มงคล สำนักงานหลักประกันสุขภาพแห่งชาติ (สปสช.) เข<mark>ค 1 เชียงใหม่</mark>

้คำนวณเงินด้านที่ 1-6 "รวมเป็นเงินทั้งสิ้น"เท่ากับหรือน้อยกว่า "รวมเงิน"

Bu

ວັບີດ

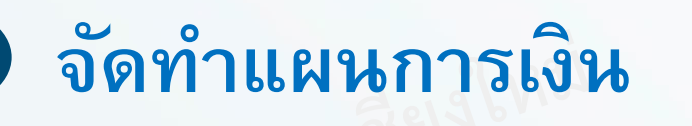

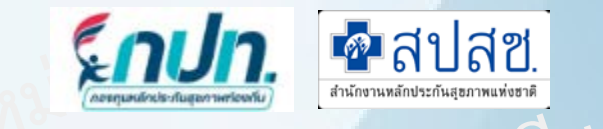

### **บันทึกข้อมูล** > จัดทำแผนการเงิน

| # ปังบประมาณ       กองทุน       งบประมาณทั้งหมด       สถานะ         1       2566       กองทุนสุขภาพต่ำบลเทศบาลต่ำบลยางบบัง       938,451.23       รออนุมัน       ศากปก.1       ศากปก.2       พากบัง       พากบัง                                                                                                    |                     | ปีงบประมาณ<br>2566                       | Q ค้นหาข้อมูล                                                                                                    | เท้                                                                  | กดออกรายงานที่ปุ่ม "กปท.1" และ ."กปท. 2"<br>งื่อนำรายงานไปพิจารณาก่อนการอนุมัติแผนการเงิน                                                                                                    |
|----------------------------------------------------------------------------------------------------|---------------------|------------------------------------------|----------------------------------------------------------------------------------------------------|----------------------------------------------------------------------|----------------------------------------------------------------------------------------------------|
| <ul> <li>1 2566 กองกุนสุขภาพตำบลเทศบาลตำบลยางเนิ่ง 938,451.23 รออนุมัติ</li></ul>                                                                                                    | #                   | ปีงบประมาณ                               | กองทุน ง                                                                                                    | บประมาณทั้งหมด                                                       | สถานะ                                                                                                    |
| <ul> <li>➡ กปก.1 แบบจัดทำแผนการเงิน พิมพ์เพื่อเตรียมนำเสนอคณะกรรมการ</li> <li>➡ กปก.2 แบบเสนอแผนการเงิน พิมพ์เพื่อเตรียมนำเสนอคณะกรรมการ</li> <li>➡ กปก.2 แบบเสนอแผนการเงิน พิมพ์เพื่อเตรียมนำเสนอคณะกรรมการ</li> <li>➡ กปก.2 เบบเสนอแผนการเงิน พิมพ์เพื่อเตรียมนำเสนอคณะกรรมการ</li> <li>➡ กปก.2 เบบเสนอแผนการเงิน พิมพ์เพื่อเตรียมนำเสนอคณะกรรมการ</li> <li>➡ กปก.2 เบบเสนอแผนการเงิน พิมพ์เพื่อเตรียมนำเสนอคณะกรรมการ</li> <li>➡ กปก.2 เบบเสนอแผนการเงิน พิมพ์เพื่อเตรียมนำเสนอคณะกรรมการ</li> <li>➡ กปก.2 เองบเสนอแผนการเงิน พิมพ์เพื่อเตรียมนำเสนอคณะกรรมการ</li> <li>➡ กปก.2 เองบเสนอแผนการเงิน พิมพ์เพื่อเตรียมนำเสนอคณะกรรมการ</li> <li>➡ กปก.2 เองบเสนอแผนการเงิน พิมพ์เพื่อเตรียมนำเสนอคณะกรรมการ</li> <li>➡ กปก.2 เองบเสนอแผนการเงิน พิมพ์เพื่อเตรียมนำเสนอคณะกรรมการ</li> <li>➡ กปก.2 เองบเสนอแผนการเงิน พิมพ์เพื่อเตรียมนำเสนอคณะกรรมการ</li> <li>➡ กปก.2 เองบเสนอแผนการเงิน พิมพ์เพื่อเตรียมนำเสนอคณะกรรมการ</li> <li>➡ กปก.2 เองบเสนอแผนการเงิน พิมพ์เพื่อเตรียมนำเสนอคณะกรรมการ</li> <li>➡ กปก.2 เองบเสนอแผนการเงิน พิมพ์เพื่อเตรียมนำเสนอคณะกรรมการ</li> <li>➡ กปก.2 เองบเสนอแผนการเงิน พิมพ์เพื่อเตรียมนำเสนอคณะกรรมการ</li> <li>➡ กบท.4</li> <li>➡ กรณีที่ยังไม่ได้พิจารณาแผนการเงิน สามารถแก้ไขได้</li> <li>➡ กรณี สปสข. จัดสรร ไท้เช็ประชากรที่ สปสข.เขตแจ้ง x 45 บาท กรณี สปสข.ไม่จัดสรร คำนวณ ค่าบริหาร จัดการถ้านที่ 4 ตามประทาศา</li> <li>➡ อบแผนการเงิน</li> <li>➡ อบแผนการเงิน</li> <li>➡ อบแผนการเงิน</li> <li>➡ อบแผนการแงบเปลม</li> <li>➡ อบแผนการเงิน</li> <li>➡ อบแผนการแงบเปลม</li> <li>➡ อบแผนการเงิน</li> <li>➡ อบแผนการแงบเปลม</li> <li>➡ อบแผนการเงิน</li> <li>➡ อบแผนการแงบเปลม</li> <li>➡ อบแผนการเงิน</li> <li>➡ อบแผนการเงิน แหนามารเงิน พิมาประกาศา</li> <li>➡ บันทึกเปลม</li> <li>➡ อบแผนการเงิน พิมพ์ที่ได้อาง เพ่นองคน</li> <li>➡ อบแผนการเงิน พิมพ์ ประกาศม</li> <li>➡ อาง โลงบางที่ไปไหตรมอนคน พิมพ์เปลม</li> <li>➡ อาง โลงบางที่ไปไหตรมอนคน พิมพ์ อาง เพ่นอนอน พิมพ์ที่ไปสนอน</li> <li>➡ อาง โลงบางที่ไปไหตรมอนสนอ แลนอน</li></ul> | 1                   | 2566                                     | กองทุนสุขภาพตำบลเทศบาลตำบลยางเนิ้ง 9                                                                                                    | 38,451.23                                                            | รออนุมัติ 🖨 กปท.1 🖨 กปท.2 🕼 แก้ไข 🛍 ลบ พิจารณาแผนการเงิน                                                                                                    |
| เบลางองบกลายารหยุ่งกับการการการการการการการการการการการการการก                                                                                                    | - ← f<br>- ← f<br>( | าปท.1<br>าปท.2<br>เก้ไข<br>รณาแผนการเงิน | แบบจัดทำแผนการเงิน พิมพ์เพื่อเตรียมนำ<br>แบบเสนอแผนการเงิน พิมพ์เพื่อเตรียมนำ<br>กรณีที่ยังไม่ได้พิจารณาแผนการเงิน สามา<br>ลบแผนการเงิน<br>กรณีคณะกรรมการอนุมัติแผนการเงินแล้ว | าเสนอคณะกรรมการ<br>เสนอคณะกรรมการ<br>เรถแก้ไขได้<br>9 เพื่อออก กปท.3 | <ul> <li>ข้อสังเกตการจัดทำแผนการเงิน</li> <li>เลือกวันที่จัดทำแผนการเงินตามจริง (ไม่สามารถเลือกวันที่อนาคตได้)</li> <li>เลือกปีงบประมาณที่ต้องการจัดทำให้ถูกต้อง</li> <li>บันทึกยอดยกมา ณ วันที่ 30 กย. 2565</li> <li>กรณี สปสช. จัดสรร ให้ใช้ประชากรที่ สปสช.เขตแจ้ง x 45 บาท กรณี สปสช.ไม่จัดสรร คำนวณ ค่าบริหาร จัดการด้านที่ 4 ตามประกาศฯ</li> <li>เลือกสัดส่วนการสมทบงบประมาณให้ถูกต้อง (ใช้ข้อมูลขนาดรายได้ปี 2564)</li> <li>อปท.สมทบได้ไม่น้อยกว่าที่โปรแกรมคำนวณให้เป็นไปตามประกาศฯ</li> <li>กรณีค่าบริหารจัดการด้านที่ 4 โปรแกรมจะคำนวณยอดให้ตามประกาศฯ</li> <li>บันทึกแผนการเงินให้ครบทั้ง 6 ด้าน (ด้านไหนไม่มีใส่ 0)</li> <li>ด้านที่ 6 ได้แก่ โครงการผ้าอ้อม/โครงการซะลอไต/โครงการแว่นตาเด็ก (หน่วยงานที่ทำได้คือ หน่วยงานที่ เกี่ยวข้องกับสาธารณสุขเท่านั้น เช่น หน่วยบริการ/ท้องถิ่น/ศูนย์ผู้สูงอายุ/ศูนย์ผู้พิการ/ศูนย์เด็กเล็ก)</li> </ul> |

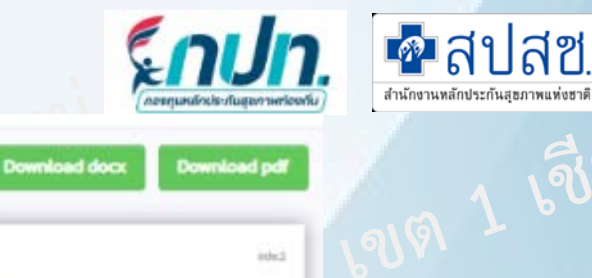

### กปท.2 แบบเสนอแผนการเงินประจำปี

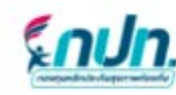

แบบเสนอและการเงินประจำปี กองชุมหลักประกับสุขภาพท้อเส้น อบต.ไหกสี จพัก กปก. LD629 อำเภอ เมืองขอนแก่น จังหวัด ขอนแก่น

วันที่ 30 เพื่อน พฤศจิการวม พ.ศ. 2564

สื่อง ขอมสมอนผนการพิษประจำเป็ดปประเทพ 2565

ເດືອນ ປະນອງແຕ່ການການຄອບອຸເທດິດປະນາໃນອຸນການທີ່ອະນັ້ນ ອນຫລົ້ນເຫລື ແຕ່ການແບບ ແບບຈົນທຳແພບການເປັນປະທຳນີ ກປະເ.1

ตามประกาศคณะบรรมการเจ้าประกับรูรมาพอค่ายาลี ถึงแห่ง่อนต่ำสิ้นสับมายู่ปรัดเค้ารปกรรมสำน ทัดเป็นสำเนินงานและปริหารจัดรากของสูเลขัดประวันสุขภาพในเอดับกัดสิ้นตรีตคืนที่ 6.7.2561 และดันก็จะสับเพิ่มสัน ชื่อ 5 ได้ยังค์กรปรครองส่วนสียงสั้นเป็นผู้สำเนินงานและปริหารจัดรารกองสุนครักประกันสุขภาพในระดับคือเสียงสั้นเสีย สั้นส์นั้น

บัตนี้ได้ดำเนินการจัดคำและการเรียบประจำปังบประเภณ 2565 เคร็จสั้นแล้ว ดาและกราชเอบ จึงเรียบนารตั้งไปของจังวรณาอยุมัติ

| p 100        |                     | มุ่งกิดาวอูเสุดของ อง |
|--------------|---------------------|-----------------------|
| ะ<br>สำนหน่ะ | 1.1.1.1.1.1.1.1.1.1 |                       |
| วันที่       |                     |                       |

industry to Approximate support index advance

ผู้บริหารสูงสุดของ อปท. นายก/รักษาการนายก/ ปฏิบัติหน้าที่แทนนายกฯ

16(1) ให้คณะกรรมการกองคุณมีอ่านระหว่าที่ พิจารณาอนุมัติและการเมืองระหว่าป้องขางสุนหลักประกันสูงการ" กาศักดิ์ระการของประกาศฯ ข้อ 6 ให้แหล่อาปกรรจะส่วนกับเชื้อเป็นผู้ด้านในสารแมะบริหารจัดการกองขุนหลัก ประกันสุขภาพในระดับกัดเป็นหรือตั้นที่" จึงได้จัดต่านแนการเงินประจำปีดงประมาณ 2565 ตัดนี้ ขึ้นมูดส้านรบประมาณ

snun.

แบบจัดท่านผมการมีแประจำปี

กองทุนหลักประกันสูงภาพท้องวัน อบค.อ่านอาว รพัส กปท. L5745

ທ່ານາຍ ສາມາງກ ຈັດທວັດ ສູກເວລມນຸວີ

ขึ้นสำเนินงานและบริหากวัดการของคนหลังประกันสนภาพในระดับที่จะอื่นที่จะทั้นที่ พ.ศ.2561 และพื้นก็ไขเพิ่มสัต ข้อ

สาวประกาศคณะกรรมการหลักประกันสุขภาพแห่งชาติ เรื่อง หลักงานท่งที่เสนับสบุบให้องค์กรปกครองส่วนท้อง

Download docx

collect.

| r anovere      | 1,000,000.00 UTW |
|----------------|------------------|
| indina. Search | 10,000.00 1710   |
| suin rainu     | 10,000.00 um     |

กปท.1 แบบจัดทำแผนการเงินประจำปี

| 0.00 um         |
|-----------------|
| 20,000.00 170   |
| 1,020,000,00 um |
|                 |

### แผนการเงินประจำปี 2565

| Lສພັບສາມຸນແຫ່ວນເຮືອກ່າງ ສາການເກົາກາງ ຫວືອະນຸມອນແຜງສາການສຸສ             | 41,990.00 1/1 |
|------------------------------------------------------------------------|---------------|
| 2.สมันสนุนองค์กร หรือกลุ่มประชาชน                                      | 88,897.00 1/1 |
| 3.สนับสนุษฐณ์ ๆ เพื่อว่าผู้สุดภาษุ/คบคือวระหน่วยมาณที่รับผิดขอบสูบย์ ๆ | 29,999.00 um  |
| 4.สนับสนุมค์ได้จำเป็นการเร็จารครือพัฒนากอสมุน                          | 0.00 1/1      |
| 5.ກໍມັນສະມູນກາວນີ້ມົກເວັ້າຄວະນາສາກວິແກ້ເຫັນກິໃນສິ້ນທີ່                 | 566,666.00 um |
| math the state                                                         | 171 551 00100 |

### \*หมายเหตุ – สามาระปรับแมนการนัยเประจำนี่ได้ภายหลัง

| 0-036                             | 6-036                             |
|-----------------------------------|-----------------------------------|
| ()                                | (                                 |
| ทำนพน่า                           | ตัวแหน่ง                          |
| วันที่ 02 เพียน ขันวาคม พ.ศ. 2564 | วันที่ 02 เพียน ชินวาคม พ.ศ. 2564 |

which the fighter search rule adores

ผู้จัดทำ คือ ผู้ที่
 ได้รับมอบหมายให้
 จัดทำแผนการเงิน

 ผู้เสนอ คือ นายก/ ปลัดฯ

้ฝ่ายเลขา กปท.เสนอแผนการเงินต่อคณะกรรมการกองทุนฯ เพื่อพิจารณาอนุมัติ

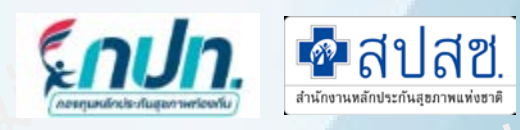

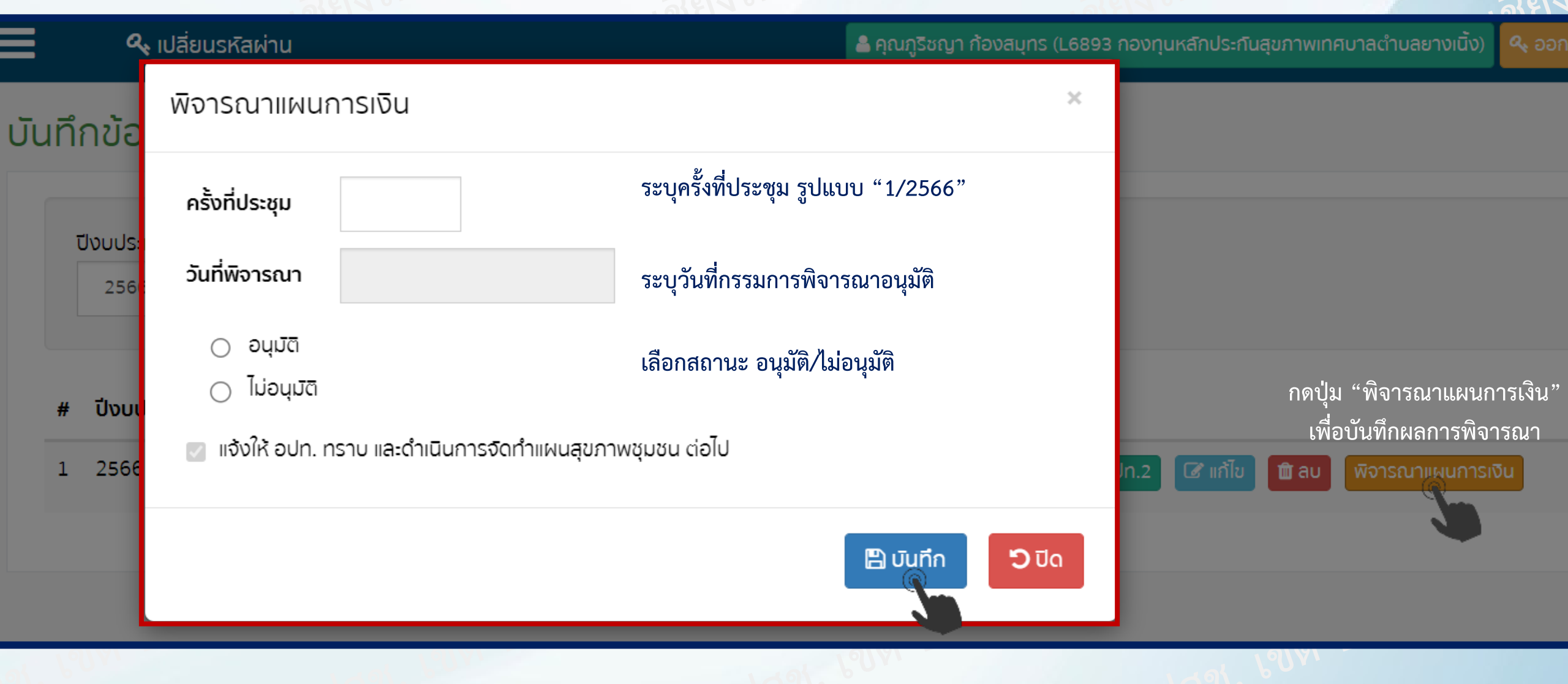

\*\*\* ข้อสังเกต กรณีไม่อนุมัติ ระบุเหตุผล

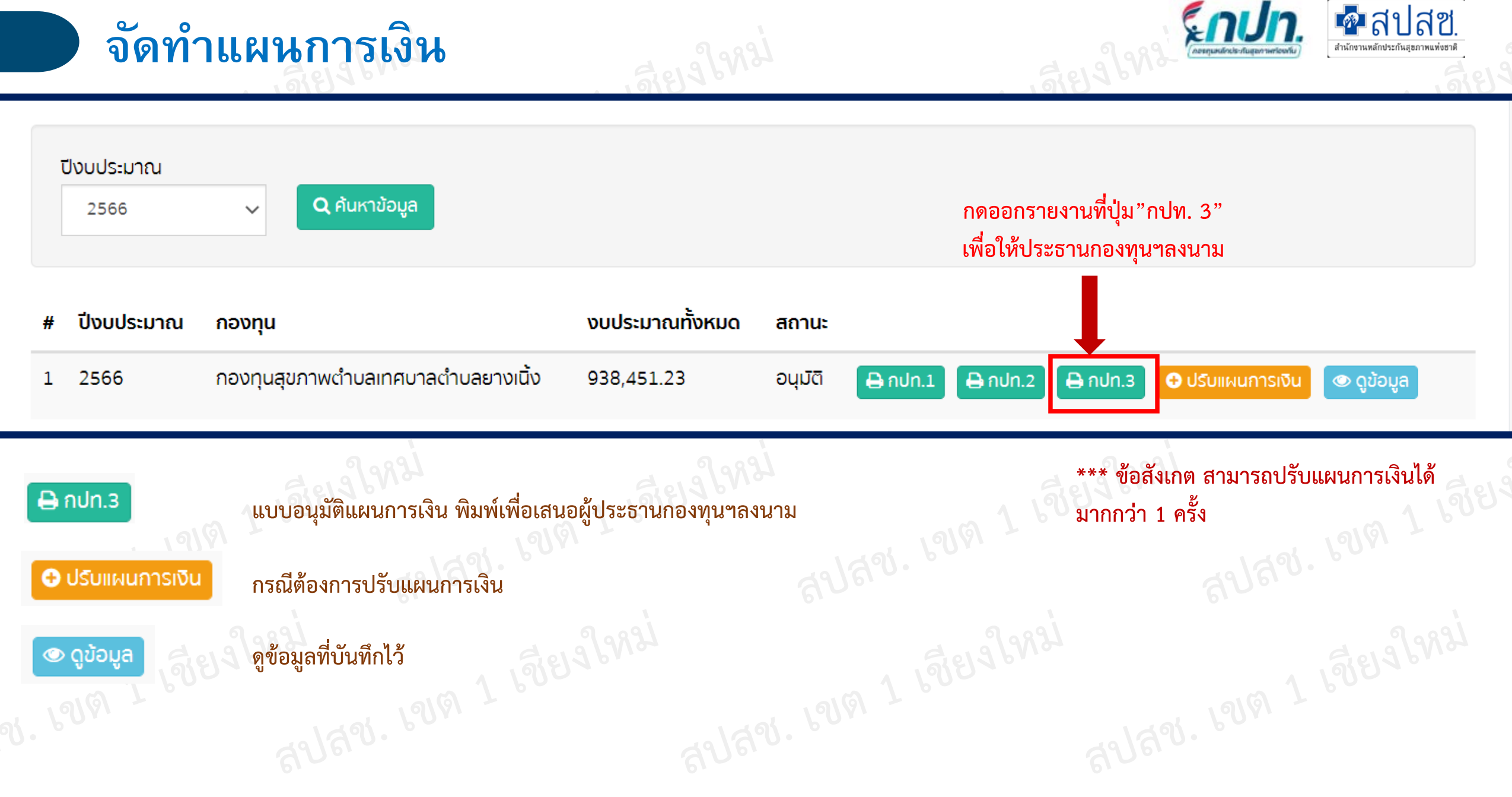

กปท.3 แบบอนุมัติแผนการเงินประจำปี

Download docx Download pdf

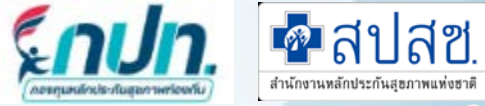

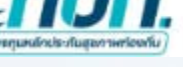

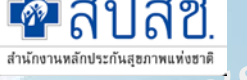

E.Rbit

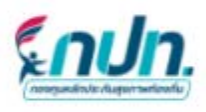

แบบอนุมัติแผนการเงินประจำปี กองทุนหลักประกันสุขภาพท้องอื่น อบค.ย่านอาว รทัส กปท. L5745 อำเภอ สามชุก จังหวัด สุพรรณบุรี

### ผลการพิจารณาแผนการเงินประจำปัญประมาณ

ตามแต้การประชุมคณะกรรมการกองทุนหลักประกันสุขภาท หรั้งที่ 1/2565 เมื่อวันที่ 01 เพื่อน อันวาคม พ.ศ. 2564 สรุปผลการพิจารณาแผนการเงินประจำปังบประมาณ 2565 ดังนี้

🛛 อนุมัติ

🗋 ไม่อนูลได้ เพราะ

🗹 แจ้งให้ อปพ. ทราบ และต่างนินการจัดทำแผนสุขภาพขุมชน ต่อไป

| nata      |                |
|-----------|----------------|
| (         |                |
| ต่ำแอหน่อ | ประสานกระบบรรณ |
| วันที่    |                |

ผู้บริหารสูงสุดของ อปท. นายก/รักษาการนายก/ ปฏิบัติหน้าที่แทนนายกฯ จัดพิมพ์ แบบ กปท.3

มนัสชนก ณ มงคล สำนักงานหลักประกันสุขภาพแห่งชาติ (สปสช.) เขต 1 เชียงใหม่

จัดทำแผนการเงิน

## **จัดทำแผนการเงิน** (\*\*\*กรณีมีการปรับแผนการเงินระหว่างปีงบประมาณ)

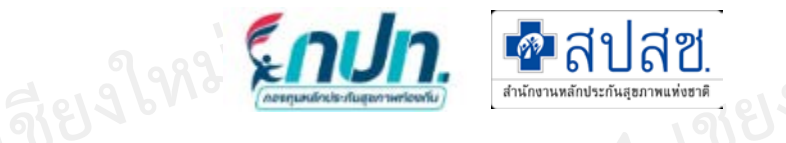

### **บันทึกข้อมูล** > จัดทำแผนการเงิน

| Ţ  | ปังบประมาณ<br>2566       | ✓ Q ค้นหาข้อมูล                 |                  |         |             | กดเ           | ปุ่มปรับแผนการเงิน |            |
|----|--------------------------|---------------------------------|------------------|---------|-------------|---------------|--------------------|------------|
| #  | <mark>ป</mark> ึงบประมาณ | กองทุน                          | งบประมาณทั้งหมด  | สถานะ   |             |               |                    |            |
| 1  | 2566                     | กองทุนสุขภาพต่าบลเทศบาลต่าบลยาง | ดนิ้ง 938,451.23 | อนุมัติ | 🖨 nJn.1 🖨   | กปท.2 🖨 กปท.3 | 🔁 ปรับแผนการเงิน   | 👁 ດູນ້อมูล |
| สา | )ત્રગ. ૫ગ                | g 1 600 avav. 6                 | 2181 7 600       | ลปลี    | ાચ. પંચાલ ? | r Poor        | สปสช.              | Q 1 600    |
|    |                          |                                 |                  |         |             |               |                    |            |

## **อัดทำแผนการเงิน** (\*\*\*กรณีมีการปรับแผนการเงินระหว่างปีงบประมาณ)

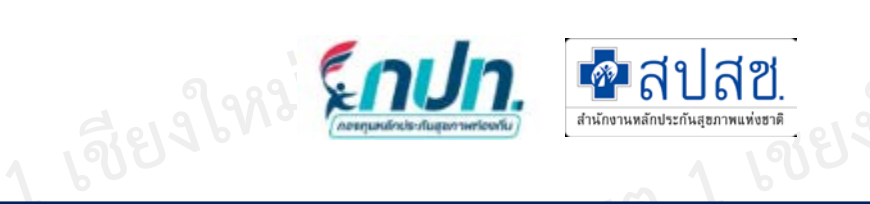

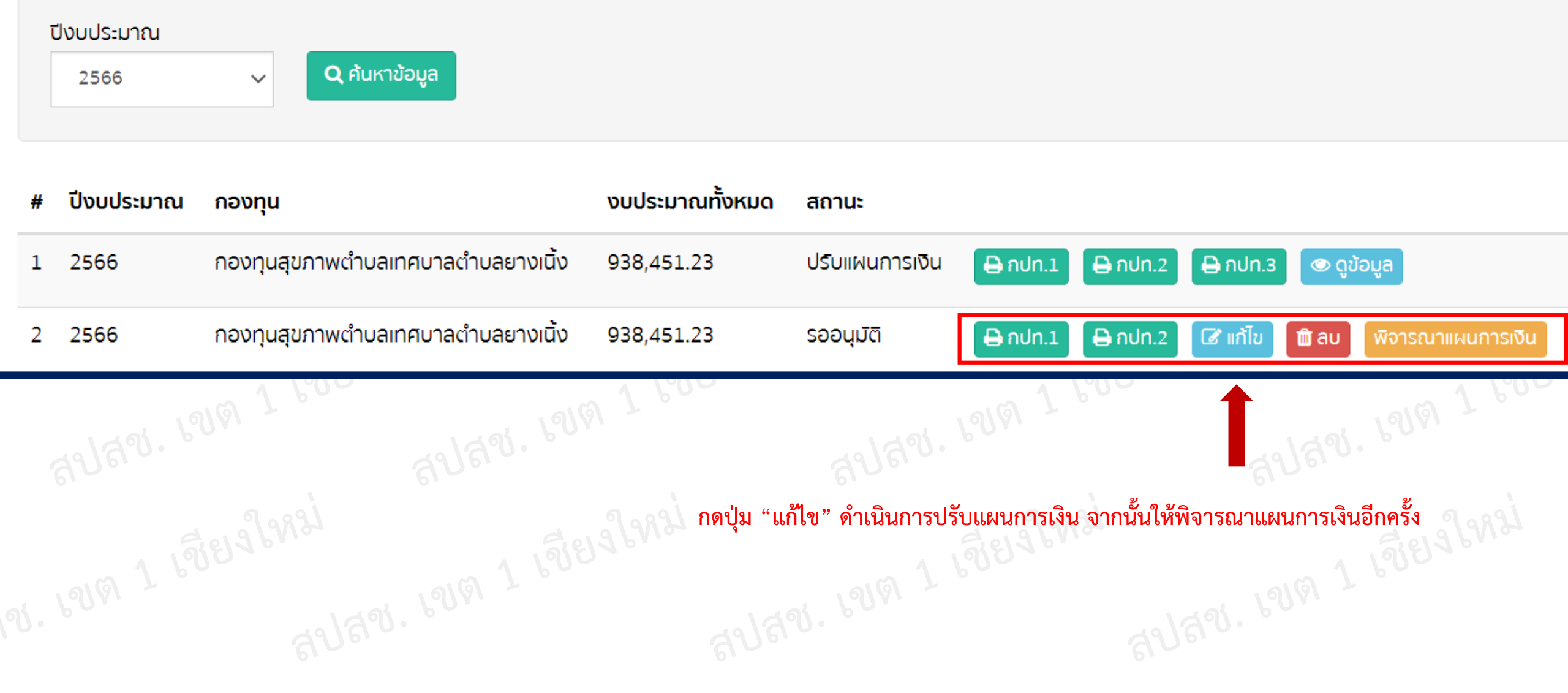

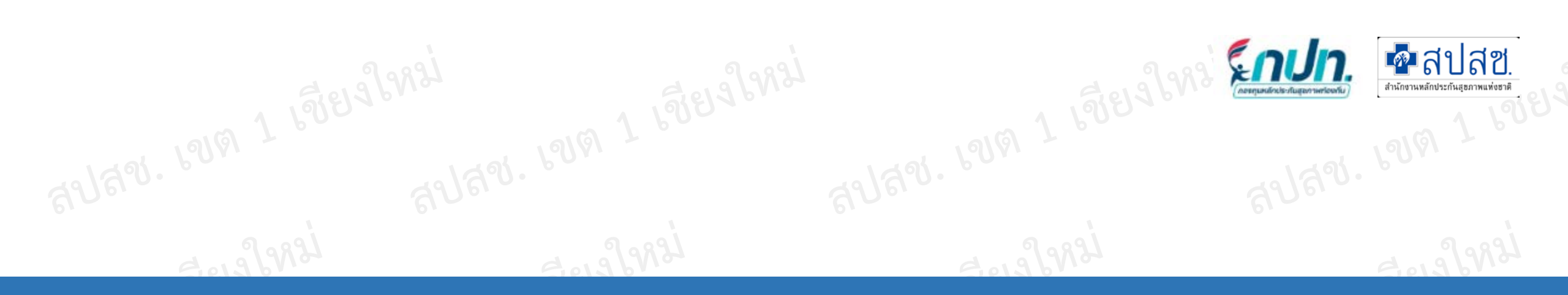

# 2.จัดทำแผนสุขภาพ

| สปสิช. | 18161 T | สปสีข. เขต - | สปสข. เขต - | ayay. 1919 1 |
|--------|---------|--------------|-------------|--------------|
|        |         |              |             |              |
|        |         |              |             |              |

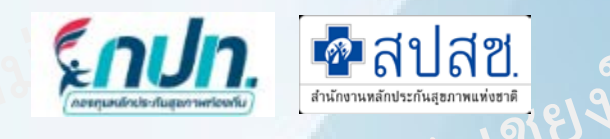

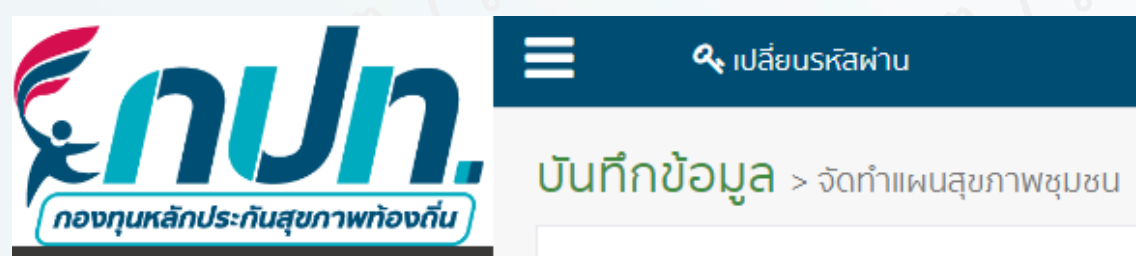

| <b>~</b> | ~      |
|----------|--------|
| i i i    | หนาแรก |
| _        |        |

```
📢 ข่าวประชาสัมพันธ์
```

```
?
   ตอบข้อหารือกองทุนฯ
```

```
🧧 บันทึกข้อมูล 2566
```

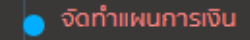

- 曼 บันทึกโครงการ (ผ้าอ้อม)
- 🥃 รายชื่อผู้อยู่ในโครงการ (ผ้าอ้อม)

| ปีงบประมาณ                             |                           |        |  |
|----------------------------------------|---------------------------|--------|--|
| 2566                                   | Q ค้นหาข้อมูล             |        |  |
| <ul> <li>พิ่มแผนสุขภาพชุมชน</li> </ul> | กดปุ่มเพิ่มแผนสุขภาพชุมชน |        |  |
| # ปีงบประมาณ                           |                           | กองทุน |  |

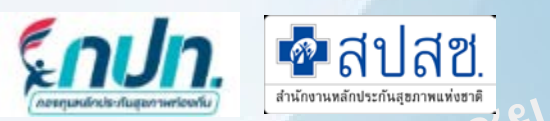

| <b>ทึกข้อแล</b> ่ > จัดทำแผนสุขภาพชนชน                                  |                           |                                                   |                               |                            |                            | ปัญหาสุขภาพในพื้นที่                                                                                         |      |  |  |  |
|-------------------------------------------------------------------------|---------------------------|---------------------------------------------------|-------------------------------|----------------------------|----------------------------|----------------------------------------------------------------------------------------------------|------|--|--|--|
| in ooy of a var mador mobou                                             |                           |                                                   |                               |                            |                            | # ชื่อกลุ่มโรค                                                                                               |      |  |  |  |
| เบบจ <b>ัดทำ</b> แผนสุขภาพชุมชน กองทุนหลักเ                             | lsะกันสุขภาพเทศบาลc       | ำบลกระแสสินธุ์ รหัส ก                             | uln. L5162                    |                            |                            | 1 โรคความดันโลหิตสูง                                                                                         |      |  |  |  |
|                                                                         |                           |                                                   |                               |                            |                            | 2 อาการและอาการแสดงที่เกี่ยวกับระบบไหลเวียนโลหิตและระบบหายใจ                                                 |      |  |  |  |
| วันที่ 1 ปีงเ                                                           | มประมาณ                   |                                                   |                               |                            |                            | 3 การดิดเชื้อทางเดินหายใจส่วนบนเดียบพลัน                                                                     |      |  |  |  |
| (a)                                                                     | 2566                      | ~                                                 |                               |                            |                            | <ol> <li>4 โรคของหลอดอาหาร กระเพาะอาหาร และลาโสเลกส่วนตน</li> <li>5 ความผิดปิดดิของเปิ้งเชื่อต่อม</li> </ol> |      |  |  |  |
|                                                                         |                           |                                                   |                               | 0                          | 2                          | 6 โรคอื่นของสำไส้                                                                                            |      |  |  |  |
|                                                                         |                           |                                                   |                               | Ζ                          | 3                          | 7 โรคของช่องปาก ต่อมน้ำลาย และขากรรไกร                                                                       |      |  |  |  |
| — 1. ข้อมูลสุขภาพ ข้อมูลการเข้ารับบริก                                  | ทรผู้ป่วยนอก ในหน่วย      | มปริการ <b>หร</b> ือสถานปริก                      | การ ในพื้นที่ <sup>เลือ</sup> | งกข้อมูลสุขภาพในระดับพินทิ | มปัญหาสุขภาพอินๆ           | 8 เบาหวาน                                                                                                    |      |  |  |  |
| เรณีอยากทราบปัญหาประชากรรา                                              | บพื้นที่ เพื่อนำไปเ       | <mark>ประกอบการจัดทำ</mark> ม                     | เผนสุขภาพชุร                  | มชนเพิ่มเติม               |                            | 9 ความผิดปกติทางเมตะบอลัก                                                                                    |      |  |  |  |
| คลิกเพื่อดูข้อมูลภาวะสุขภาพของประชากรรายพื่                             | ้นที่                     |                                                   |                               |                            |                            | 10 อาการและอาการแสดงที่เกี่ยวกับการรับรู้ ความรู้สึกสัมพัส ภาวะทางอารมณ์ และพฤติกรรม                         |      |  |  |  |
| 4                                                                       | 5                         | 6                                                 | 7                             | 8                          |                            | ✓ α∩αυ                                                                                                    | ם ס  |  |  |  |
| 2. วิเคราะห์สภาพปัญหาสุขภาพพื้นที่                                      | 3. แนวทางแก้ไขป๋ญหา       | 4. วัตถุประสงค์                                   | 5. เป้าหมาย                   | 6. ระยะดำเนินการ           | \<br>                      |                                                                                                    |      |  |  |  |
|                                                                         |                           | ( <b>2</b> - 4)                                   |                               |                            | ปญหาสุขภาพในพิ             | นที่อื่นๆ                                                                                                    |      |  |  |  |
| . วเคราะหลภาพบญหาสุขภาพพนทาบรย                                          | บเทยบกบขอมูลลุขภาเ        | V (US I)                                          | 2 2 1                         |                            | ชื่อปัญหาสุขภาพ* :         |                                                                                                    |      |  |  |  |
| ***หมายเหตุ-การให้คะแนนระดับ 1-5 ตามสม                                  | าาพของปัญหา กรอกข้อ       | วมูลวิเคราะห์ปัญหาสุขภา                           | าพในพื้นที่                   |                            | โปรดระบุชื่อปัญหาสุขภาเ    | N                                                                                                    |      |  |  |  |
| ขั้นตอนการจัดทำแผนสุขภาพ                                                | ชุมชน                     |                                                   |                               |                            | หมายเหตุ****ระบบจะเพิ่มปัญ | หาสุขภาพให้อัดโมมิดี                                                                                         |      |  |  |  |
| ้.<br>1. เลือกวันที่                                                    | . 6                       | <ol> <li>บันทึกวัตถุประ</li> </ol>                | สงค์                          |                            |                            | 🗸 ຕາລນ                                                                                                    | งปิด |  |  |  |
| 2. เลือกข้อมลสขภาพในระ                                                  | ะดับพื้นที่ 7             | ้. บันทึกเป้าหมา                                  | ٤                             |                            | L                          |                                                                                                    |      |  |  |  |
| <b>U</b> 9                                                              | പ്പ് പ്                   |                                                   |                               | *** 1. ข้อสังเกต           | ก่อนทำการ บันทึก           | ตรวจสอบความถูกต้องและความครบถ้                                                                               | ้วน  |  |  |  |
|                                                                         | 0 10410 100               | 3. เพมบญหาสุขภาพอนๆ เนพนท 8. บนทกระยะเวลาดาเนนการ |                               |                            |                            |                                                                                                    |      |  |  |  |
| 3. เพิ่มปัญหาสุขภาพอื่นๆ                                                | ในพื้นที่ 8               | ง. บนพกระยะเวล                                    |                               | ้ 2 การบับทึก              | โปรแกรบอะไปรับ             | อักขระ ดังนี้ /                                                                                              |      |  |  |  |
| <ol> <li>เพิ่มปัญหาสุขภาพอื่นๆ</li> <li>วิเคราะห์สภาพปัญหาสุ</li> </ol> | ในพันที่ 8<br>ขภาพพื้นที่ | ง. บนทกระยะเวะ                                    |                               | ้ 2. การบันทึก             | โปรแกรมจะไม่รับ            | อักขระ ดังนี้ ./                                                                                             |      |  |  |  |

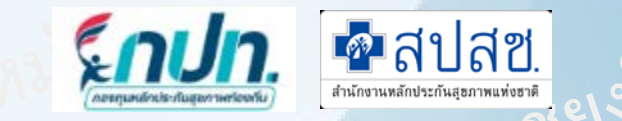

### **บันทึกข้อมูล** > จัดทำแผนสุขภาพชุมชน

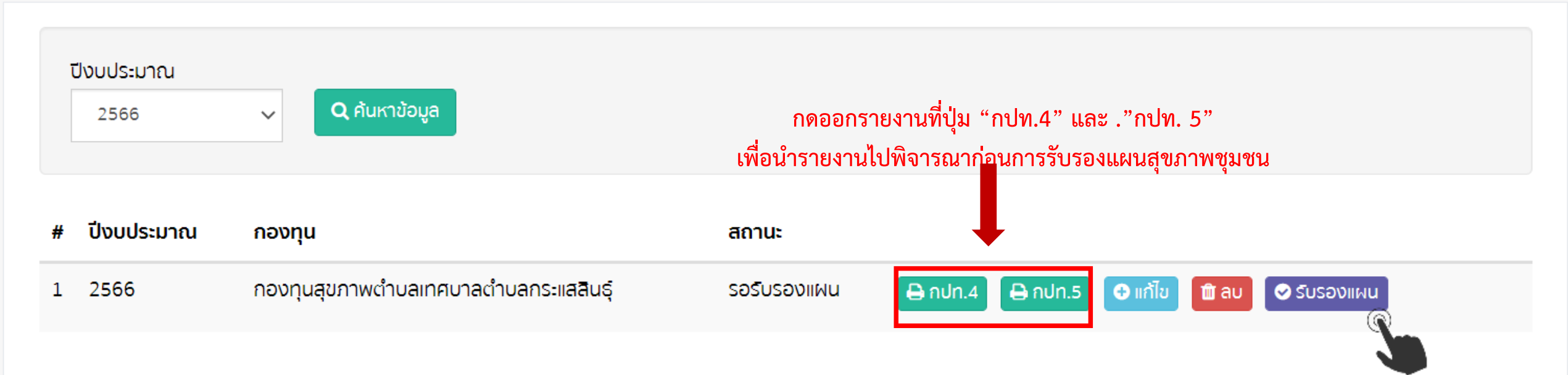

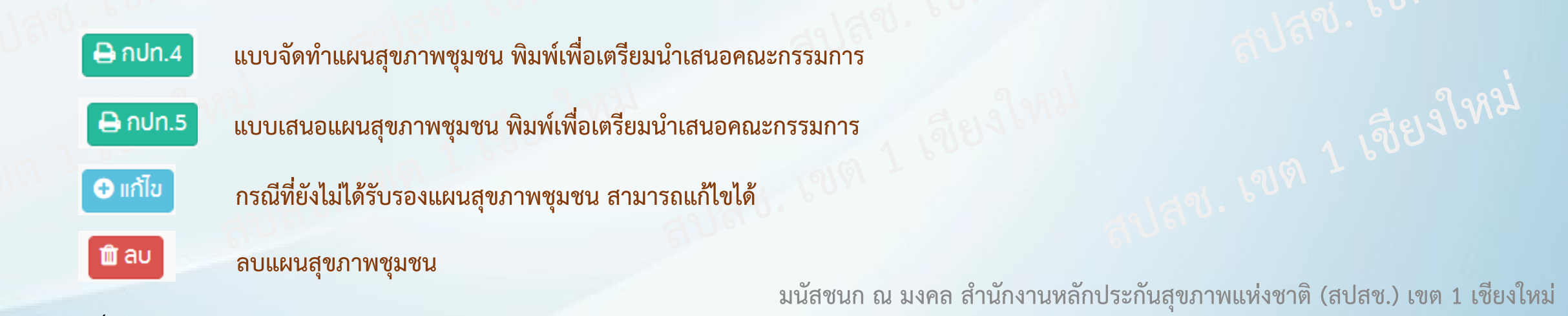

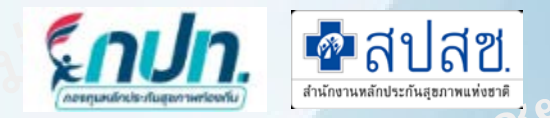

| Download docs Download pdf                                                                                                    |      |                                |                      |                    |                |         |                                                                                                    |                                                                                                    |
|----------------------------------------------------------------------------------------------------|------|--------------------------------|----------------------|--------------------|----------------|---------|----------------------------------------------------------------------------------------------------|----------------------------------------------------------------------------------------------------|
| Contact Contract Contact Conta |      | 2. วิเคราะห์สภาพวิญษาสุรภา     | หพื้งที่ เป็นแล้มประ | fognetworm tils st |                |         |                                                                                                    | 6. ชิ้มสระการสิตร้านสะอยุณาษณุษณา                                                                                                    |
|                                                                                                    |      | Gigen                          | музарыны             | ความสามารโร        | ersentes       | REALITE |                                                                                                    | 6.1. การสาวมาการครามเหตุการครุณห<br>ใหม่วงให้มาการนะเพื่อให้สาวแล้ดเห็นหมดกับราชน เสี่ยนี้เมต์ในเขตุการ การใจการที่สาวหนึ่งเหล้าน                                                                                                    |
| Coulo                                                                                                    |      | 1. Trees with beings           | 5                    | \$                 |                | 105     | ി                                                                                                    | สามารมรูปให้หมีความหมือวิสารวิทธุจารสะไปการจังร่างความสุขภาพรูสาม และสิวาม พระสมกฎหา พระสมได้                                                                                                    |
| ¥TOT.                                                                                                    | d    | 2.56 hiermarken                | 4                    |                    |                |         | 3.9                                                                                                    | ร่างการน้ำสารสได้โรกการ พร้องได้รับสได้ในการปัญหาในน้ำครบสุขภาพของรักการน้ำส่าวสารที่สร้างร                                                                                                    |
|                                                                                                    | 61   |                                |                      | -                  |                |         |                                                                                                    | 6.2 millio Developer and a set of the set of the set of |
| นากเรียงในแหล่งการสุดทาง                                                                                                    |      | 3. Treasurplin                 | 4                    | 3                  | 4              | 454     |                                                                                                    | หลังอาณที่ เพื่อขึ้นสมพระสาวเสลียมการอีฟาและคุณาพฤษณ์ได้จำเริ่มการอีกประทุษและจากแกก กระ. เพื่อ                                                                                                    |
| nongundrutterlugter velisider ocer lind vier ster. 10028<br>Stren Foremander Forelin versiche                                                                                                    | 0    | an manufactor la manage        | W10-5 MILMOTHN       | HOLEN I            | 0.000          |         |                                                                                                    | ศิลปินกรียุตารุงการ ทางกรรงร่างในสนารรรม กิงกรรมกิจสรายของรับชาตน และแนวกระในรับรร่าวใหม่ กร้อ.                                                                                                    |
|                                                                                                    |      | 3. และหวายเป็นปัญหา สามอง      | en niter wider wile  | ingeneren en en    | kuli (tis 2)   |         |                                                                                                    | 6.1. emagell exerciser influencement permanent.                                                                                                    |
| enazioneen muonistrationeen en desenazioneen desenazioneen eta desenazioneen eta d                                                                                                    |      | 31 information                 | monestrue.           |                    |                |         |                                                                                                    | อาการสายสายสายสายสายสายสายสายสายสายสายสายสายส                                                                                                    |
| านของและทางการการการการการการการการการการการการการก                                                                                                    |      | 4. วิทยุประกังที่ในการจัดท่านค | nijamadanan          | 42207              |                |         |                                                                                                    | 7 mm multilian                                                                                                    |
| นก็สงนับที่กำนึงมานี้เป็นหนึ่งเป็นสีมาส                                                                                                    |      | 43 เพิ่มหลังราการใ             | wines risely and     | registered (       |                |         |                                                                                                    | Tel 11 des farmen 1944 fa fai 11 des farmen 2014                                                                                                    |
| อารัสสารแกรงแปรดาศารโร 5 เรื่องที่การการสารสัสดใจไปผู้สาวใหม่ รองกระโทการได้ การสุดที่สา<br>                                                                                                    |      | 510 minerelander met           | nam<br>N             |                    |                |         |                                                                                                    | Lond Walkers controllate                                                                                                    |
| Referan                                                                                                    |      | 9.3 Bernind wind               | bebesi               |                    |                |         |                                                                                                    | 1. รางรามหารณ์ราคมีระกษ์หนึ่งการคนองสนทางหลาย ในการประวัตรสอบการแรก กปร. พระรั้ง                                                                                                    |
| ร้องการที่ประกอบสามหน้าและสามหน้าสามสายเป็นการในสิ้นส์                                                                                                    |      |                                |                      | 1                  | ย้อัดข         | กำ ลื่อ | 2<br>2<br>2<br>1<br>2<br>1<br>2<br>1<br>2<br>1<br>2<br>1<br>2<br>1<br>2<br>1<br>2<br>1<br>1<br>1<br>1<br>1<br>1<br>1<br>1<br>1<br>1<br>1<br>1<br>1<br>1<br>1<br>1<br>1<br>1<br>1<br>1 | <ol> <li>สามารถเป็นแนะสุขภาพมีด้างของสูงร่างไปเกาะส่วงมีนกาม</li> </ol>                                                                                                    |
| Liswerra-Auferfinge                                                                                                    |      |                                |                      | 1.                 | พูงทุ          | שויי דר | N N                                                                                                    | 3. เนื้อหระทำสนพรานระเธราทำเนินการได้ทำเนินการประเดิมออภัตรกาะทำทางสำนังของเลยสู่ระการรุ่มระ                                                                                                    |
| 2/Mildernamon                                                                                                    |      |                                |                      |                    | ห ย ย          |         | <u>ด บ</u>                                                                                                    | เพียงใน ขึ้อมูกประกอบการให้ทำและสุขภาพขุดชน ในให้ที่ได้                                                                                                    |
| Myonusin                                                                                                    |      |                                |                      |                    | เดรบ           | มอบห    | เมายเห 🚽                                                                                                    |                                                                                                    |
|                                                                                                    |      |                                |                      |                    | <b>ک</b> ہو    |         |                                                                                                    | nda glain ada gitama                                                                                                    |
|                                                                                                    |      |                                |                      |                    | จดทา           | แผนส    | สขภาพ                                                                                                    | I                                                                                                    |
|                                                                                                    |      |                                |                      |                    |                |         | 9                                                                                                    | discesse discesse                                                                                                    |
|                                                                                                    |      |                                |                      |                    | 9191919        | I.      |                                                                                                    | 164                                                                                                    |
|                                                                                                    |      |                                |                      |                    |                | •0      |                                                                                                    |                                                                                                    |
|                                                                                                    | A 61 |                                |                      | 2                  | ย้างสูง        | ชลา เ   | ลือ 🌕 🗸 🗖                                                                                                    |                                                                                                    |
|                                                                                                    |      |                                |                      | ۷.                 | พะทห           | 000     |                                                                                                    |                                                                                                    |
|                                                                                                    |      |                                |                      |                    |                | (1) e   |                                                                                                    |                                                                                                    |
|                                                                                                    |      |                                |                      |                    | นายก           | เ/บลด   | <b>"</b>                                                                                                    |                                                                                                    |
|                                                                                                    |      |                                |                      |                    |                |         |                                                                                                    |                                                                                                    |
| (                                                                                                    |      |                                | -                    |                    |                |         | 0                                                                                                    | /                                                                                                    |
| <b>2</b>                                                                                                    |      | )                              | C annual industry    | A. Sector Barriero | outs behavior" |         |                                                                                                    | We can share a stand of and other stands of a stand of                                                                                                    |

### กปท.4 แบบจัดทำแผนสุขภาพชุมชน

### กปท.5 แบบเสนอแผนสุขภาพชุมชน

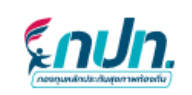

แบบเสนอแผนสุขภาพขุ่มชน กองทุนหลักประกันสุขภาพ เทศบาลตำบลกระแสสินธุ์ รหัส กปท. L5162 อำเภอ กระแสสินธุ์ จังหวัด สงขลา

วันที่ 01 เดือน ธันวาคม พ.ศ. 2565

เรื่อง ขอเสนอแผนสุขภาพชุมชนประจำปังบประมาณ 2566

เรียน ประธานกรรมการกองทุนหลักประกันสุขภาพ เทศบาลตำบลกระแสสินธุ์

เอกสารแนบ แบบจัดทำแผนสุขภาพชุมชน กปท.4

ตามประกาศคณะกรรมการหลักประกันสุขภาพแห่งชาติ เรื่อง หลักเกณฑ์เพื่อสบับสนุนให้องค์กร ปกครองส่วนท้องถิ่นตำเนินงานและบริหารจัดการกองทุนหลักประกันสุขภาพในระดับท้องถิ่นหรือพื้นที่ พ.ศ.2561 และที่แก้ไขเพิ่มเติม ข้อ 6 "ให้องค์กรปกครองส่วนท้องถิ่น เป็นผู้ดำเนินงานและบริหารจัดการกองทุนหลักประกัน สุขภาพในระดับท้องถิ่นหรือพื้นที่" นั้น

บัดนี้ ได้ดำเนินการจัดทำแผนสุขภาพขุมขนประจำปังบประมาณ 2566 เสร็จสิ้นแล้ว ด้วยกระบวนการ และวิธีดำเนินการ ตามเอกสารแนบ

จึงเรียนมาเพื่อโปรดพิจารณา

| ลงชื่อ           | ผู้บริหารสูงสุดของ อปท. |
|------------------|-------------------------|
| (                | )                       |
| ดำแหน่ง          |                         |
| วันที่-เดือน-พ.ศ |                         |

ผู้บริหารสูงสุดของ อปท. นายก/รักษาการนายก/ ปฏิบัติหน้าที่แทนนายกฯ

รี รู้ "สุขภาพดีมีหลักประกัน ท้องถิ่นสร้างสรรค์ กปท.สนับสนุน"

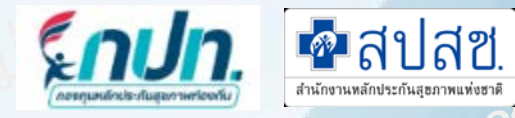

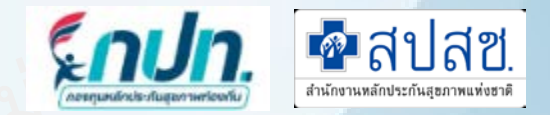

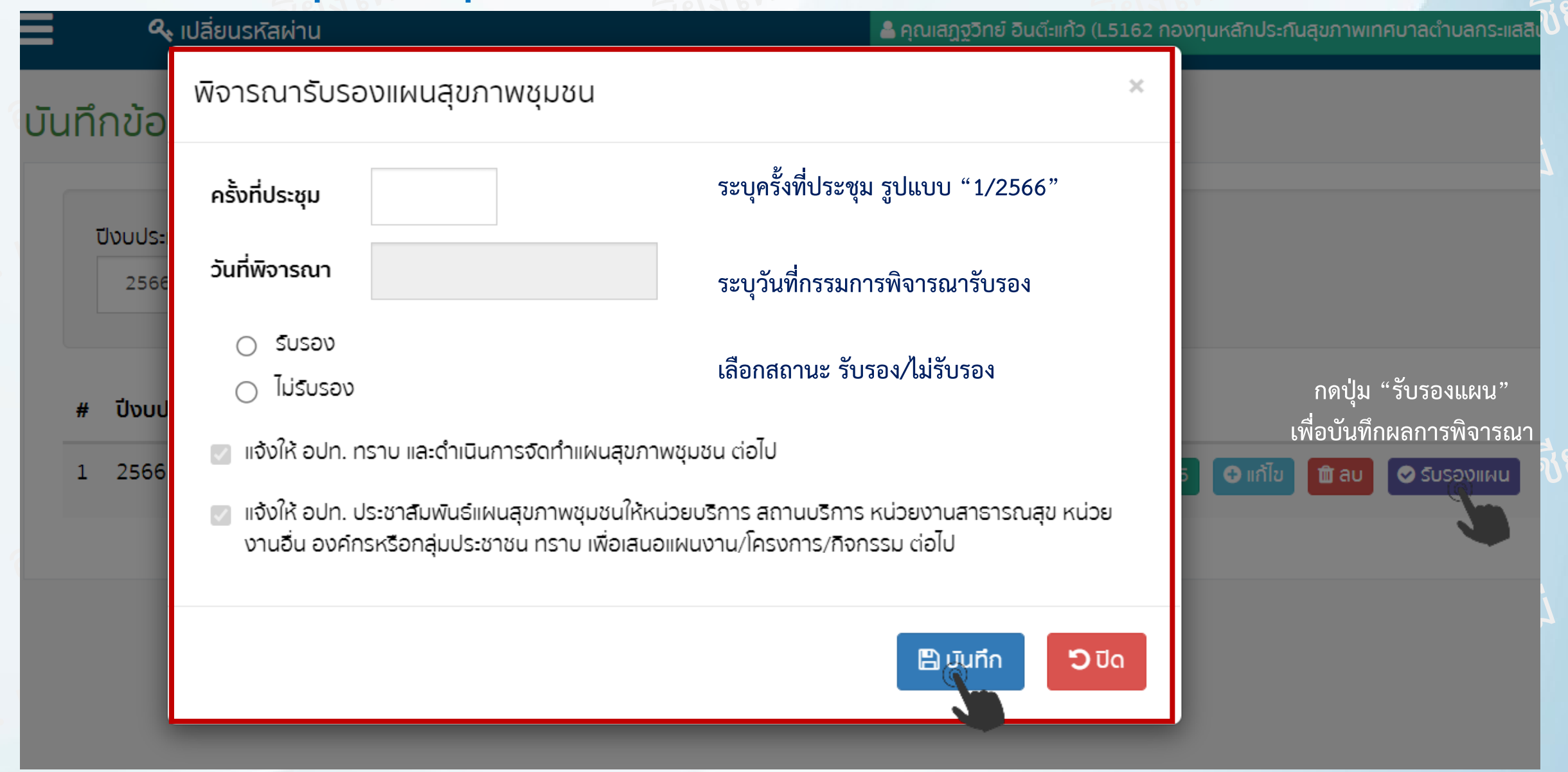

มนัสชนก ณ มงคล สำนักงานหลักประกันสุขภาพแห่งชาติ (สปสช.) เขต 1 เชียงใหม่

### \*\*\* ข้อสังเกต กรณีไม่รับรอง ระบุเหตุผล

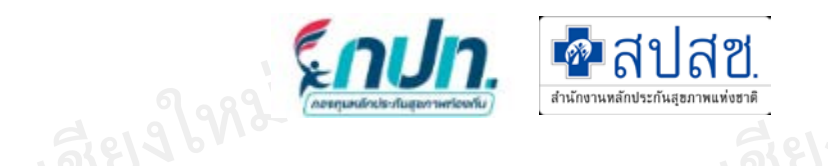

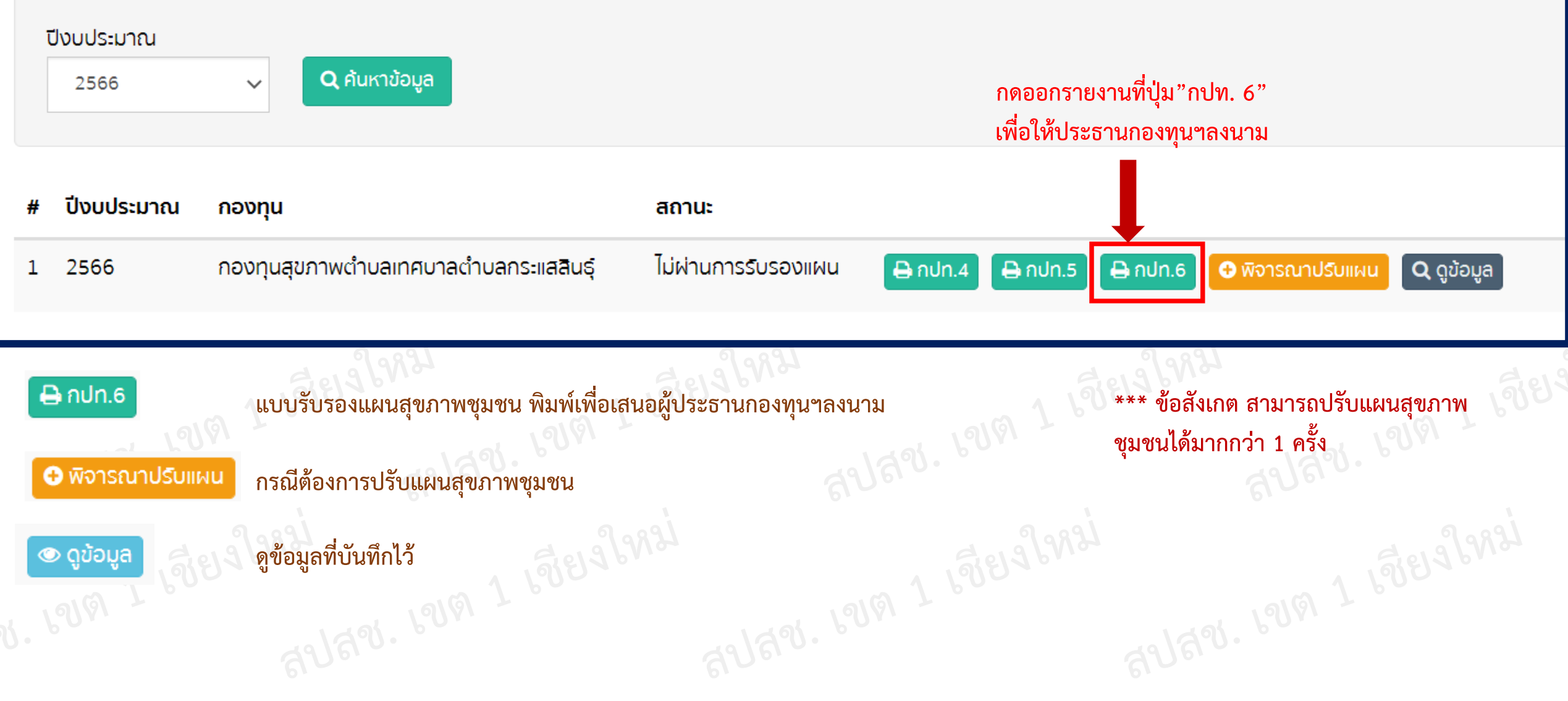

31819 8N2

eniced docs Download

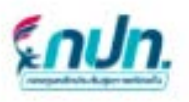

ມານອນຸມີຄົມມະຫຼາກອາຫຼາຍກາ ການອານາສິກເຈັດເຊັ່ນການສາມເວັ້ນເອັນການອານາການ ເວັ້ນການເຫັນເຮັດເຮັດເຮັດເຮັດເຮັດເຮັດ

### มสการพิสารณาและสุขภาพรุมสม

ทางแต่สารประมุษณะการและการและสุมหรักประโมสุนภาพทั้งที่ 1 / 2563 เมื่อวันที่ 30 เดียน หลุศไตรอน พ.ศ. 2364 กรุปอยการที่อารนะแนวกา

เดิมปารว่า ซึ่งหน้าสหาร์ม 2565 คังนี้

Bayin

binal area

🖻 แต่ได้ แปล. พราม แปลสำมัญรายประกาศให้แมนสุขภาพหุมชน ค่อไป

| . t          |                     |   |
|--------------|---------------------|---|
| distantie de | an turiner in a sep | 6 |
| tuř.         |                     |   |

ผู้บริหารสูงสุดของ อปท. นายก/รักษาการนายก/ ปฏิบัติหน้าที่แทนนายกา **จัดพิมพ์ แบบ กปท.6** 

💁 สปสช.

สำนักงานหลักประกันสุขภาพแห่งชา

**Enun** 

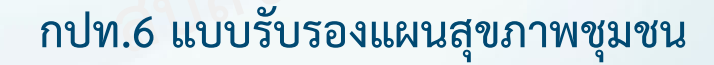

the burger of the second states and and

|   | <b>จัดทำ</b><br>ปีงบประมาณ<br>2566 | าแผนสุขภาพชุมชน (***กร<br><ul> <li>Q ค้นหาข้อมูล     </li> </ul> | ณีมีการปรับแผนสุขภาพชุมชนระหว่าง | งปีงบประมาณ)                                                                         |
|---|------------------------------------|------------------------------------------------------------------|----------------------------------|--------------------------------------------------------------------------------------|
| # | ปีงบประมาณ                         | กองทุน                                                           | สถานะ                            | ข้อสังเกต กรณีอยู่ระหว่างปรับแผน จะไม่สามารถบันทึก<br>โครงการใหม่ได้ ยกเว้นด้านที่ 4 |
| 1 | 2566                               | กองทุนสุขภาพตำบลเทศบาลตำบลกระแสสินธุ์                            | ไม่ผ่านการรับรองแผน 🔒 กปท.4      | ⊖ กปท.5 ⊖ กปท.6                                                                      |
|   |                                    |                                                                  |                                  |                                                                                      |
| # | ปีงบประมาณ                         | กองทุน                                                           | สถานะ                            |                                                                                      |
| 1 | 2566                               | กองทุนสุขภาพตำบลเทศบาลตำบลกระแสสินธุ์                            | ปรับแผนสุขภาพชุมชน               | 🖶 ກປກ.4 🕒 ກປກ.5 🖨 ກປກ.6 🔍 ດູນ້ອມູລ                                                   |
| 2 | 2566                               | กองทุนสุขภาพตำบลเทศบาลตำบลกระแสสินธุ์                            | รอรับรองแผน                      | 🔒 กปท.4 🔒 กปท.5 🕒 แก้ไข 🛍 ลบ 🖉 รับรองแผน                                             |
| • |                                    | สปลิง.                                                           | ลูปล่าง<br>กดปุ่ม "แก้ไข" ดำ     | เนินการปรับแผนสุขภาพชุมชน จากนั้นให้รับรองแผน อีกครั้ง                               |

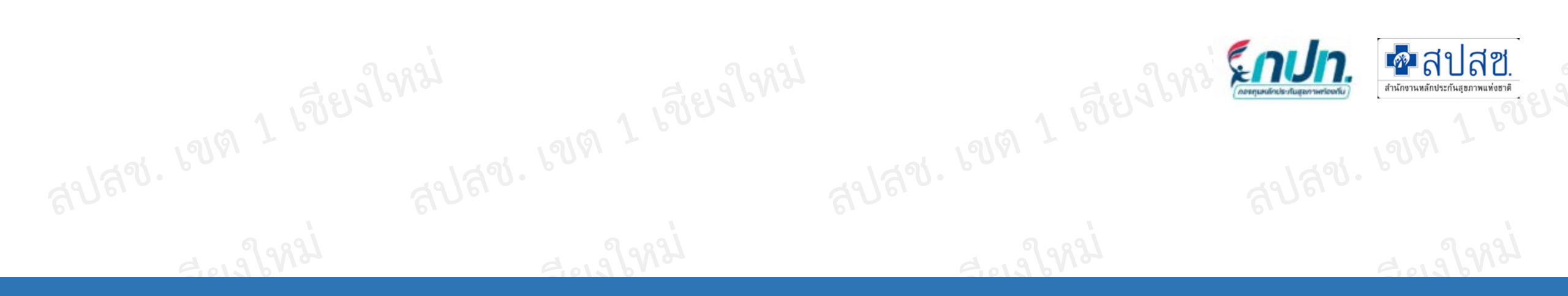

# 3.จัดทำโครงการ

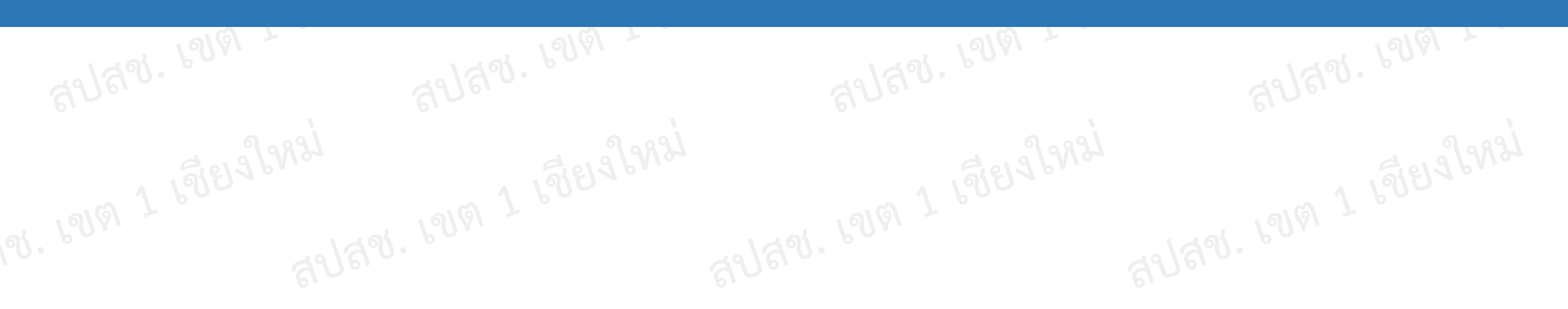

จัดทำโครงการ

🕰 เปลี่ยนรหัสผ่าน

**บันทึกข้อมูล** > จัดทำโครงการ

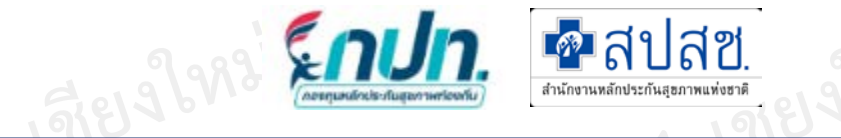

🐣 คุณศุภชัย ทองอ่อน (L0629 กองทุนหลักประกันสุขภาพอบต.โคกสิ)

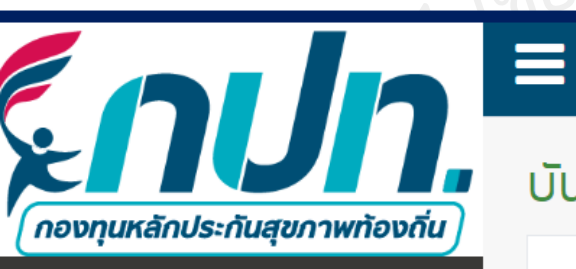

🥃 บันที

| *        | หน้าแรก                           | ปีงบประมาณ<br>2566 V Q ค้นหาข้อมูล |             |       |  |
|----------|-----------------------------------|------------------------------------|-------------|-------|--|
| <b>F</b> | ข่าวประชาสัมพันธ์                 |                                    |             |       |  |
| ?        | ตอบข้อหารือกองทุนฯ                | 🖶 เพิ่มโครงการ                     |             |       |  |
|          | บันทึกข้อมูล 2566 🛛 🗸             | # รหัสโครงการ                      | ชื่อโครงการ | สถานะ |  |
|          | จัดทำแผนการเงิน                   |                                    |             |       |  |
|          | จัดทำแผนสุขภาพชุมชน               |                                    |             |       |  |
|          | จัดทำโครงการ                      |                                    |             |       |  |
|          | พิจารณาโครงการ                    |                                    |             |       |  |
|          | บันทึกโครงการ (ผ้าอ้อม)           |                                    |             |       |  |
|          | รายชื่อผู้อยู่ในโครงการ (ผ้าอ้อม) |                                    |             |       |  |

3181 9 8 92 J

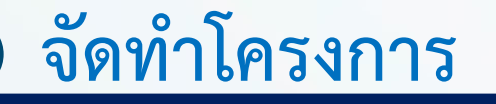

### แบบจัดทำโครงการ กองทุนหลักประกันสุขภาพอบต.โคกสิ รหัส กปท. L0629

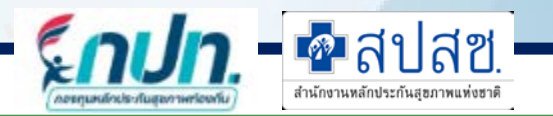

🖹 บัญวิก

ว กลับหน้าหลัก

### ปีงบประมาณ

| 2566 🗸                                                                                          | โอมูลการ                            | เข้ารับบริการผู้ป่                     | วยนอก ในหน่วยบริกา                                    | าร หรือสถานบริการ ในพื้ | <b>นที่</b> เสือกจากแผนสุมภู                                         | <mark>หรุบชน</mark> 1.เลือกแผนส                                                         | สุขภาพชุมชน                                                                                                    |
|-------------------------------------------------------------------------------------------------|-------------------------------------|----------------------------------------|-------------------------------------------------------|-------------------------|----------------------------------------------------------------------|-----------------------------------------------------------------------------------------|----------------------------------------------------------------------------------------------------|
|                                                                                                 | _                                   |                                        |                                                       |                         |                                                                      |                                                                                         |                                                                                                    |
| <ol> <li>รายละเอียดโครงการ กรุณากรอกขั<br/>รหัสโครงการ :</li> </ol>                             | อมูลให้ครเ<br>ชื่อโครง              | บถ้วน<br>งการ* :                       |                                                       |                         |                                                                      |                                                                                         |                                                                                                    |
| (auto)                                                                                          | ชื่อโค                              | <sup>รงก</sup> ั <b>2.ชื่อโคร</b> งก   | กร ไม่เกิน 500 ตัว                                    | ออักษร                  |                                                                      |                                                                                         |                                                                                                    |
| <ol> <li>ข้อมูลหน่วยงาน องค์กร กลุ่มประชา<br/>ประเภทหน่วยงาน :</li> </ol>                       | าชน <mark>กรุณ</mark> า<br>ชื่อหน่ว | ากรอกข้อมูลให้คร<br>เยงาน/องค์กร/กลุ่ม | <mark>เบถ้วน</mark><br><sup>เประชาชน∗ : 3.เลือก</sup> | ประเภทหน่วยงานแล        | ะระบุชื่อหน่วยงา                                                     | น/องค์กร/กลุ่มประช                                                                      | าชน ที่เสนอขอโครงการ                                                                                                    |
| ประเภทหน่วยงาน 🗸                                                                                | ชื่อหเ                              | ม่วยงาน/องค์กร/กลุ่ม                   | ประชาชน                                               |                         |                                                                      |                                                                                         |                                                                                                    |
| ประเภทหน่วยงาน<br>หน่วยบริการหรือสถานบริการสาธารณสุข เช่<br>หน่วยงานสาธารณสุข เช่น อปท.         | น รพ.สต.                            | 5. วิธีดำเนินการ                       | 6. กลุ่มเป้าหมาย                                      | 7-8. ระยะเวลา/สถานที่   | 9. งบประมาณ                                                          | 10-11. ผล/คำรับรอง                                                                      |                                                                                                    |
| หน่วยงานสาธารณสุขอิ่นของรัฐ เช่น สสอ.<br>หน่วยงานอิ่น ๆ ทิไม่ใช่หน่วยงานสาธารณสุข               | เช่น โรงเรียน                       |                                        |                                                       |                         |                                                                      |                                                                                         |                                                                                                    |
| องค์กรหรือกลุ่มประชาชน<br>ศูนย์ฯ หรือหน่วยงานที่รับผิดชอบศูนย์ฯ<br>ค่าบริหารจัดการกองทุน 10 (4) | C,                                  |                                        |                                                       | ***<br>เขียา<br>โรงเวี  | 1. ข้อสังเกต ก่<br>2. การบันทึก<br>เอธิบายคั่นราย<br>รียน) เป็นต้น แ | อนทำการ บันทึก ต<br>โปรแกรมจะไม่รับอัก<br>การ ให้ใช้ตัวคั่นเป็เ<br>ต่ถ้าเขียน ./ ต่อกัน | เรวจสอบความถูกต้องและความครบถ้วน<br>กขระ ดังนี้ ./ เขียนต่อกัน กรณีมีความจำเป็น ที่ต้อง<br>น จุลภาค หรือ เว้นวรรค เช่น (รพ. / รพ.สต. /<br>เ เช่น (รพ./รพ.สต./โรงเรียน) จะติด error |

## จัดทำโครงการ

ขั้นตอนการจัดทำโครงการ

- 1. เลือกแผนสุขภาพชุมชน
- เลือกจากแผนสุขภาพชุมชน

หากกรรมการยังไม่ได้รับรองแผนสุขภาพชุมชน จะไม่สามารถเลือกแผนสุขภาพชุมชน

- 2. ระบุชื่อโครงการ (ไม่เกิน 500 ตัวอักษร)
- 3. เลือกประเภทหน่วยงาน/ระบุชื่อหน่วยงาน/องค์การ/ภาคประชาชน
- 4. ระบุหลักการและเหตุผล
- 5. ระบุวัตถุประสงค์
- 6. ระบุวิธีการดำเนินงาน
- 7. ระบุกลุ่มเป้าหมาย/เลือกกิจกรรม

เพิ่มกลุ่มเป้าหมาย
 กลุ่มเป้าหมาย\*:
 กลุ่มเป้าหมาย
 กลุ่มเป้าหมาย
 กลุ่มเป้าหมาย
 1.กลุ่มหญิงตั้งครรภ์และหญิงหลังคลอด
 2.กลุ่มเด็กวัยเรียนและเยาวชน
 3.กลุ่มเด็กวัยเรียนและเยาวชน
 4.กลุ่มวัยทำงาน
 5.กลุ่มผู้สูงอายุ
 6.กลุ่มผู้ป่วยโรคเรื้อริง
 7.กลุ่มคนพิการและทุพพลภาพ
 8.กลุ่มประชาชนทั่วไปที่มิกาวะเสี่ยง
 9.ค่าใช้จ่ายสำหรับบริหารกองทุน
 10.กลุ่มบุคคลที่มิกาวะปัญหาการกลั้นปัสสาวะหรืออุจจาระไม่ได้

🍳 เลือกกิจกรรม

🗖 สปสช.

### เลือกกิจกรรมตามกลุ่มเป้าหมาย

กิจกรรมตามกลุ่มเป้าหมาย\* :

×

1.1.การสำรวจข้อมูลสุขภาพ การจัดทำทะเบียนและฐานข้อมูลสุขภาพ

🗆 1.2.การตรวจคัดกรอง ประเมินกาวะสุขภาพ และการค้นหาผู้มีภาวะเสี่ยง

🗆 1.3.การเยี่ยมติดตาม ดูแลสุขภาพก่อนคลอดและหลังคลอด

🗆 1.4.การรณรงค์/ประชาสัมพันธ์/ฝึกอบรม/ให้ความรู้

🗆 1.5.การส่งเสริมการเลี้ยงลูกด้วยนมแม่

🗆 1.6.การคัดกรองและดูแลรักษามะเร็งปากมดลูก/มะเร็งเต้านม

🗆 1.7.การส่งเสริมสุขภาพช่องปาก

🗆 1.8.ວື່น ໆ

### จัดทำโครงการ ขั้นตอนการจัดทำโครงการ (ต่อ)

- ระบุระยะเวลาและสถานที่ดำเนินการ 8.
- งบประมาณ บันทึกรายละเอียดค่าใช้จ่ายทีละรายการ 9.

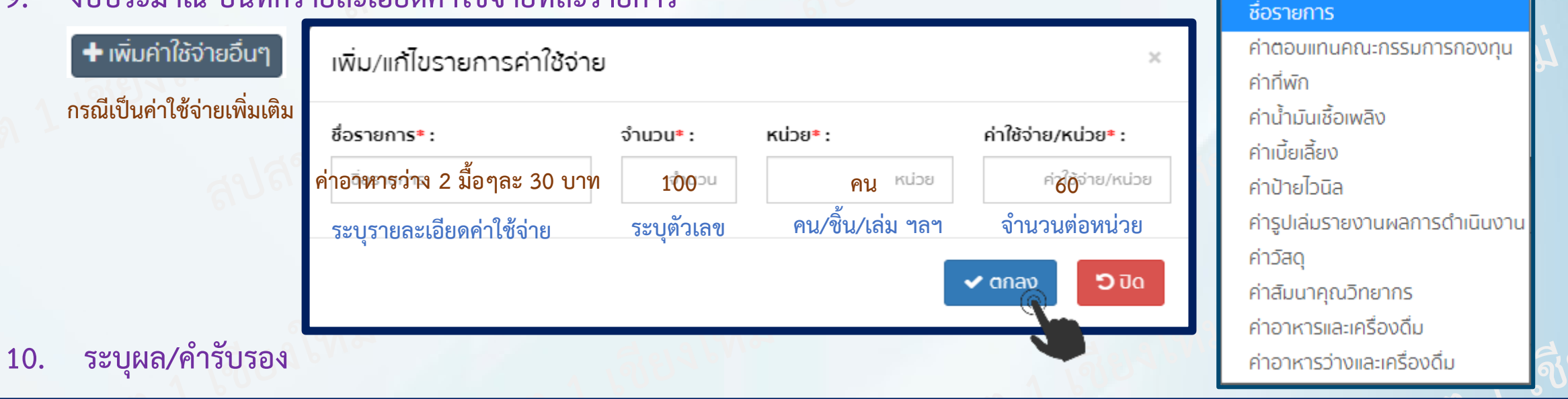

🗖 สปสช.

+ เพิ่มค่าใช้จ่าย <sub>กร</sub>ณีเป็นค่าใช้จ่ายประจำ

### 11. คำรับรองความช้ำช้อนของงบประมาณ กรุณากรอกข้อมูลให้ครบถ้วน

- 💿 ไม่ได้ช้ำซ้อนกับงบประมาณที่ได้รับจากแหล่งอื่น
- 🗾 รับทราบถึงกฎ ระเบียบ ข้อบังคับ และวิธีการดำเนินงานตามประกาศคณะกรรมการหลักประกันสูขภาพแห่งชาติ เรื่อง หลักเกณฑ์เพื่อสนับสนุนให้องค์กรปกครองส่วนท้องถิ่นดำเนินงานและบริหารจัดการกองทุนหลักประกันสูขภาพในระดับท้องถิ่นหรือพื้นที่ พ.ศ.2561 และที่แก้ไข เพิ่มเติมแล้ว

| ชื่อ-นามสกุล : | ชื่อต่ำแหน่ง* : | หน่วยงาน* : | หมายเลขโทรศัพท์ <b>*</b> : |
|----------------|-----------------|-------------|----------------------------|
| ชื่อ-นามสกุล   | ต่ำแหน่ง        | หน่วยงาน    | หมายเลขโทรศัพท์            |
|                |                 |             | 🖪 มันที่ก 🏷 กลับหน้าหลัก   |
## จัดทำโครงการ

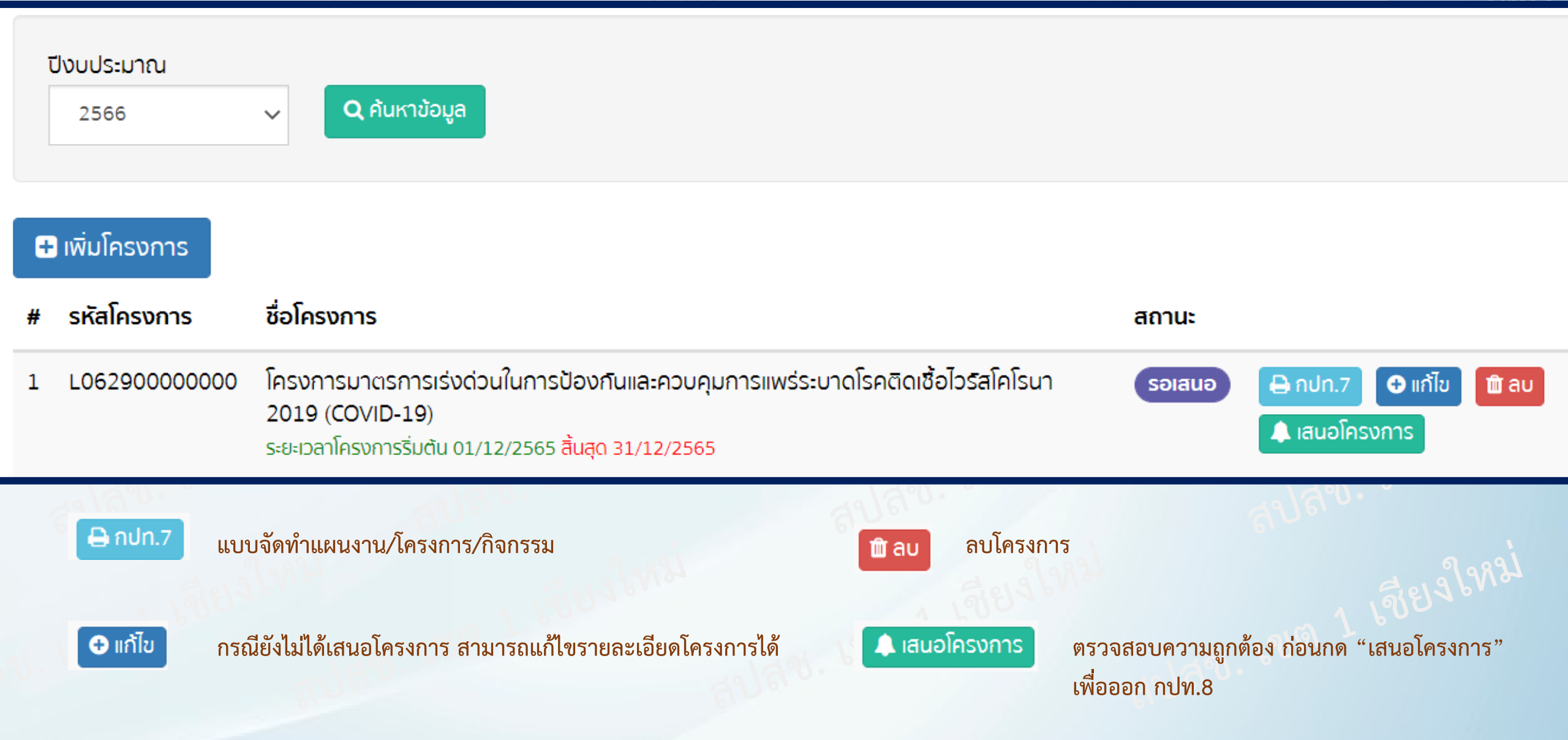

🗖 สปสช.

## จัดทำโครงการ

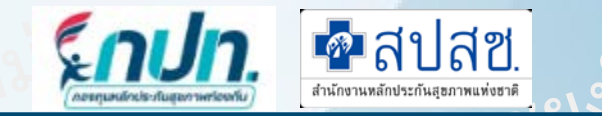

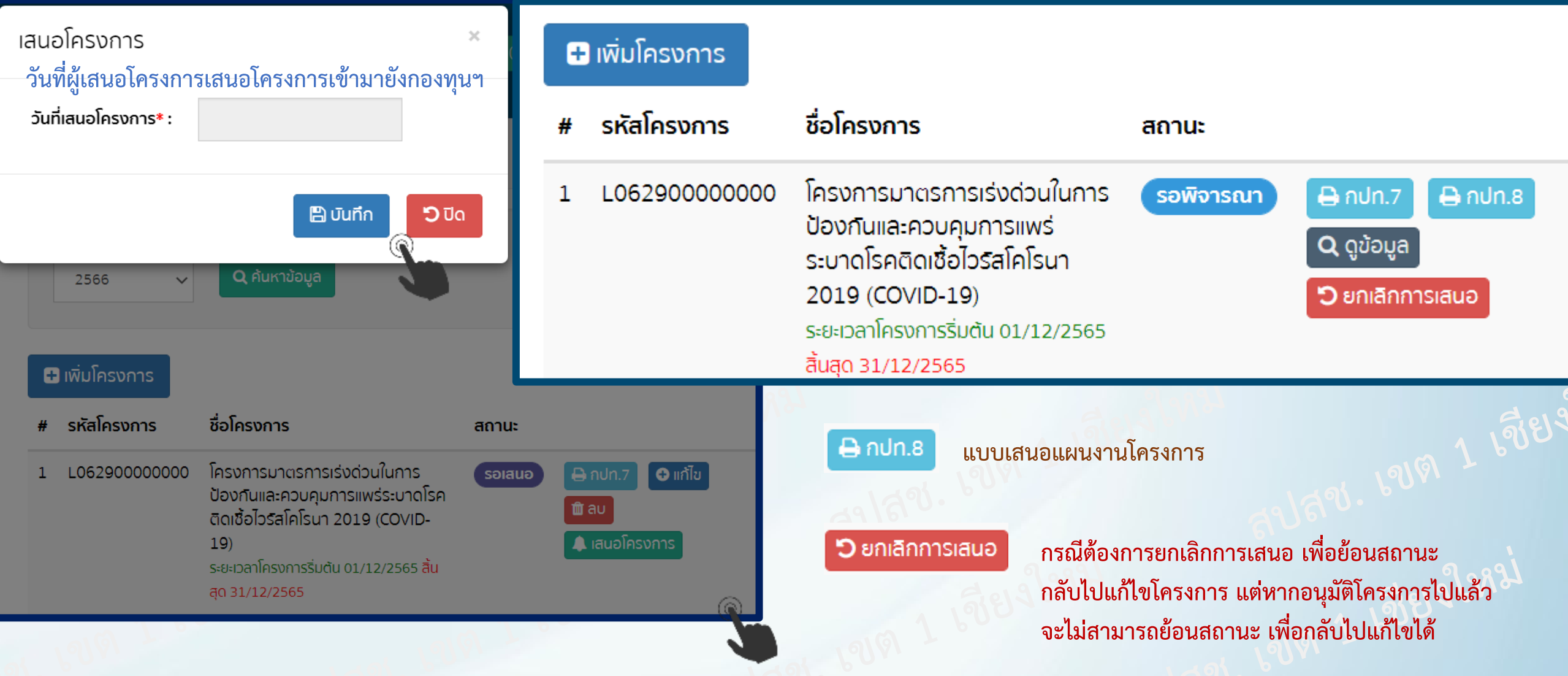

#### กปท.7 แบบจัดทำแผนงาน/โครงการ/กิจกรรม

#### **จัดทำใครงการ**แบบจัดทำแผนงาน/โครงการ/กิจกรรม อำเภอ ชุมแพ จังหวัด ของแก่น อำเภอ ชุมแพ จังหวัด ของแก่น

ตามประกาศคณะกรรมการหลักประกันสุขภาพแห่งชาติ เรื่อง หลักเกณฑ์เพื่อสนับสนุนให้องค์กร ปกครองส่วนท้องถิ่นดำเนินงานและบริหารจัดการกองทุนหลักประกันสุขภาพในระดับท้องถิ่นหรือพื้นที่ พ.ศ.2561 และที่แก้ไขเพิ่มเติม ข้อ 16 (2) "ให้พิจารณาอนุมัติโครงการ หรือกิจกรรม ให้เป็นไปตามวัตถุประสงค์ของกองทุนตาม ข้อ 10"

อาศัยอำนาจของประกาศ ฯ ข้อ 10 "เงินกองทุนหลักประกันสุขภาพตามข้อ 7 วรรคหนึ่ง ให้ใช้จ่ายเพื่อ สนับสนุนและส่งเสริมเป็นค่าใช้จ่ายตามแผนงาน โครงการ หรือกิจกรรม ที่คณะกรรมการกองทุนอนุมัติ" จึงได้จัดทำ แผนงาน โครงการ หรือกิจกรรม ประจำปังบประมาณ 2566 โดยมีรายละเอียด ดังนี้

🗸 สอดคล้องกับแผนสุขภาพขุมชน ของ กปท. ไดวาย

1.ชื่อโครงการ

ค่าบริหารจัดการด้านที่ 4

2.ชื่อ ค่าบริหารจัดการกองทุน 10 (4)

เทสบาลด้าบลท่าสุด

#### 3.หลักการเหตุผล

4278671280153

4. วัตถุประสงค์ (เพื่อการจัดบริการสร้างเสริมสุขภาพ ป้องกันโรค พื้นพู่สมรรณาพ และรักษาพยาบาสระดับปฐมภูมิเชิงรุก รวมถึง การจัดกระบวนการหรือกิจกรรมเพื่อการสร้างเสริมสุขภาพ และการป้องกันโรค)

1. 4278671280153

5.วิธีดำเนินการ (ให้สอดคล้องกับวัตถุประสงค์ที่ตั้งไว้ตามข้อ 4)

1. 4278671280153

6.กลุ่มเป้าหมาย และกิจกรรม

(เลือกได้มากกว่า 1 ข้อ)

🗸 6.9.ค่าใช้จ่ายสำหรับบริหารกองทุน จำนวน 20 คน

🗸 6.9.1.ค่าใช้จ่ายในการประชุม

7.ระยะเวลาดำเนินการ (ควรระบุตามการดำเนินงานจริง)

วันที่ 1 ธันวาคม พ.ศ. 2565 ถึงวันที่ 28 ธันวาคม พ.ศ. 2565

8.สถานที่ดำเนินการ

มนัสชนก ณ มงคล สำนักงานหลักประกันสุขภาพแห่งชาติ (สปสช.) เขต 1 เชียงใหม่

4278671280153 9.งบประมาณ (ให้สอดคล้องกับวิธีดำเนินการ ที่ตั้งไว้ตามข้อ 5) จำนวน 3.200.00 บาท รายละเอียด ดังนี้

> - ค่าอาหารกลางวัน - ค่าวิทยากร

มลที่คาดว่าจะได้รับ (ให้สอดคล้องกับวัตถุประสงค์ที่ตั้งไว้ตามข้อ 4)
 4278671280153

11.คำรับรองความซ้ำซ้อนของงบประมาณ

ข้าพเจ้า 20000001 20000000 ตำแหน่ง ปลัด หน่วยงาน 2000000 หมายเลขโทรศัพท์20000000 ในฐานะ ของผู้เลนอแผนงาน/โครงการ/กิจกรรม

ขอรับรองว่า แผนงาน/โครงการ/กิจกรรม ที่เสนอขอรับการสนับสนุนงบประมาณจากกองทุน หลักประกันสุขภาพ ในครั้งนี้

🗸 ไม่ได้ซ้ำข้อนกับงบประมาณที่ได้รับจากแหล่งอื่น

√ รับทราบถึงกฎ ระเบียบ ข้อบังคับ และวิธีการดำเนินงานตามประกาศคณะกรรมการหลักประกัน สุขภาพแห่งขาติ เรื่อง หลักเกณฑ์เพื่อสนับสนุนให้องค์กรปกครองส่วนท้องถิ่นดำเนินงานและบริหารจัดการกองทุน หลักประกันลุขภาพในระดับท้องถิ่นหรือพื้นที่ พ.ศ.2561 และที่แก้ไขเพิ่มเติม แล้ว

| ลงชื่อ           | ผู้เสนอแผนงาน/โครงการ/กิจกรรม |
|------------------|-------------------------------|
| (                |                               |
| ตำแหน่ง          |                               |
| วันที่-เดือน-พ.ศ |                               |

เช่น เจ้าหน้าที่บุคลากรของหน่วยงาน/ สมาชิกในกลุ่ม

- เห็นชอบ

ให้เสนอขอรับการสนับสนุนงบประมาณจากกองทุนหลักประกันสุขภาพ

| ลงชื่อ<br>(                 | ทั่วหน้าหน่วยงาน∕ธ<br>)               | งค์กร/กลุ่มประชาชน | เช่น ท<br>หัวหน้ | เิวหน้าหน่วยง<br>ข้ากลุ่มองค์กร |
|-----------------------------|---------------------------------------|--------------------|------------------|---------------------------------|
| ตำแหน่ง<br>วันที่-เดือน-พ.ศ |                                       |                    |                  |                                 |
| เสขภาพดีมีหลักป             | ระกัน ท้องถิ่นสร้างสรรค์ กปท.สนับสนน" |                    |                  |                                 |

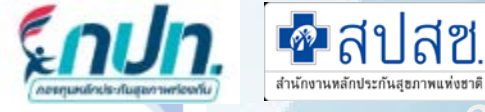

เป็นเงิน 2,000,00 บาท

เป็นเงิน 1.200.00 บาท

จัดทำโครงการ

#### 🔔 เสนอโครงการ

#### กปท.8 แบบจัดทำแผนงาน/โครงการ/กิจกรรม

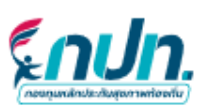

แบบเสนอแผนงาน/โครงการ/กิจกรรม กองทุนหลักประกันสุขภาพ อบต.โนนหัน รหัส กปท. L0539 อำเภอ ชุมแพ จังหวัด ขอนแก่น

วันที่ 14 เดือน ธันวาคม พ.ศ. 2565

เรื่อง ขอเสนอแผนงาน/โครงการ/กิจกรรม ประจำปังบประมาณ 2566

เรียน ประธานกรรมการกองทุนหลักประกันสุขภาพ อบต.โนนหัน

เอกสารแนบ แบบจัดทำแผนงาน/โครงการ/กิจกรรม (แบบ กปท.7) จำนวน 1 ชุด

ตามประกาศคณะกรรมการหลักประกันสุขภาพแห่งชาติ เรื่อง หลักเกณฑ์เพื่อสนับสนุนให้องค์กร ปกครองส่วนท้องถิ่นดำเนินงานและบริหารจัดการกองทุนหลักประกันสุขภาพในระดับท้องถิ่นหรือพื้นที่ พ.ศ.2561 และที่แก้ไขเพิ่มเติม ข้อ 10 "เงินกองทุนหลักประกันสุขภาพตามข้อ 7 วรรคหนึ่ง ให้ไข้จ่ายเพื่อสนับสนุนและส่งเสริม เป็นค่าใช้จ่ายตามแผนงาน โครงการ หรือกิจกรรม ที่คณะกรรมการกองทุนอนุมัติ" นั้น

หน่วยงาน/องค์กร/กลุ่มประชาชน ได้ดำเนินการจัดทำแผนงาน/โครงการ/กิจกรรม มาเพื่อขอรับการ สนับสนุนงบประมาณ กปท. ตามเอกสารแนบ

จึงเรียนมาเพื่อโปรดพิจารณาอนุมัติ

| ลงชื่อ           | ทั่วหน้าหน่วยงาน/องค์กร/กลุ่มประชาชน |
|------------------|--------------------------------------|
| (                | )                                    |
| ดำแหน่ง          |                                      |
| วันที่-เดือน-พ.ศ |                                      |
|                  |                                      |

เช่น หัวหน้าหน่วยงาน/ หัวหน้ากลุ่มองค์กร

🗖 สปสช.

\*\*\* ข้อสังเกต กปท.8 คือใบปะหน้า กปท.7 เพื่อใช้ในการเสนอขอโครงการ ต้องแนบคู่กันทุกครั้ง

มนัสชนก ณ มงคล สำนักงานหลักประกันสุขภาพแห่งชาติ (สปสช.) เขต 1 เชียงใหม่

🍋 "สุขภาพดีมีหลักประกัน ท้องถิ่นสร้างสรรค์ กปท.สนับส

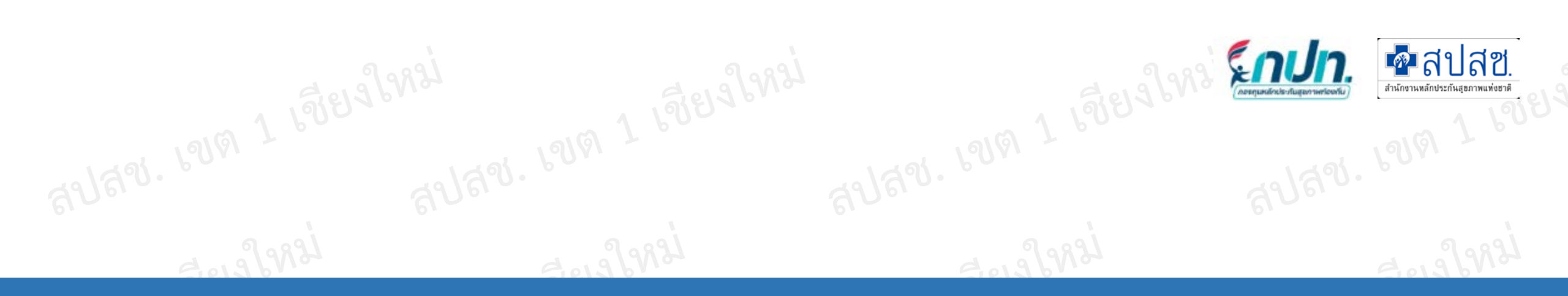

## 3.จัดทำโครงการ (ผ้าอ้อม)

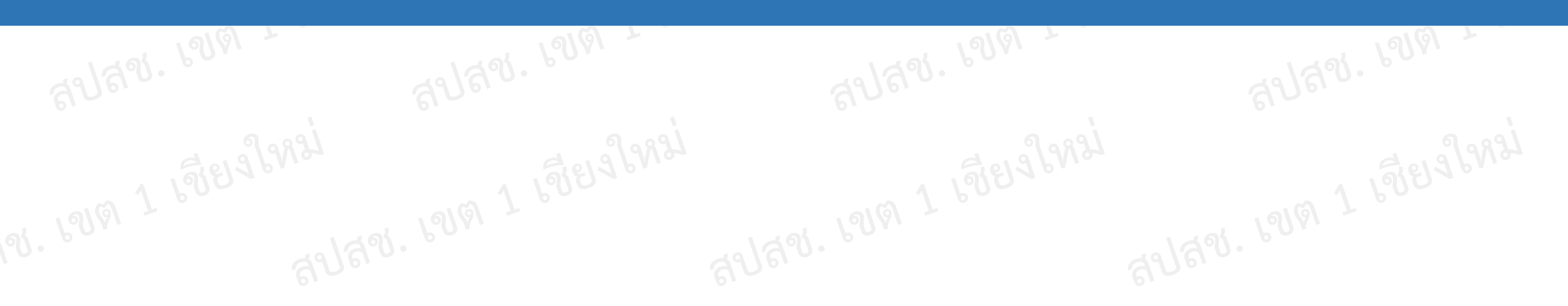

## จัดทำโครงการ (ผ้าอ้อม)

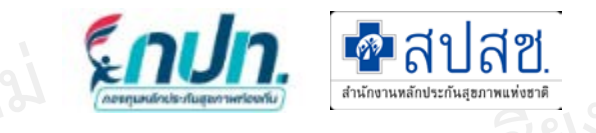

| 🥃 บันทึกข้อมูล 2566 🔹 🗸                                            |           | + สร้างโครงการ |                                                                                                    |                   |                     |                        |                                  |
|--------------------------------------------------------------------|-----------|----------------|----------------------------------------------------------------------------------------------------|-------------------|---------------------|------------------------|----------------------------------|
| <ul> <li>จัดทำแผนการเงิน</li> <li>จัดทำแผนสุขภาพชนชน</li> </ul>    | #         | รหัสโครงการ    | ชื่อโครงการ                                                                                                    | ประเภท<br>โครงการ | งบประมาณ<br>ที่เสนอ | งบประมาณ<br>ที่อนุมัติ | ตัวเลือกดำเนินการ                |
| <ul> <li>จัดทำโครงการ</li> </ul>                                   | 1         | L689325666004  | โครงการสนับสนุนฝ้าอ้อมผู้ใหญ่ แผ่นรองซับการขับถ่าย และฝ้าอ้อมทางเลือก<br>ระยะเวลาโครงการริ่มต้น 03/03/2566 สิ้นสุด 03/04/2566 | ประเภทที่ 6       | 912.00              | 912.00                 | 🗖 ดู 🗎 สร้างข้อตกลง              |
| <ul> <li>จัดทำโครงการ (ผ้าอ้อม)</li> <li>พิจารณาโครงการ</li> </ul> | 2         | L689325666003  | โครงการสนับสนุนฝ้าอ้อมผู้ใหญ่ แผ่นรองซับการขับถ่าย และฝ้าอ้อมทางเลือก<br>ระยะเวลาโครงการริ่มต้น 01/03/2566 สิ้นสุด 31/03/2566 | ประเภทที่ 6       | 1,658.50            | 1,658.50               | 🖿 ดู 🗎 สร้างข้อตกลง              |
| <ul><li>รายงานผลโครงการ</li></ul>                                  | 3         | L689325666001  | โครงการสนับสนุนฝ้าอ้อมผู้ใหญ่ แผ่นรองซับการขับถ่าย และฝ้าอ้อมทางเลือก<br>ระยะเวลาโครงการริ่มต้น 01/03/2566 สิ้นสุด 31/03/2566 | ประเภทที่ 6       | 2,511.00            | 0.00                   | 🖍 แก้ไข 🕅 ลบ<br>🖹 อนุมัติโครงการ |
| + สร้างโครงการ                                                     | กดปุ่ม "ส | ร้างโครงการ"   | 1 1910 1 1389 3 1982 1910 1                                                                                                   | เชียว             | 19837               |                        | 1918 1 1388                      |
|                                                                    |           |                |                                                                                                    |                   |                     |                        |                                  |
|                                                                    |           |                |                                                                                                    |                   |                     |                        |                                  |
|                                                                    |           |                |                                                                                                    |                   |                     |                        |                                  |

Erel Prai

### <u>จัดทำโครงการ (ผ้าอ้อม)</u>

สร้าง/แก้ไขโครงการ (ผ้าอ้อม)

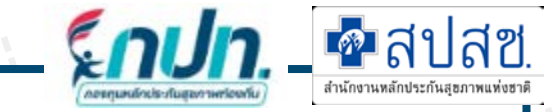

🖺 บันทึก

**ว** กลับหน้าหลัก

| รหัสโครงการ :                                         | ชื่อโครงการ* :          |                      |                                                                                     |                    |                                                                     |                                                                        |                  |                |                     |                                    |                                        |  |
|-------------------------------------------------------|-------------------------|----------------------|-------------------------------------------------------------------------------------|--------------------|---------------------------------------------------------------------|------------------------------------------------------------------------|------------------|----------------|---------------------|------------------------------------|----------------------------------------|--|
| (auto)                                                | โครงการสนับสนุม         | มผ้าอ้อมผู้ใหญ่ แผ่น | รองชับการขับถ่าย                                                                    | ม และผ้าอ้อมทางเสี | <sup>เลือก</sup> เลือกประเภทหน่วยงาน/ระบุชื่อหน่วยงานที่เสนอโครงการ |                                                                        |                  |                |                     |                                    |                                        |  |
| ปีงบประมาณ* :                                         | ประเภทโครงการ*          | :                    |                                                                                     |                    |                                                                     | ประเภทหน่วยงาน* : ชื่อหน่วยงาน* :                                      |                  |                |                     |                                    |                                        |  |
| 2566                                                  | ประเภทที่ 6 สนับส       | สนุนและส่งเสริมการ   | ละส่งเสริมการจัดบริการสาธารณสุข ตามมติคณะ 🗸 🗸                                       |                    |                                                                     | USa                                                                    | ภทหน่วยงาน       | ~              | , ชื่อหน่วยงาน      |                                    |                                        |  |
| # กลุ่มเป้าหมาย                                       |                         | ระบุจำนวนเ           | าลุ่มเป้าหม′                                                                        | ີເຢິ ຈຳนวนคน       | ī                                                                   | าิจกรรม                                                                | ตามกลุ่มเป้าหเ   | มาย            |                     |                                    |                                        |  |
| 1 10.กลุ่มบุคคลที่มีภาวะปัญห                          | าการกลั้นปีสสาวะหรืออุจ | จจาระไม่ได้          |                                                                                     | จำนวนค             | 1u 1                                                                | 10.1.สนั                                                               | ับสนุนผ้าอ้อมผู้ | ใหญ่ แผ่นรองช่ | รับการขับถ่าย และผ้ | ้าอ้อมทางเลือก                     |                                        |  |
| เลือกระยะเวลาดำเนินโ<br>ระยะเวลาโครงการเริ่มต้บ* :    |                         |                      | ระบุชื่อ-นาสกุล / เบอร์โทร ผู้เสนอโครงการ<br>ผู้ประสานงานโครงการ* : เบอร์โทรศัพท์ : |                    |                                                                     |                                                                        |                  |                |                     |                                    |                                        |  |
| ระยะเวลาโครงการเริ่มต้น                               |                         | ระยะเวลาโครงก        | ารสิ้นสุด                                                                           |                    |                                                                     | ผู้ประสานงานโครงการ เบอร์โทรศัพท์                                      |                  |                |                     |                                    | โทรศัพท์                               |  |
| บุคคลที่มีภาวะพึ่งพิง และภาวะปัย<br>สำเพิ่มข้อมลผัปวย | มหาการกลั้นปัสสาวะอุจจ  | จาระไม่ได้           |                                                                                     |                    |                                                                     | งบประมาณค่าใช้จ่ายอื่นๆ ใน งบประมาณรวมรายบุคศ<br>โครงการ* : โครงการ* : |                  |                | รายบุคคลใน          | งบประมาณรวมทั้งหมดใน<br>โครงการ* : |                                        |  |
|                                                       |                         | i                    | กรณีไม่มีค่า                                                                        | ใช่จ่ายอื่นๆ       | ใส่ 0                                                               |                                                                        | งบประมาณค่า      | าใช้จ่ายอื่นๆ  |                     | 0.00                               | 0.00                                   |  |
|                                                       |                         |                      |                                                                                     |                    |                                                                     |                                                                        |                  | ,              | ขึ้น AUTO           | หลัง เพิ่มข้อม                     | มูลผู้ป่วย <b>จ</b> ำพิ่มข้อมูลผู้ป่วย |  |
| เลขประจำ                                              | đ                       |                      | ผ้าะ                                                                                | ້ວວມ               |                                                                     | แผ่นร                                                                  | องชับ            | แผ่นเ          | สริมชึมชับ          |                                    |                                        |  |
| # ดว<br>ประหวชน                                       | ชอ-ลกุล                 |                      | จำนวน(ชิ้น)                                                                         | ราคารวม จำน        |                                                                     | วน(ชิ้น) ราคารวม                                                       |                  | จำนวน(ชิ้น)    | ราคารวม             | SODIOU/OU                          |                                        |  |

## จัดทำโครงการ (ผ้าอ้อม)

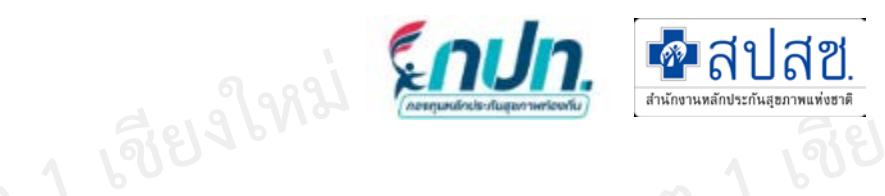

#### 🕉 เพิ่มข้อมูลผู้ป่วย 🔰 เลือกระยะเวลาโครงการเริ่มต้น/ระยะเวลาโครงการสิ้นสุด ก่อน เพิ่มข้อมูลผู้ป่วย ทุกครั้ง

**ผ้าอ้อม 1 ชิ้น + แผ่นรองซับ 3 ชิ้น** 

้ผ้าอ้อม 2 ชิ้น + แผ่นเสริมซับ 2 ชิ้น

ผ้าอ้อม 1 ชิ้น + แผ่นเสริมซึมซับ 4 ชิ้น

| รายชื่อบุคคลที่มีภาวะพึ่ง                                                                 | พิง และภาวะปัญ                                          | หาการกลั้นปั                       | สสาวะอุจจาระไม่ได                                         | ດ້           | สปสข                     |
|-------------------------------------------------------------------------------------------|---------------------------------------------------------|------------------------------------|-----------------------------------------------------------|--------------|--------------------------|
| ในพื้นที่ ทั้งหมด                                                                         |                                                         |                                    |                                                           |              |                          |
|                                                                                           |                                                         |                                    | ค้นหา                                                     |              | 1 1                      |
| # เลขที่บัตรประชาชน                                                                       | กลุ่ม<br>เป้า<br>ชื่อ-สกุล หมาย                         | วันที่เริ่มต้น<br>โครงการ          | วันที่สิ้นสุด<br>โครงการ                                  |              | 129. 600.                |
|                                                                                           | กลุ่ม ก<br>> ผู้ที่<br>มีภาวะ<br>พึ่งพิง<br>ADL<br><= 6 | 01/03/2566                         | 31/03/2566                                                |              | 6887                     |
| ข้อสังเกต<br>- ราคาผ้าอ้อมผู้ใหญ่ ไม่<br>- แผ่นรองซับการขับถ่าย<br>- แผ่นเสริมซึมซับ 4.70 | เกิน 9.50 บาท/จิ้<br>เ 6 บาท/ชิ้น<br>บาท/ชิ้น           | ปั้น กรณีสนัง<br>- ผ้าอ๋<br>- แผ่เ | มสนุนต่อคนต่อวัน<br>ไอมผู้ใหญ่ 3 ขึ้น<br>เรองซับการขับถ่า | ย 5 ขึ้น     | สปสช                     |
|                                                                                           |                                                         | กรณีสนับ                           | สนุน ผ้าอ้อม+แผ่                                          | นรองซับ/แผ่เ | แสริมซึมซับ ต่อคน/ต่อวัน |

| เพิ่ม/แก้ไขข้อมูลผู้ป่วย           |                     |   |                      |       |
|------------------------------------|---------------------|---|----------------------|-------|
| เลขที่บัตรประชาชน                  | ชื่อ-สกุล           |   |                      |       |
|                                    |                     |   |                      |       |
| กลุ่มเป้าหมาย                      |                     |   |                      |       |
| กลุ่ม ก> ผู้ที่มิภาวะพึ่งพิง ADL < | = б                 |   |                      |       |
| เบอร์โทรศัพท์ (ผู้ป่วย/ญาติ)*      |                     |   |                      |       |
| ระบุเบอร์โทรญาติเ                  | มู้ป่วย             |   |                      |       |
| 🗆 ผ้าอ้อมผู้ใหญ่                   | -                   |   |                      |       |
| ราคาต่อหน่วย*                      | จำนวนที่เบิก(ชิ้น)* |   | รวมเป็นเงิน*         |       |
| ราคาต่อหน่วย                       | 1 (ชิ้น)            | ~ |                      | 0.00  |
| 🗌 แผ่นรองชับการขับก่าย             |                     |   |                      |       |
| ราคาต่อหน่วย*                      | จำนวนที่เบิก(ชิ้น)* |   | รวมเป็นเงิน <b>*</b> |       |
| ราคาต่อหน่วย                       | 1 (ชิ้น)            | ~ |                      | 0.00  |
|                                    |                     |   |                      |       |
| แผนเสรมชมชบ<br>ราคาต่อหน่วย*       | จำนวนที่เบิก(ชั้น)* |   | รวมเป็นเงิน*         |       |
| ราคาต่อหน่วย                       | 1 (ชิ้น)            | ~ |                      | 0.00  |
|                                    |                     |   |                      |       |
|                                    |                     |   |                      |       |
|                                    |                     |   | 🖺 บันทึก             | ີ ບົດ |
| "                                  |                     |   |                      |       |

## จัดทำโครงการ (ผ้าอ้อม)

|   | เลขประจำตัว |           | ผ้าอ้อ      | u           | แผ่นรอ      | งซับ        | แผ่นเสริม   | ซึมซับ      | รวมเงิน/ |                 |
|---|-------------|-----------|-------------|-------------|-------------|-------------|-------------|-------------|----------|-----------------|
| # | ประชาชน     | ชื่อ-สกุล | จำนวน(ชิ้น) | ราคา<br>รวม | จำนวน(ชิ้น) | ราคา<br>รวม | จำนวน(ชิ้น) | ราคา<br>รวม | วัน      |                 |
| 1 |             |           | 2           | 18.00       | -           | -           | 2           | 12.00       | 30.00    | 🕼 แก้ไข<br>🔟 ลบ |
| 2 |             |           | _           | -           | 5           | 30.00       | _           | -           | 30.00    | 🕼 ແກ້ໄข<br>🔟 ລບ |

กรณียังไม่ได้ "บันทึก" สามารถ "แก้ไข" หรือ "ลบ"

snJn.

สปสช. สำนักงานหลักประกันสะภาพแห่งชาติ

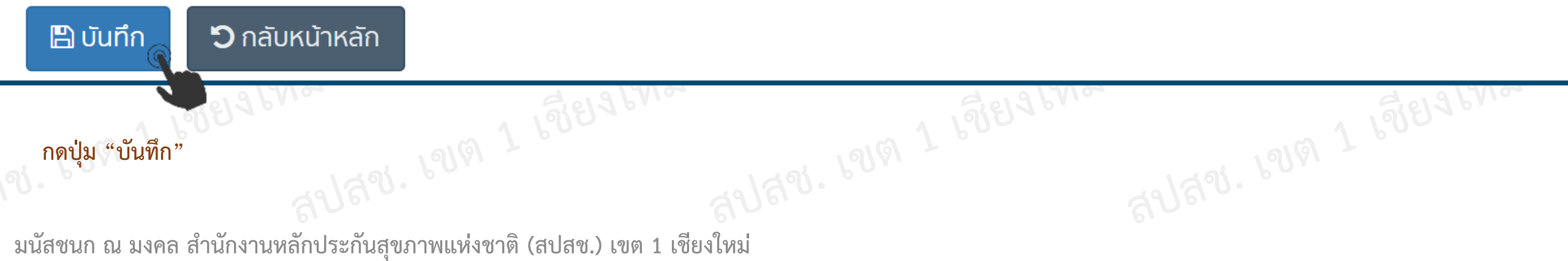

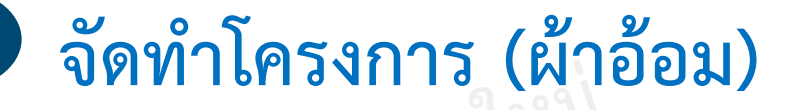

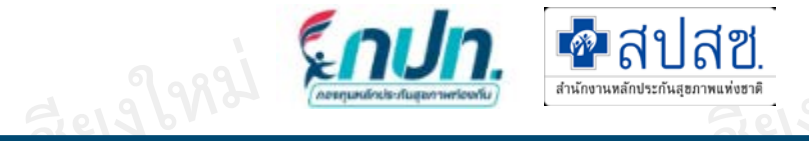

#### 🛨 สร้างโครงการ

| # | รหัสโครงการ   | ชื่อโครงการ                                                                                                    | ประเภท<br>โครงการ                  | งบประมาณที่<br>เสนอ | งบประมาณที่<br>อนุมัติ | <del>ต</del> ัวเลือกดำเนินการ <mark>กุดปุ่ม</mark> |
|---|---------------|----------------------------------------------------------------------------------------------------|------------------------------------|---------------------|------------------------|----------------------------------------------------|
| 1 | L689325666005 | โครงการสนับสนุนผ้าอ้อมผู้ใหญ่ แผ่นรองชับการขับถ่าย และผ้าอ้อมทางเลือก<br>ระยะเวลาโครงการริ่มต้น 01/04/2566 <mark>สิ้นสุด 30/04/2566</mark> | ประเภทที่ 6                        | 1,800.00            | 0.00                   | 🖍 แก้ไข 💼 ลบ 📄 อนุมัติโครงการ                      |
| 2 | L689325666004 | โครงการสนับสนุนผ้าอ้อมผู้ใหญ่ แผ่นรองชับการขับถ่าย และผ้าอ้อมทางเลือก<br>ระยะเวลาโครงการริ่มต้น 03/03/2566 <mark>สิ้นสุด 03/04/2566</mark> | ประเภทที่ 6                        | 912.00              | 912.00                 | 🗖 ดู 🖹 สร้างข้อตกลง                                |
| 3 | L689325666003 | โครงการสนับสนุนผ้าอ้อมผู้ใหญ่ แผ่นรองชับการขับถ่าย และผ้าอ้อมทางเลือก<br>ระยะเวลาโครงการริ่มต้น 01/03/2566 <mark>สิ้นสุด 31/03/2566</mark> | ประเภทที่ 6                        | 1,658.50            | 1,658.50               | 🗖 ดู 🖹 สร้างข้อตกลง                                |
| 4 | L689325666001 | โครงการสนับสนุนผ้าอ้อมผู้ใหญ่ แผ่นรองชับการขับถ่าย และผ้าอ้อมทางเลือก<br>ระยะเวลาโครงการริ่มต้น 01/03/2566 <mark>สิ้นสุด 31/03/2566</mark> | ประเภทที่ 6                        | 2,511.00            | 0.00                   | 🖌 แก้ไข 📄 ลบ 📄 อนุมัติโครงการ                      |
|   | สปสข. \       | ***กรณียังไม่ได้ "อนุมัติโครงการ" สามารถ "แก่<br>***กรณีต้องการแก้ไข ระยะเวลาดำเนินการ ต้อง                                                | า้ไข" หรือ "ลบ<br>มลบรายชื่อผู้ป่ว | ม"<br>มยออกทั้งหมดก | ่อน 6                  | 1/23. 1919 7 192                                   |

der glanzi

\*\*\*กรณียังไม่ได้ "อนุมัติโครงการ" สามารถ "แก้ไข" หรือ "ลบ" \*\*\*กรณีต้องการแก้ไข ระยะเวลาดำเนินการ ต้องลบรายชื่อผู้ป่วยออกทั้งหมดก่อน

## จัดทำโครงการ (ผ้าอ้อม)

อนุมัติโครงการ (ผ้าอ้อม)

สปสข

શ. હ્યાલ 1

ลปสข.

| รหัสโครเ         | วการ :                 | ชื่อโครงการ* :            |                   |             |                  |                 |                     |                         |             |                              |          | ) v .      |                                   |       |           |
|------------------|------------------------|---------------------------|-------------------|-------------|------------------|-----------------|---------------------|-------------------------|-------------|------------------------------|----------|------------|-----------------------------------|-------|-----------|
| L6893            | 25666005               | โครงการสนับส              | นุนผ้าอ้อมผู้ใหญ่ | แผ่นรองซับ  | เการขับถ่าย และ  | ผ้าอ้อมทางเลือก |                     |                         |             |                              |          |            |                                   |       |           |
| ปีงบป <b>ร</b> ะ | มาณ* :                 | ประเภทโครงการ             | *:                |             |                  |                 | ประเภทหเ            | ม่วยงาน* :              | ł           | ชื่อหน่วยงาน* :              |          |            |                                   |       | 9 . 8 9   |
| 2566             |                        | ประเภทที่ 6 สนัเ          | มสินุนและส่งเสริม | การจัดบริกา | ารสาธารณสุข ต    | าามมติคณะกรรเ   | หน่วยบริ            | ริการ                   |             | อบต.ขุนควร                   |          |            |                                   |       | 813 Price |
| # กล             | จุ่มเป้าหมาย           |                           |                   |             |                  | จำนวนคน         | กิจกรรมตา           | ามกลุ่มเป้าหมาย         |             |                              |          |            |                                   |       |           |
| 1 10             | ).กลุ่มบุคคลที่มีภาวะบ | ปญหาการกลั้นปีสสาวะหรือ   | อุจจาระไม่ได้     |             |                  | 2               | 10.1.สนับส          | เนุนผ้าอ้อมผู้ใหญ่      | แผ่นรองชับก | าารขับถ่าย และผ้าอั          | อมทางเลื | อก         |                                   |       |           |
| ระยะเวลา         | าโครงการเริ่มต้น* :    |                           | ระยะเวลาโคร       | รงการสิ้นสุ | a <b>*</b> :     |                 | ผู้ประสาน           | งานโครงการ* :           |             |                              |          | เบอร์โทรศั | wń:                               |       |           |
| 01/04            | /2566                  |                           | 30/04/25          | 66          |                  |                 | นางดวง              | งฤดี อัศวทองคำ          |             |                              |          | 062919     | 3696                              |       |           |
| วันที่ได้รั      | บอนุมัติโครงการ* :     |                           | วันที่ต้องราย     | ยงานผล* :   | :                |                 | งบประมา<br>โครงการ* | ณค่าใช้จ่ายอื่นๆ<br>* : | lu v<br>1   | งบประมาณรวมราย<br>โครงการ* : | บบุคคลใบ | เ ง<br>โเ  | บบประมาณรวมทั้งหมดใน<br>ครงการ* : |       | 51019     |
| ***              | 'ระบุ วันที่ได่        | <b>้</b> เรับอนุมัติโครงก | าร/วันที่         | ต้องรา      | ยงานผล           |                 |                     |                         | 0.00        |                              | 1,800    | 0.00       | 1,80                              | 00.00 | 18 7 1.00 |
|                  | เลขประจำตัว            | #                         | 100               |             | <sup>-</sup> لَم | າວ້ວມ           | แผ่น                | เรองซับ                 | แผ่น        | เสริมชึมชับ                  | 6211     | າວັບ /ວັບ  |                                   |       |           |
| - #              | ประชาชน                | 00-0                      | ากุล              | _           | จำนวน(ชิ้น)      | ราคารวม         | จำนวน(ชิ้น)         | ราคารวม                 | จำนวน(ชิ้น  | ) ราคารวม                    | UCS      | חר/חחו     |                                   |       | 9 . 8 2   |
| <b>2</b> 1       |                        |                           |                   |             | 2                | 18.00           | -                   | -                       | 2           | 2 12.00                      |          | 30.00      | 🕼 รายละเอียด                      |       | 8999400   |

Indiana (Construction)
 Indiana (Construction)
 Indiana (Construction)
 Indiana (Construction)
 Indiana (Construction)
 Indiana (Construction)
 Indiana (Construction)
 Indiana (Construction)
 Indiana (Construction)
 Indiana (Construction)
 Indiana (Construction)
 Indiana (Construction)
 Indiana (Construction)
 Indiana (Construction)
 Indiana (Construction)
 Indiana (Construction)
 Indiana (Construction)
 Indiana (Construction)
 Indiana (Construction)
 Indiana (Construction)
 Indiana (Construction)
 Indiana (Construction)
 Indiana (Construction)
 Indiana (Construction)
 Indiana (Construction)
 Indiana (Construction)
 Indiana (Construction)
 Indiana (Construction)
 Indiana (Construction)
 Indiana (Construction)
 Indiana (Construction)
 Indiana (Construction)
 Indiana (Construction)
 Indiana (Construction)
 Indiana (Construction)
 Indiana (Construction)
 Indiana (Construction)
 Indiana (Construction)
 Indiana (Construction)
 Indiana (Construction)
 Indiana (Construction)
 Indiana (Construction)
 Indiana (Construction)
 Indiana (Construction)
 Indiana (Construction)
 Indiana (Construction)
 Indiana (Construction)
 Indiana (Construction)
 Indiana (Construction)
 Indiana (Construction)
 Indiana (Construction)
 Indiana (Construction)
 Indiana (Construction)
 Indiana (Construction)
 Indiana (Construction)
 Indiana (Construction)
 Indiana (Construction)
 Indiana (Construction)
 Indiana (Construction)
 Indiana (Construction)
 Indiana (Construction)
 Indiana (Construction)
 Indiana (Construction)
 Indiana (Construction)
 Indiana (Construction)
 Indiana (Construction)
 Indiana (Construction)
 Indiana (Construction)
 Indiana (Construction)
 Indiana (Construction)
 Indiana (Construction)
 Indiana (Construction)
 Indiana (Construction)
 Indiana (Construction)
 Indiana (Construction)
 Indiana (Con

้ำนักงานหลักประกันสุขภาพแท่งชาติ

1 198

|   | # | เลขบระจาตว | ชื่อ-ฮกอ |             |         |             | 20000   | interio     |         | ຣວມເຈັບ/ວັບ |              |
|---|---|------------|----------|-------------|---------|-------------|---------|-------------|---------|-------------|--------------|
|   | π | ประชาชน    |          | จำนวน(ชิ้น) | ราคารวม | จำนวน(ชิ้น) | ราคารวม | จำนวน(ชิ้น) | ราคารวม | 350100/50   |              |
| ✓ | 1 |            |          | 2           | 18.00   | -           | -       | 2           | 12.00   | 30.00       | 🕼 รายละเอียด |
| ✓ | 2 |            |          | -           | -       | 5           | 30.00   | -           | -       | 30.00       | 🕼 รายละเอียด |

กดปุ่ม

🗒 อนุมัติ

วิกลับหน้าหลัก

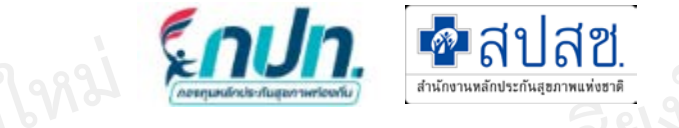

#### 🛨 สร้างโครงการ

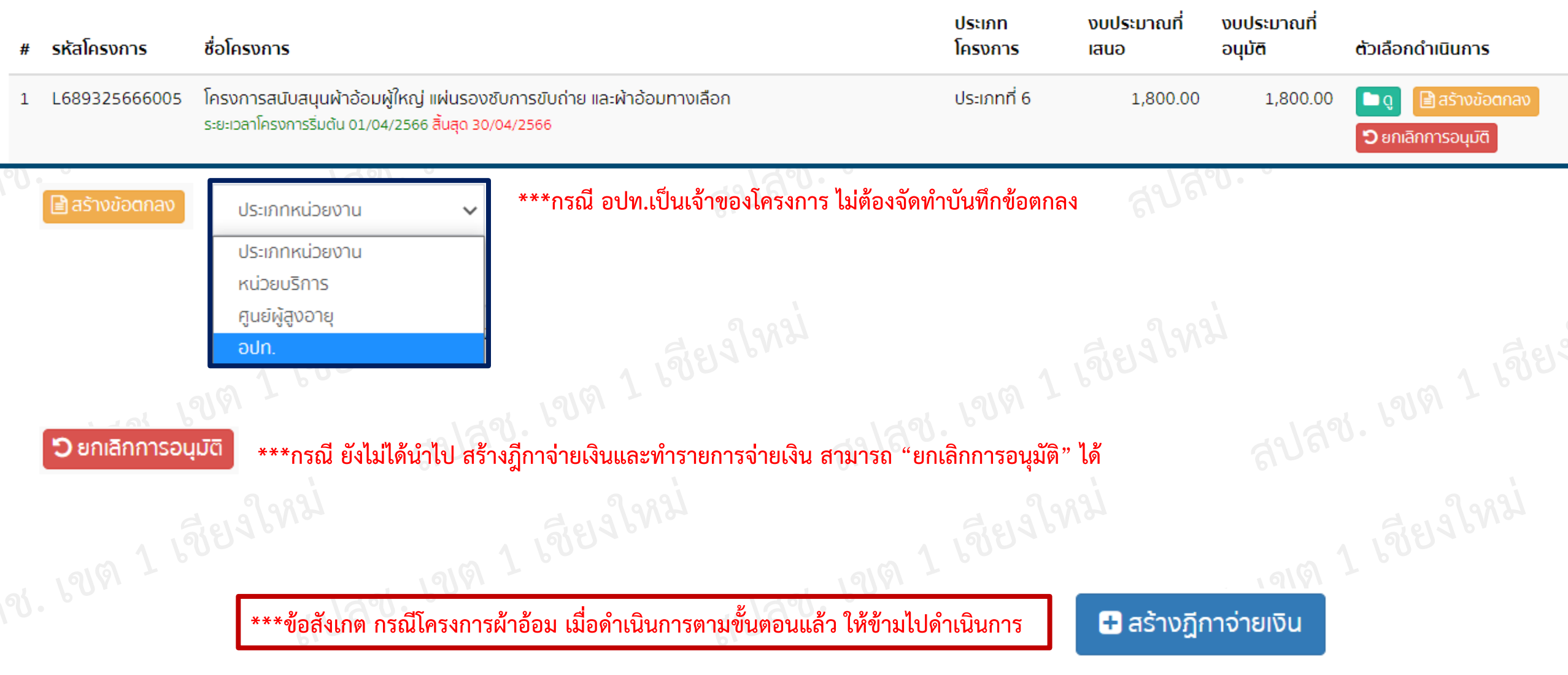

- 1919 LAND

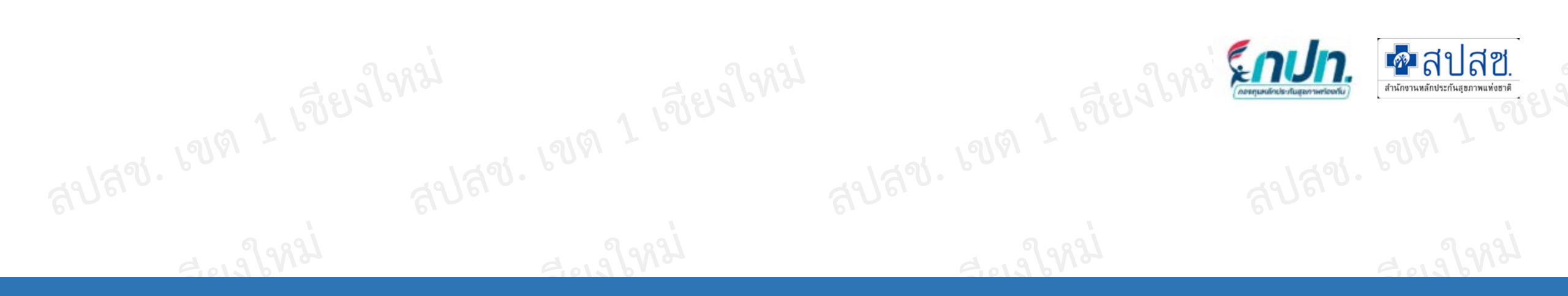

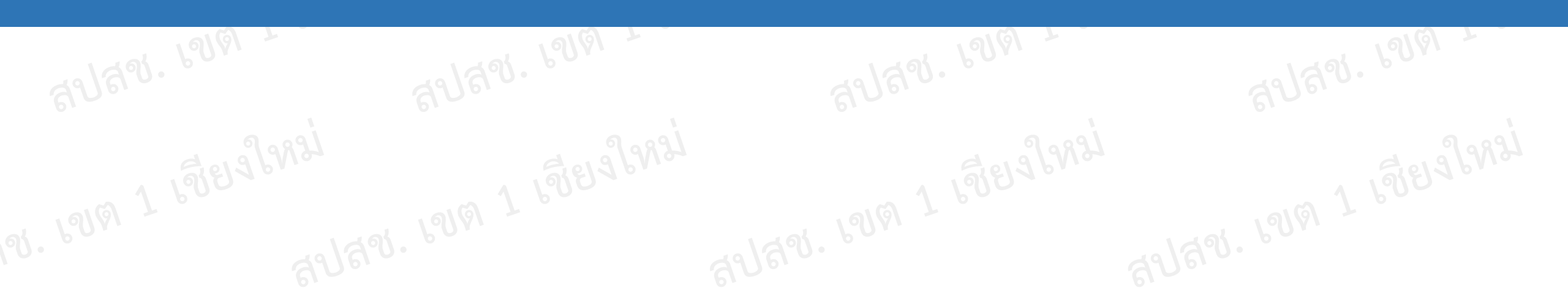

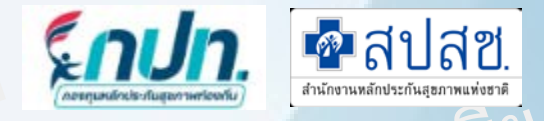

|   | ปีงบประมาณ<br>2566 | ✓ Q ค้นหาข้อมูล                                                                                                    |                   |                        |           |                   |
|---|--------------------|----------------------------------------------------------------------------------------------------|-------------------|------------------------|-----------|-------------------|
| # | รหัสโครงการ        | ชื่อโครงการ เส                                                                                                    | บประมาณที่<br>สนอ | งบประมาณที่<br>อนุมัติ | สถานะ     |                   |
| 1 | L436900000000      | ี่ค่าบริหารจัดการด้านที่ 4<br>ระยะเวลาโครงการริ่มต้น 02/01/2566 <mark>สิ้นสุด 31/01/2566</mark>                                                | 60,450.00         | -                      | รอพิจารณา | 📽 พิจารณาโครงการ  |
| 2 | L436900000000      | โครงการสนับสนุนฝ้าอ้อมผู้ใหญ่ แผ่นรองซับการขับถ่าย และฝ้าอ้อม<br>ทางเลือก<br>ระยะเวลาโครงการริ่มต้น 01/01/2566 <mark>สิ้นสุด 31/01/2566</mark> | 20,900.00         | -                      | รอพิจารณา | 📽 พิจารณาโครงการ  |
| 3 | L436900000000      | <b>คัดกรอง NCD</b><br>ระยะเวลาโครงการริ่มต้น 01/01/2566 <mark>สิ้นสุ</mark> ด 31/01/2566                                                       | 12,400.00         | -                      | รอพิจารณา | 📽 พิจารณูลโครงการ |
|   | 📽 พิจารณาโค        | รงการ กดปุ่มจัดการข้อมูล เพื่อพิจารณาโครงการ                                                                                                   | เด 1 เชีย         | alan-                  | નગા. હગણ  | เชียงไทม          |

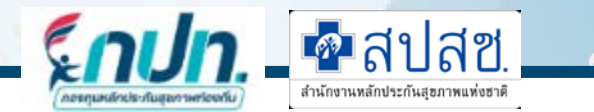

#### แบบจัดทำโครงการ กองทุนหลักประกันสุขภาพอบต.โคกสิ รหัส กปท. L0629

~

| ปีงมป | ระบาณ   |
|-------|---------|
| 0000  | Seb itu |

2566

🗉 แผนสุขภาพชุมชน ของ กปท. ข้อมูลการเข้ารับบริการผู้ป่วยนอก ในหน่วยบริการ หรือสถานบริการ ในพื้นที่

การติดเชื้อทางเดินหายใจส่วนบนเฉียบพลัน

#### 1. รายละเอียดโครงการ <mark>กรุณากรอกข้อมูลให้ครบถ้วน</mark>

| ัสโครงการ :  | ชื่อโครงการ* :                                                                                |
|--------------|-----------------------------------------------------------------------------------------------|
| L06290000000 | โครงการมาตรการเร่งด่วนในการป้องกันและควบคุมการแพร่ระบาดโรคติดเชื้อไวรัสโคโรนา 2019 (COVID-19) |
|              |                                                                                               |

ข้อมูลหน่วยงาน องค์กร กลุ่มประชาชน กรุณากรอกข้อมูลให้ครบถ้วน

ประเภทหน่วยงาน :

ชื่อหน่วยงาน/องค์กร/กลุ่มประชาชน\* :

| องค์กรหรือกลุ่มประชาช | u 🗸        | เทศ    | บาลต่ำบลท่าสุด   |                  |                       |             |               |
|-----------------------|------------|--------|------------------|------------------|-----------------------|-------------|---------------|
| 3. หลักการฯ           | 4. ວັຕຄຸປະ | ระสงค์ | 5. วิธีดำเนินการ | 6. กลุ่มเป้าหมาย | 7-8. ระยะเวลา/สถานที่ | 9. งบประมาณ | 10-11. พล/คำ: |

\*\*\*ระบุหลักการและเหตุผล

โครงการมาตรการเร่งด่วนในการป้องกันและควบคุมการแพร่ระบาดโรคติดเชื้อไวรัสโคโรนา 2019 (COVID-19)

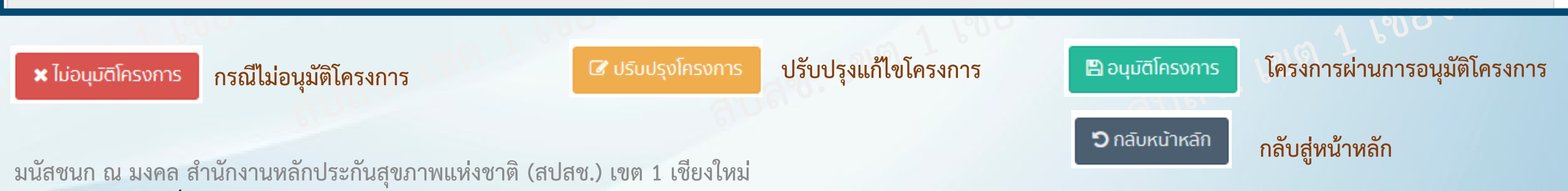

#### 📽 จัดการข้อมูล

#### 🗙 ไม่อนุมัติโครงการ

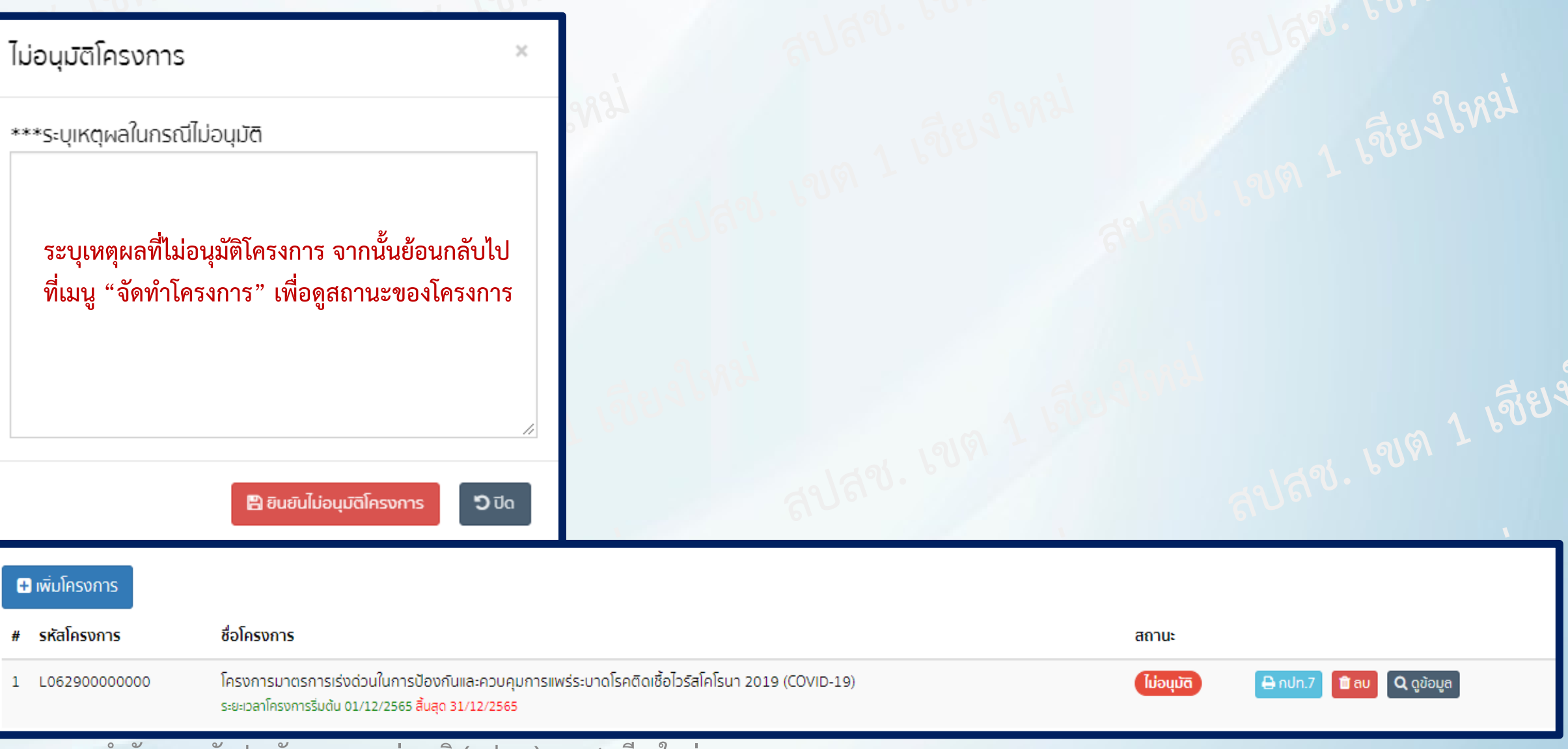

💁 สปสช.

สำนักงานหลักประกันสุขภาพแ

**Enun** 

| พิจาร<br>*** ข้อสังเกต โครงก<br>ปิงบประมาณ<br>2566 | รที่ยังไม่ได้อนุมัติ รหัสโครงการ จะแสดง Lxxx00000000                                                                                            | <ul> <li>ปรับปรุงโครงการ</li> <li>ปรับปรุงโครงการ</li> <li>***ระบุเหตุผลในกรณีปรับปรุงโครงการ</li> <li>ระบุเหตุผลในการปรับ<br/>โครงการ จากนั้นย้อนกล้<br/>"จัดทำโครงการ" เพื่อแก้<br/>โครงการ</li> </ul> | ปรุงแก้ไข<br>เ์บไปที่เมนู<br>ไขปรับปรุง |                   |                     | 1<br>1<br>1<br>1<br>1<br>1<br>1<br>1<br>1<br>1<br>1<br>1<br>1<br>1<br>1<br>1<br>1<br>1<br>1 | ปสช.<br>ะกันสุขภาพแพ่งชาติ<br>1 |
|----------------------------------------------------|----------------------------------------------------------------------------------------------------|----------------------------------------------------------------------------------------------------|-----------------------------------------|-------------------|---------------------|---------------------------------------------------------------------------------------------|---------------------------------|
| + เพิ่มโครงการ                                     |                                                                                                    | 🖺 ຍົນຍົນປຣັບປຣຸນ                                                                                                    | โครงการ <b>ว</b> ิ ปิด                  |                   |                     |                                                                                             |                                 |
| # รหัสโครงการ                                      | ชื่อโครงการ                                                                                                    |                                                                                                    | สถานะ                                   |                   |                     |                                                                                             |                                 |
| 1 L689300000000                                    | <b>โครงการสนับสนุนผ้าอ้อมผู้ใหญ่ แผ่นรองซับการขับถ่าย และผ้าอ้อมทางเลิ</b><br>ระยะเวลาโครงการริ่มต้น 01/12/2565 <mark>สิ้นสุด 30/04/2566</mark> | อก                                                                                                    | ທີ່ມຸ່ມອບ່າ                             | 🔒 ຄປກ.7           | 🛍 aບ 🔍 <b>Q</b> ດູຄ | ນ້ວນູລ                                                                                      |                                 |
| 2 L689325661001                                    | โครงการมาตรการเร่งด่วนในการป้องกันและควบคุมการแพร่ระบาดโรคติด<br>ระยะเวลาโครงการริ่มต้น 01/12/2565 สิ้นสุด 31/12/2565 <u>** รายงานผล 31/12</u>  | เชื้อไวรัสโคโรนา 2019 (COVID-19)<br>2 <u>/2565</u>                                                                                                    | อนุมัต                                  | 🔒 ຄປກ.7           | 🔒 nUn.8             | 🕽 ກປກ.9                                                                                     | <b>Q</b> ດູข้อมูล               |
| 3 L689325660001                                    | <b>ค่าบริหารจัดการด้านที่ 4</b><br>ระยะเวลาโครงการริ่มต้น 01/12/2565 <mark>สิ้นสุด 31/12/2565</mark>                                            |                                                                                                    | อนุมัต                                  | 🔒 ຄປກ.7           | 🔒 nUn.8             | 🕽 ກປກ.9                                                                                     | <b>Q</b> ດູນ້ວມູລ               |
| 4 L68930000000                                     | ี <mark>ค่าบริหารจัดการด้านที่ 4</mark><br>ระยะเวลาโครงการริ่มต้น 01/12/2565 <mark>สิ้นสุด 15/12/2565</mark>                                    |                                                                                                    | ປຣັບປຣຸນ                                | 🔒 ຄປກ.7           | แก้ไข 💼 ส           | aU 🔺 I                                                                                      | สนอโครงการ                      |
|                                                    | พ้องวานของประวันสุของพบเห็งชุดติ (สุปสุข ) เขต 1 เสียงใหม่                                                                                      | กดาไบ "บ                                                                                                    | .ก้ไข" เพื่อดรายส                       | าะเอียดสิ่งที่ต้อ | แก้ไข "บับทึก"      | ແລະ ""ເສ                                                                                    | บอโครงการใหม่                   |

มนสชนก ณ มงคล ลานกงานหลกบระกนลุขภาพแห่งชาต (ลบสช.) เขต 1 เชยงเหม กลุ่ม แก่เข้าเพียตูรายสะเอยตสงที่ต่องแก่เข้าบนที่กิ และ "เสนอเครงก

### พิจารณาโครงการ 📽 จัดการข้อมูล

| อนุมัติโครงการ | ารั้งที่ประชุม :<br>1                                        | วันที่พิจารณา :<br>14/12/2565                                                |                                                     |                 |                                                                                                   |  |  |  |  |
|----------------|--------------------------------------------------------------|------------------------------------------------------------------------------|-----------------------------------------------------|-----------------|---------------------------------------------------------------------------------------------------|--|--|--|--|
| , 19161 T      | L. ความสอดคล้องกับแ<br>สอดคล้อง                              | ผนสุขภาพชุมช                                                                 | <b>น</b><br>ความเห็นเพิ่มเติม                       | ระบุความ        | จิดเห็นเพิ่มเติม                                                                                  |  |  |  |  |
| 3.98           | 2. ความซ้ำซ้อนของงบ                                          | ประมาณกองทุเ                                                                 | เ ฯ กับงบประมาณจ                                    | จากแหล่งอื่น    | l                                                                                                 |  |  |  |  |
| 1982           | <sup>ชาชอน</sup><br>3. ความเสี่ยงจากผลปร                     | ะโยชน์ทับซ้อน จ                                                              | ความเห็นเพิ่มเติม<br><mark>ภากการอนุมัติของค</mark> | ระบุความ<br>    | אסוגרוושטוסט<br>וכא                                                                               |  |  |  |  |
|                | เสี่ยง                                                       | ✓ □                                                                          | ความเห็นเพิ่มเติม                                   | ระบุความ        | กิดเห็นเพิ่มเติม                                                                                  |  |  |  |  |
|                | <ol> <li>เป็นหน่วยงาน/องคก<br/>ประเภทหน่วยงาน</li> </ol>     | ร/กลุมประชาชเ                                                                | ม ที่มีสิทธิขอรับงบบ                                | เระมาณ (ตา<br>ช | เมประกาศ ฯ พ.ศ. 2561 ขอ 10)<br>เลือกประเภทหน่วยงาน                                                |  |  |  |  |
|                | <ol> <li>ประเภทการสนับสนุน</li> <li>ประเภทโครงการ</li> </ol> | (ตามประกาศ ฯ                                                                 | I W.A. 2561 ข้อ 10                                  | ))              | เลือกประเภทการสนับสนุน                                                                            |  |  |  |  |
| e              | 5. งบประมาณที่เสนอ จำ                                        | านวน                                                                         | 4,000.00                                            | บาท             |                                                                                                   |  |  |  |  |
| 19161 7        | อนุมัติงบประมาณ เนื่องจ                                      | งากแผนงาน/โครงก<br><ul> <li>ประชาชนได้รับ</li> <li>ผู้รับผิดชอบงา</li> </ul> | าร/กิจกรรม<br>ผลประโยชน์<br>เนมีศักยภาพ             |                 | <ul> <li>ตรงตามวัตถุประสงค์ของกองทุนฯ</li> <li>ค่าใช้ง่ายมีความเหมาะสมกับวิธีดำเนินการ</li> </ul> |  |  |  |  |
| 9.98           | จึงเห็นคว<br>ความเห็นเพิ่มเติม                               | รสนับสนุน เป็นเงิน<br>ระบุความคิดเห็นแ                                       | จำนวน<br>4,000.00<br>พิ่มเติม                       |                 | บาท                                                                                               |  |  |  |  |
| 19821          | ให้รายงานผลการดำเนินง<br>กละนั้นรายที่                       | วานแผนงาน/โครงก                                                              | าาร/กิจกรรม                                         | (               |                                                                                                   |  |  |  |  |
|                | ภายในวันที่<br>14/12/2565                                    |                                                                              |                                                     |                 | (ตามแบบฟอร์ม ฯ กปท.10)                                                                            |  |  |  |  |

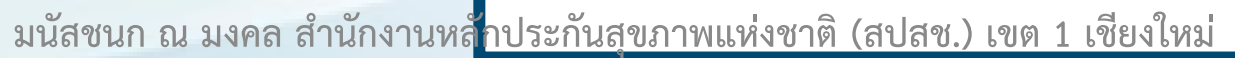

Enun.

โครงการ

ช่อง

🗖 สปสช.

สำนักงานหลักประกันสุขภาพแห่งชา

ระบุ ครั้งที่ประชุม ของการอนุมัติ

จากนั้นบันทึกข้อมูลให้ครบทุก

ยอดเงินที่สนับสนุน ต้องไม่เกิน

เลือกประเภทสนับสนุนให้ถูกต้อง

ตรวจสอบข้อมูลทุกช่องก่อนการ

งบประมาณที่เสนอ

เลือกหน่วยงานให้ถูกต้อง

"ยืนยันอนุมัติโครงการ"

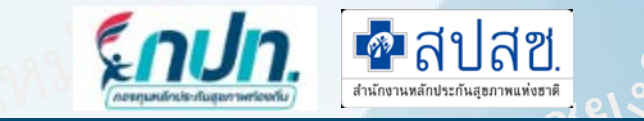

| 🅈 หน้าแรก                                                          | ปีงบประมาณ<br>2566    | <ul> <li>Q ค้นหาข้อมูล</li> </ul>                                                                                                    |            |                                       |
|--------------------------------------------------------------------|-----------------------|----------------------------------------------------------------------------------------------------|------------|---------------------------------------|
| 🛱 ข่าวประชาสัมพันธ์                                                |                       |                                                                                                    |            |                                       |
| <b>ใ</b> ตอบข้อหารือกองทุนฯ                                        | 🛨 เพิ่มโครงการ        |                                                                                                    |            |                                       |
| 🔮 บันทึกข้อมูล 2566 🛛 🗸                                            | # รหัสโครงการ         | ชื่อโครงการ                                                                                                    | สถานะ      |                                       |
| <ul> <li>จัดทำแผนการเงิน</li> </ul>                                | 1 L689300000000       | โครงการสนับสนุนผ้าอ้อมผู้ใหญ่ แผ่นรองชับการขับถ่าย และผ้าอ้อมทางเลือก<br>ระยะเวลาโครงการริ่มต้น 01/12/2565 <mark>สิ้นสุด 30/04/2566</mark>                                                       | ໄມ່ອນຸມັຕົ | 🖶 กปท.7 💼 ลบ 🔍 ดูข้อมูล               |
| <ul> <li>จัดทำโครงการ</li> </ul>                                   | 2 L689325661001       | โครงการมาตรการเร่งด่วนในการป้องกันและควบคุมการแพร่ระบาดโรคติดเชื้อไวรัสโคโรนา 2019 (COVID-19)<br>ระยะเวลาโครงการริ่มต้น 01/12/2565 <mark>สิ้นสุด 31/12/2565 <u>** รายงานพล 31/12/2565</u></mark> | อนุมัต     | 🖨 nปn.7 🖨 nปn.8 🖨 nปn.9 🔍 ດູข้อมูล    |
| <ul> <li>พิจารณาโครงการ</li> <li>มาติดโดยงการ (ผ้าจ้อน)</li> </ul> | 3 L689325660001       | ค่าบริหารจัดการด้านที่ 4<br>ระยะเวลาโครงการริมดัน 01/12/2565 <mark>สิ้นสุ</mark> ด 31/12/2565                                                                                                    | อนุมัต     | 🖨 nปn.7 🖨 nปn.8 🖨 nปn.9 🔍 ດູນ້ອມູສ    |
| รายชื่อผู้อยู่ในโครงการ (ผ้าอ้อม)                                  | 4 L689325664001       | ค่าบริหารจัดการด้านที่ 4<br>ระยะเวลาโครงการริ่มต้น 01/12/2565 <mark>สิ้นสุด 15/12/2565 <u>** รายงานพล 14/12/2565</u></mark>                                                                      | οιμῦσ      | 🔒 nปn.7 🔒 nปn.8 🔒 nปn.۹ 🔍 ดูข้อมูล    |
| ย้อน                                                               | เกลับมาที่ เมนู "จัดา | ทำโครงการ" เพื่อ พิมพ์แบบ กปท.9                                                                                                    |            | 1 1 1 1 1 1 1 1 1 1 1 1 1 1 1 1 1 1 1 |

#### กปท.9 แบบอนุมัติแผนงาน/โครงการ/กิจกรรม

\*\*\* ข้อสังเกต กปท.7,กปท. 8 และ กปท.9 จัดทำ 2 ฉบับ ฉบับที่ 1 ให้ผู้เสนอโครงการจัดเก็บ ฉบับที่ 2 ให้กองทุนฯจัดเก็บ

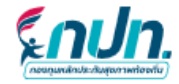

แบบอนุมัติแผนงาน/โครงการ/กิจกรรม กองทุนหลักประกันสุขภาพ เทศบาลคำบลยางเนิ้ง รหัส กปท. L6893 อำเภอ สารภี จังหวัด เชียงใหม่

#### ผลการพิจารณาแผนงาน/โครงการ/กิจกรรม

ตามมติการประชุมคณะกรรมการกองทุนหลักประกันสุขภาพ ครั้งที่ 1/ 2566 เมื่อวันที่ 14 เดือน ธันวาคม พ.ศ. 2565 สรุปผลการพิจารณาแผนงาน/โครงการ/กิจกรรม ดังนี้

#### 1.ความสอดคล้องกับแผนสุขภาพชุมชน

√ สอดคล้อง □ ไม่สอดคล้อง □ ความเห็นเพิ่มเติม

2.ความซ้ำซ้อนของงบประมาณกองทุน ๆ กับงบประมาณจากแหล่งอื่น

🗸 ซ้ำซ้อน 🗆 ไม่ซ้ำซ้อน

🗌 ความเห็นเพิ่มเติม

3.ความเสี่ยงจากผลประโยชน์ทับซ้อน จากการอนุมัติของคณะกรรมการๆ

🗸 เสี่ยง 🗆 ไม่เสี่ยง

🗌 ความเห็นเพิ่มเติม

4.เป็นหน่วยงาน/องค์กร/กลุ่มประชาชน ที่มีสิทธิขอรับงบประมาณ (ตามประกาศ ๆ พ.ศ. 2561 ข้อ 10)

(เลือกเพียง 1 ข้อ)

🗸 7. ค่าบริหารจัดการกองทุน 10 (4)

5.ประเภทการสนับสนุน (ตามประกาศ ๆ พ.ศ. 2561 ข้อ 10)

(เลือกเพียง 1 ข้อ)

🗸 4. สนับสนุนการบริหาร/พัฒนากองทุนฯ

6.งบประมาณที่เสนอ จำนวน 4,000.00 บาท

✓ อนุมัติงบประมาณ เนื่องจากแผนงาน/โครงการ/กิจกรรม
 ✓ ประชาชนได้รับผลประโยชน์ ✓ ตรงตามวัตถุประสงศ์ของกองทุน ๆ

และเป็น และเป็น และเป และเป็น และเป็น และเป็น และเป็น และเป็น และเป็น และเป็น และเป็น และเป็น และเป็น และเป็น และเป็น และเป็น และเป็น และเป็น และเป็น และเป็น และเป็น และเป็น และเป็น และเป็น และเป็น และเป็น และเป็น และเป็น และเป็น และเป็น และเป็น และเป็น และเป็น และเป และเป็น และเป็น และเป็น และเป็น และเป็น และเป็น และเป็น และเป็น และเป็น และเป็น และเป็น และเป็น และเป็น และเป็น และเป็น และเป็น และเป็น และเป็น และเป็น และเป็น และเป็น และเป็น และเป็น และเป็น และเป็น และเป็น และเป็น และเป็น และเป็น และเป็น และเป็น แ เป็น และเป็น และเป็น และเป็น และเป็น และเป็น และเป็น และเป็น และเป็น และเป็น และเป็น และเป็น และเป็น และเป เป็น และเป็น และเป็น และเป็น และเป็น และเป็น และเป็น และเป็น และเป็น และเป็น และเป็น และเป็น และเป็น และเป็น และเป็น และเป็น และเป็น และเป็น และเป็น และเป็น และเป็น และเป็น และเป็น และเป็น และเป เป็น และเป็น และเป็น และเป็น และเป็น และเป็น และเป็น และเป็น และเป็น และเป็น และเป็น และเป็น และเป็น และเป็น และเป็น และเป็น และเป็น และเป็น และเป็น และเป็น และเป และเป็น และเป็น และเป็น และเป็น และเป็น และเป็น และเป็น และเป็น และเป็น และเป็น และเป็น และเป็น และเป็น และเป็น และเป็น และเป็น และเป็น

|                | 🗸 ผู้รับผิดขอบงานมีศักยภาพ 🗸 ค่าใช้จ่ายมีความเหมาะสมกับวิธีดำเนินการ               |
|----------------|------------------------------------------------------------------------------------|
|                | จึงเห็นควรลบับสนุน เป็นเงิน จำนวน 4,000.00 บาท<br>ความเห็นเพิ่มเติม                |
|                | 🗆 ไม่อนุมัติงบประมาณ<br>เพราะ                                                      |
|                | 🗸 ให้รายงานผลการดำเนินงานแผนงาน/โครงการ/กิจกรรม                                    |
|                | ภายในวันที่ 14 เดือน ธันวาคม พ.ศ. 2565 (ตามแบบฟอร์ม ฯ กปท.10)                      |
| เดือน          | 🗸 ให้ อปท. แจ้งผู้เสนอแผนงาน/โครงการ/กิจกรรม ทราบผล เพื่อดำเนินการ ต่อไป           |
| ฝ่ายเลขากองทุน | ลงชื่อ)<br>()<br>ตำแหน่ง เจ้าหน้าที่ผู้รับผิดขอบการประชุม<br>วันที่-เดือน-พ.ศ.     |
|                | ลงชื่อ<br>()<br>ตำแหน่ง ประธานคณะกรรมการกองทุนหลักประกันสุขภาพ<br>วันที่-เดือน-พ.ศ |
|                | ประธานกองทุน ลงนาม<br>หลังจาก คณะกรรมการ                                           |

🗖 สปสช.

อนุมัติโครงการ

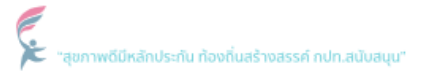

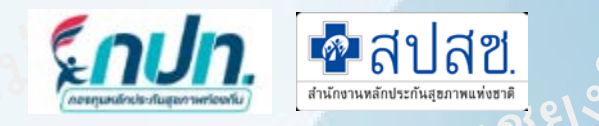

เขต 1 เชียงไหม

| * | หน้าแรก                       |
|---|-------------------------------|
| ₽ | ข่าวประชาสัมพันธ์             |
| ? | ตอบข้อหารือกองทุนฯ            |
|   | บันทึกข้อมูล 2566 🛛 🗸         |
| • | จัดทำแผนการเงิน               |
| • | จัดทำแผนสุขภาพชุมชน           |
| • | จัดทำโครงการ                  |
| • | พิจารณาโครงการ                |
| • | บันทึกข้อมูลรับ-จ่าย 2566 🛛 🗸 |

曼 บันทึกโครงการ (ผ้าอ้อม)

ปีงบประมาณ 2566 🗸 📿 ค้นหาข้อมูล

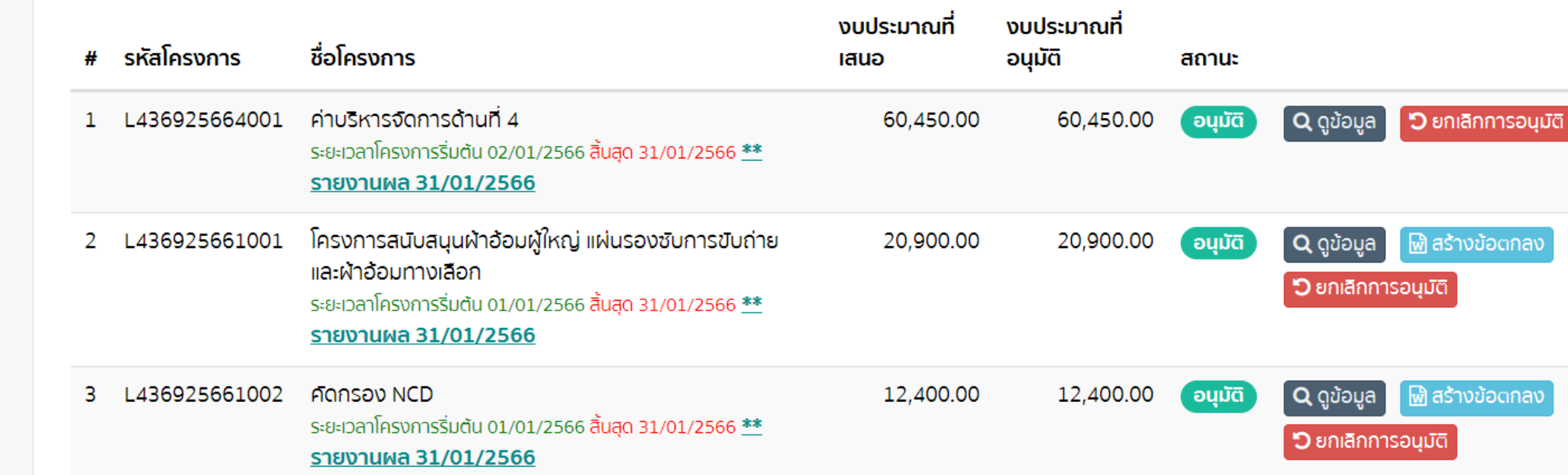

\*\*\* ข้อสังเกต กรณีโครงการ อนุมัติ ไปแล้ว แต่ยังไม่ได้จัดบันทึกข้อตกลง และต้องการแก้ไขหรือลบโครงการ ให้ทำตามขั้นตอน ดังนี้

- เลือกเมนู พิจารณาโครงการ กด
   เลือกเมนู จัดทำโครงการ เพื่อเข้าไป
- 3. จากนั้น ย้อนกลับไป เพื่อ

**้ว** ยกเลิกการอนุม**ัต**ิ

🖱 ยกเลิกการเสนอ

😌 แก้ไข 🕅 ลบ 🜲 เสนอโครงการ

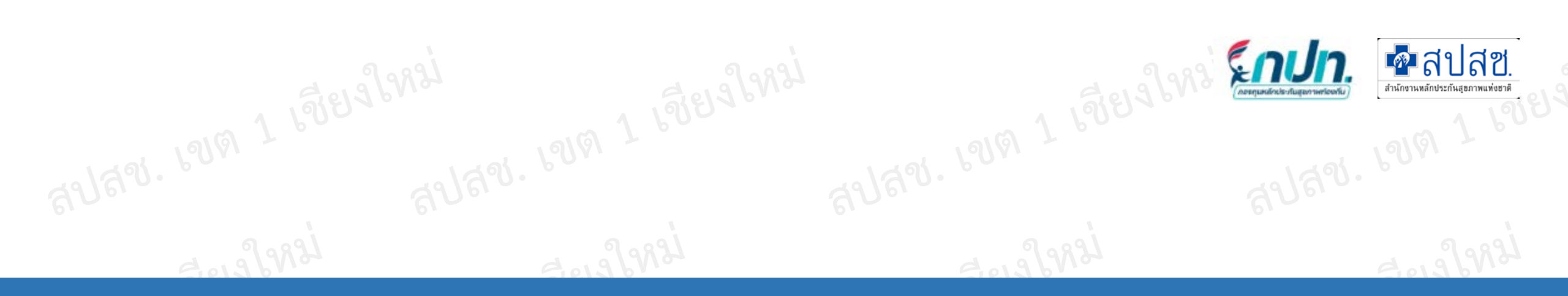

## 5.สร้างบันพึกข้อตกลง

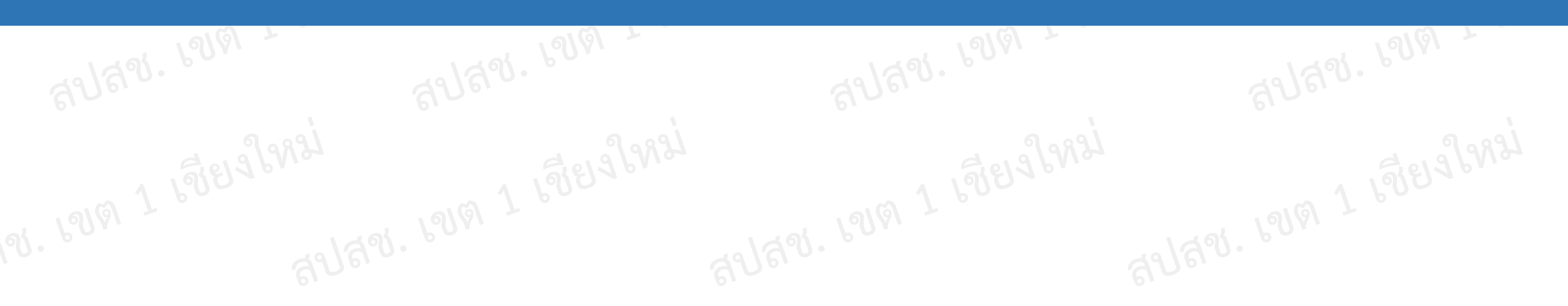

### พิจารณาโครงการ สร้างข้อตกลง

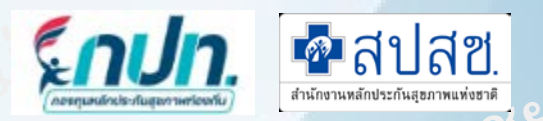

| ปีงบประมาณ<br>2566 | <ul> <li>✔ ค้นหาข้อมูล</li> </ul>                                                                                                    |                     |                        |         |                                                   | ณา                         | สร้างข                        | ້າວຕາ                       | าลง                  |               |               |               |               |                        | ×   |
|--------------------|----------------------------------------------------------------------------------------------------|---------------------|------------------------|---------|---------------------------------------------------|----------------------------|-------------------------------|-----------------------------|----------------------|---------------|---------------|---------------|---------------|------------------------|-----|
| # รหัสโครงการ      | ชื่อโครงการ                                                                                                    | งบประมาณที่<br>เสนอ | งบประมาณที่<br>อนุมัติ | สถานะ   |                                                   |                            | <b>วันที่สร้า</b><br>วันที่สะ | າ <b>งข้อต</b><br>ີ່ລ້າงข้อ | <b>เกลง*</b><br>ตกลง | :             |               |               |               |                        |     |
| 1 L436925664001    | ค่าบริหารจัดการด้านที่ 4<br>ระยะเวลาโครงการริ่มต้น 02/01/2566 สิ้นสุด 31/01/2566 <u>**</u><br><u>รายงานผล 31/01/2566</u>                                                 | 60,450.00           | 60,450.00              | ອນຸມັຕົ | Q ดูข้อมูล 🕽 ยกเลิกการอนุมัติ                     |                            | 0<br>อา.                      | ે<br>ગ.                     | มกรา<br>อ.           | คม 2<br>พ.    | 2566<br>พฤ.   | ศ.            | 0<br>ส.       | ີງ ສຣ້ານ 💦 🕽 ປັດ       | n   |
| 2 L436925661001    | โครงการสนับสนุนฝ้าอ้อมผู้ใหญ่ แผ่นรองซับการขับถ่าย<br>และฝ้าอ้อมทางเลือก<br>ระยะเวลาโครงการริ่มต้น 01/01/2566 สิ้นสุด 31/01/2566 <b>**</b><br><u>รายงานผล 31/01/2566</u> | 20,900.00           | 20,900.00              | οųῦᾶ    | Q ดูข้อมูล 🔛 สร้างข้อตกลง<br>🕽 ยกเลิกการอนุมัติ   | ร <b>ื่อโคร</b><br>จ่าบริห | 1<br>8<br>15                  | 2<br>9<br>16                | 3<br>10<br>17        | 4<br>11<br>18 | 5<br>12<br>19 | 6<br>13<br>20 | 7<br>14<br>21 | <b>IAUD</b><br>60,450. | .00 |
| 3 L436925661002    | <b>ศัดกรอง NCD</b><br>ระยะเวลาโครงการริ่มตัน 01/01/2566 <del>สิ้นสุด 31/01/2566 **</del><br><u>รายงานผล 31/01/2566</u>                                                   | 12,400.00           | 12,400.00              | οųμα    | Q ดูข้อมูล 🕅 สร้างข้อตุกลง<br>ปี ยกเลิกการอนุมัติ | ระยะเวลา<br>รายงา<br>ครงกา | 22<br>29                      | 23<br>30                    | 24<br>31             | 25            | 26            | 27            | 28            | 20,900.                | .00 |

\*\*\* ข้อสังเกต โครงการที่ได้รับอนุมัติแล้ว จะมีเมนู "สร้างข้อตกลง"

🗟 สร้างข้อตกลง

1.

"สร้างบันทึกข้อตกลง" ระบุวันที่จัดทำข้อตกลง กดสร้าง

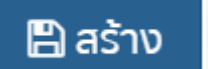

2. โปรแกรมจะดาวน์โหลด บันทึกข้อตกลงเป็นไฟล์ Word

\*\*\* ข้อสังเกต กรณี อปท. เป็นเจ้าของโครงการและด้านที่ 4 ไม่ต้องจัดทำบันทึกข้อตกลง

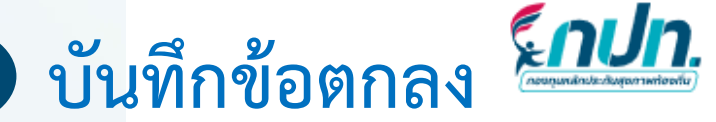

ข้อตกลง การขอรับสนับสนุนเงินกองทุนหลักประกันสุขภาพในระดับท้องถิ่นหรือพื้นที่ จากกองทุนหลักประกันสุขภาพ อบต.หงาว

ข้อตกลงเลขที่

้ข้อตกลงฉบับนี้ทำขึ้น ณ องค์กรปกตรองส่วนท้องถิ่น (อปท.) อบต.หงาว ตั้งอยู่เลขที่ .... ..... ถนน..... ดำบล/แขวง.....อำเภอ/เขต.....จังหวัด...... เมื่อวันที่ 13 เดือน มกราคม พ.ศ. 2566 ระหว่าง อบต.หงาว โดย (ชื่อ-สกุล) ตำแหน่ง ผู้บริหารสูงสุดขององค์กรุปกครองส่วนท้องถิ่น ในฐานะ เป็นผู้ดำเนินงานและบริหาร์จัดการระบบหลักประกันสุขภาพในระดับท้องถิ่นหรือพื้นที่ ตามข้อ 6 ของประกาศ คณะกรรมการหลักประกันสุขภาพแห่งชาติ เรื่อง หลักเกณฑ์เพื่อสนับสนุนให้องค์กรปกครองส่วนท้องถิ่นตำเนินงาน . และบริหารจัดการระบบหลักประกันสุขภาพในระดับท้องถิ่นหรือพื้นที่ พ.ศ. 2561 และที่แก้ไขเพิ่มเติม ซึ่งต่อไปในข้อตกลงนี้เรียกว่า "องค์กรปกครองส่วนท้องถิ่น" ฝ่ายหนึ่ง กับ รพ.สต.ยางเนิ้ง โดย\_\_\_\_\_(ซื่อ-สุกูล) ผู้บริหารสูงสุดของหน่วยบริการ/สถานบริการ/หน่วยงานสาธารณสุข/หน่วยงานอื่น/องค์กร/กลุ่มประชาชน ในฐานะ เป็นผู้ดำเนินงานตามแผนงาน โครงการหรือกิจกรรม ที่ได้รับการอนุมัติจากคณะกรรมการกองทุนฯ ตามข้อ 10 ของประกาศคณะกรรมการหลักประกันสุขภาพแห่งชาติ เรื่อง หลักเกณฑ์เพื่อสนับสนุนให้องค์กรปกครองส่วนท้องถิ่น . ดำเนินงานและบริหารจัดการระบบหลักประกันสุขภาพในระดับท้องถิ่นหรือพื้นที่ พ.ศ.2561 และที่แก้ไขเพิ่มเติม โดยขอรับสนับสนุนเงินจากกองทุนหลักประกันสุขภาพ อบต.หงาว ซึ่งต่อไปในข้อตกลงนี้เรียกว่า "ผู้ดำเนินงาน" อีกฝ่ายหนึ่ง

ทั้งสองฝ่าย จึงได้ตกลงกันไว้ ดังต่อไปนี้

ข้อ 1 ผู้ดำเนินงาน ตกลงจะดำเนินการตามโครงการหรือกิจกรรม ให้เป็นไปตามวัตถุประสงค์/เป้าหมาย/ แผนการตำเนินงาน ของโครงการหรือกิจกรรม ตามเอกสารแบบท้ายข้อตกลงนี้ ตลอดจนหลักเกณฑ์ วิธีการ และเงื่อนไขเป็นไปตามระเบียบของกองทุนๆ และทนังสือสั่งการของสำนักงานหลักประกันสุขภาพแห่งชาติทุกประการ โดยได้รับการสนับสนุนเงิน จำนวน 12,400.00 บาท (หนึ่งหมื่นสองพันสี่ร้อยบาทถ้วน) ทั้งนี้ ผู้ดำเนินงานจะต้องเป็นผู้ ้จัดเก็บเอกสารและหลักฐานค่าใช้จ่ายที่เกี่ยวข้องกับการดำเนินงานตามโครงการ หรือกิจกรรมเพื่อรองรับการ ตรวจสอบไว้ ดังนี้

- ข้อตกลง ที่ได้ระบุรายละเอียดสาระสำคัญไว้ในข้อตกลงครบถ้วนแล้ว
- โครงการหรือกิจกรรม ที่ผ่านการอนมัติและประธานกรรมการได้ลงนามเป็นลายลักษณ์อักษรแล้ว
- หลักฐานการรับเงินของผู้ดำเนินงาน
- หลักฐานการจ่ายเงินตามโครงการหรือกิจกรรม
- รายงานผลการดำเนินงาน

ข้อ 2 หากผู้ดำเนินงาน ไม่ดำเนินการตามโครงการหรือกิจกรรม และหรือหลักเกณฑ์ เงื่อนไข วิธีการ วัตถุประสงค์ และระยะเวลาที่กำหนด เว้นแต่การไม่ดำเนินการหรือดำเนินการไม่เป็นไปตามโครงการ

มนัสชนก ณ มงคล สำนักงานหลักประกันสุขภาพแห่งชาติ (สปสช.) เขต 1 เชียงใหม่

หรือกิจกรรม นั้น เกิดจากเหตุสุดวิสัยหรือเกิดภัยพิบัติ ซึ่งได้เกิดจากการกระทำ 🚽 ้ำบิบบบ 🎽 บิบบายินหาน รับผิดชำระเงินที่ได้รับหรือเบิกจ่ายไปแล้วรวมทั้งค่าเสียหายหรือค่าใช้จ่าย ดำเนินการดังกล่าว ให้แก่องค์กรปกครองส่วนท้องถิ่น โดยมิต้องบอกกล่าวหรืะ

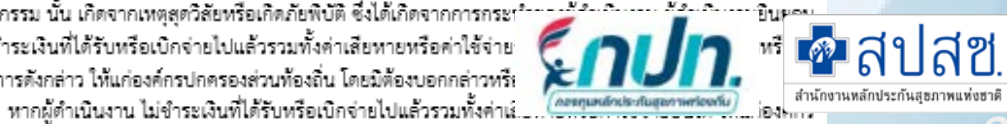

ปกครองส่วนท<sup>ั้</sup>องถิ่น ผู้ดำเนินงานยินยอมเสียดอกเบี้ยตามอัตราที่กฎหมายกำหนด นับแต่วันที่ได้รับเงินไปจากองค์กร ปกครองส่วนท้องถิ่น รวมทั้งยินยอมให้องค์กรปกครองส่วนท้องถิ่น ดำเนินคดีได้ตามกฎหมายโดยมีเงื่อนไขดังนี้

- การดำเนินงานต้องเป็นไปตามโครงการหรือกิจกรรมที่ได้รับอนมัติ
- การใช้จ่ายงบประมาณในการดำเนินโครงการหรือกิจกรรมจะต้องมีหลักฐานการเบิกจ่าย (ใบเสร็จรับเงิน/ ใบสำคัญรับเงิน) และให้ผู้ที่ได้รับมอบหมายเป็นผู้เกีบหลักฐานไว้เพื่อการตรวจสอบ
- ในกรณีที่มีการจัดซื้อ/จัดจ้าง/จัดหา วัสดุหรือครูภัณฑ์ ให้ใช้ราคาตามบัญชีมาตรฐานครูภัณฑ์ ของทาง ราชการโดยอนโลม
- หากมีเงินเหลือจ่ายจากการดำเนินงานให้นำเงินที่เหลือส่งคืนกองทนฯ
- ได้รายงานผลการตำเนินงานตามโครงการหรือกิจกรรมต่อกองทุนฯ ตามรูปแบบและระยะเวลาที่กองทุน กำหนด

งบประมาณที่สนับสนุนตามโครงการหรือกิจกรรม เป็นงบประมาณของกองทุนฯ

กองทุนฯ ขอสงวนสิทธิ์ที่จะดำเนินการแก้ไขเปลี่ยนแปลงแนวทางปฏิบัติของกองทุนฯ ถ้าผู้ได้รับเงินอุดหนุน ได้รับแจ้งเปลี่ยนแปลงแก้ไขให้ปฏิบัติตามแนวทางที่กองทุนฯ กำหนด

้ข้อตกลงนี้ทำขึ้นเป็นสองฉบับมีข้อความตรงกัน ทั้งสองฝ่ายได้อ่านและเข้าใจข้อความในข้อตกลงนี้ตลอดแล้ว ้ จึงได้ลงลายมือชื่อพร้อมทั้งประทับตรา (ถ้ามี) ไว้เป็นหลักฐานสำคัญต่อหน้าพยานและต่างเก็บไว้ฝ่ายละหนึ่งฉบับ

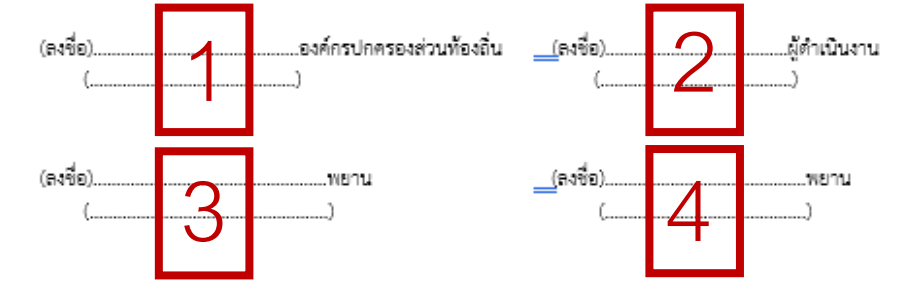

- ผู้บริหารสูงสุดขององค์การปกครองส่วนท้องถิ่น 1.
- หัวหน้าหน่วยงาน/หัวหน้ากลุ่ม/หัวหน้าองค์กร 2.
- พยานฝั่งองค์กรปกครองส่วนท้องถิ่น 3.
- พยานฝั่งผู้ดำเนินงาน 4.

'สขภาพดีมีหลักประกัน ท้องถิ่นสร้างสรรค์ กปท.สนับสนน"

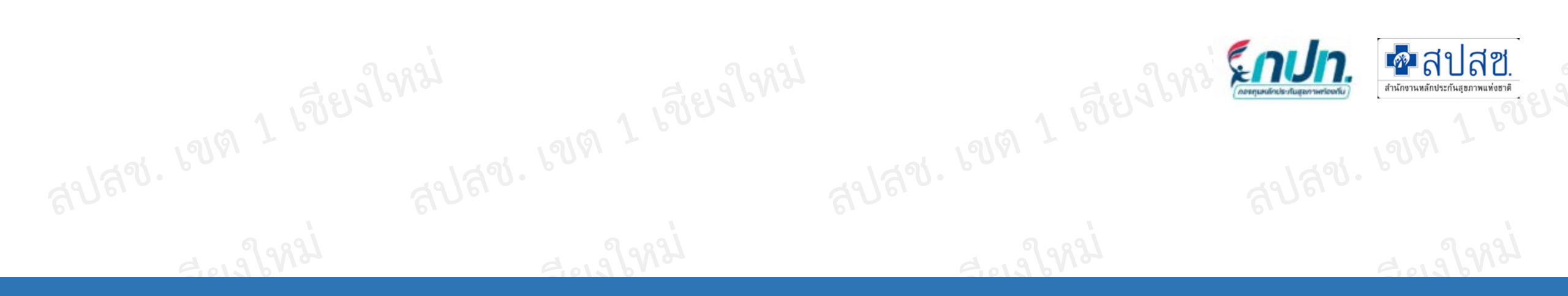

# 6. สร้างฎีกาการจ่ายเงิน

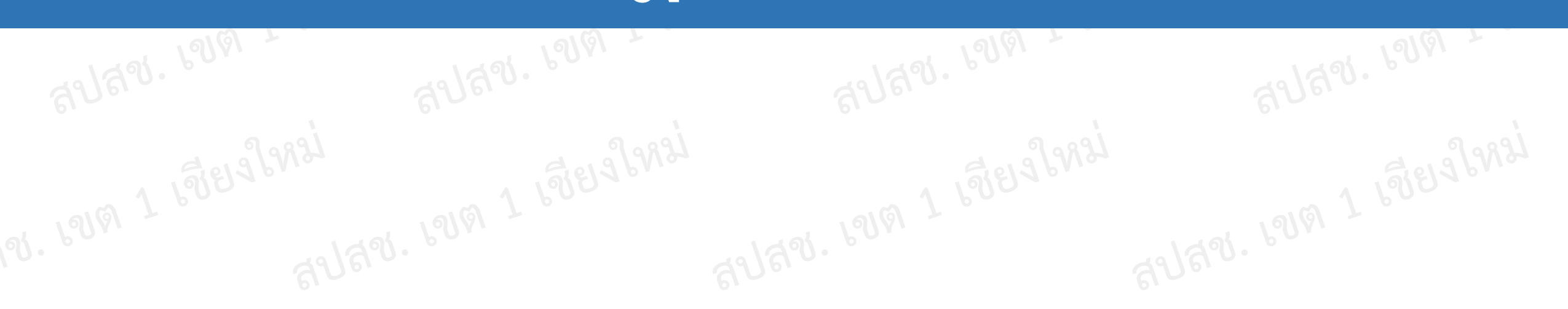

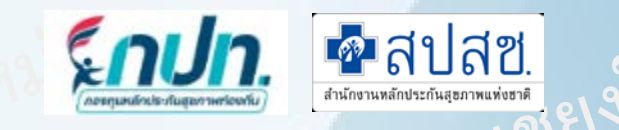

| 希 หน้าแรก<br>📢 ข่าวประชาสัมพันธ์                                                                   | ปีงบประมาณ<br>2566                                                                          | ✔ ค้นหาข้อมูล    |                         |             |              |                   |  |
|----------------------------------------------------------------------------------------------------|---------------------------------------------------------------------------------------------|------------------|-------------------------|-------------|--------------|-------------------|--|
| <ul> <li>ตอบข้อหารือกองทุนฯ</li> <li>บันทึกข้อมูล 2566</li> </ul>                                  | <ul> <li>สร้างฎีกาจ่ายเงิน</li> <li>สร้างฎีกาจ่ายเงิน</li> <li>สร้างฎีกาจ่ายเงิน</li> </ul> | วันที่จัดทำ      | จำนวนเงินตาม<br>โครงการ | รหัสโครงการ |              | ตัวเลือกดำเนินการ |  |
| 📵 บันทึกข้อมูลรับ-จ่าย 2566 🛛 🗸                                                                    |                                                                                             |                  |                         |             |              |                   |  |
| 😑 1. สมุดเงินสดรับ                                                                                 |                                                                                             | เลือกหน่วยงาน    |                         |             |              | ×                 |  |
| 💿 2. สมุดเงินสดจ่าย                                                                                | e                                                                                           | # ชื่อหน่วยงาน   |                         |             | จำนวนโครงการ | จำนวนเงินรวม      |  |
| 😑 3. วิธิการจ่ายเงิน                                                                               |                                                                                             | 1 รพ.สต.ยางเนิ้ง |                         |             | 2            | 33,300.00 🗸 เลียญ |  |
| 🖕 4. สมุดคุมเช็ค                                                                                   |                                                                                             | 2 อบต.หงาว       |                         |             | 1            | 60,450.00 🗸 เลือก |  |
| <ol> <li>1. เลือก "สมุดเงินสดจ่าย"</li> <li>2. สร้างฎีกาจ่ายเงิน</li> <li>3. กด ✓ เลือก</li> </ol> | งฎีกาจ่ายเงิน                                                                               | สยสง.            |                         | Ê           | Ner r.       | ٥٣٢               |  |

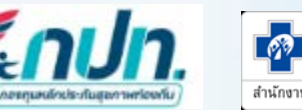

🌆 สปสช. สำนักงานหลักประกันสุชภาพแห่งชาติ

×

| เลขที่ฎีกา : | วันที่จัดทำฎีกา* : | ปีงบประมาณ : | จำนวนเงิน |
|--------------|--------------------|--------------|-----------|
| (auto)       | โปรดระบุวันที่     | 2566         |           |

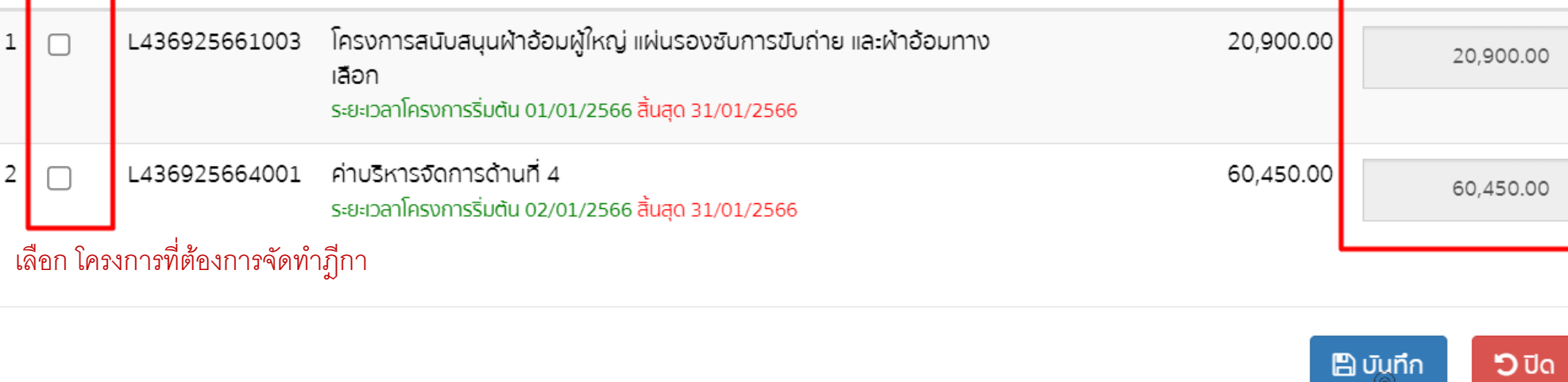

4. ระบุวันที่จัดทำฎีกา

5. คลิกเลือกรายการที่ต้องการจัดทำฎีกา โดยสามารถเบิกทั้งหมด หรือ ระบุจำนวนเบิกรายครั้ง

\*\*\* ข้อสังเกต หน่วยงานเดียวกันสามารถรวมฦีกาได้

จำนวนเงินรวมทั้งหมด :

0.00 บาท

จำนวนเงินที่เบิก

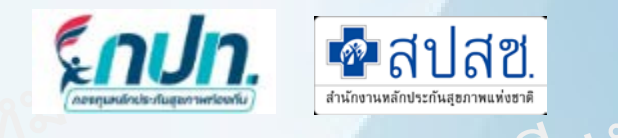

🛨 สร้างฎีกาจ่ายเงิน

| # | <mark>เ</mark> ลขที่ฎีกา | วันที่จัดทำ | จำนวนเงินตาม<br>โครงการ | รหัสโครงการ   | ตัวเลือกดำเนินการ      | พิมพ์ฎีกา   |  |
|---|--------------------------|-------------|-------------------------|---------------|------------------------|-------------|--|
| 1 | DL43692566003            | 13/01/2566  | 60,450.00               | L436925664001 | 🖿 ດູ 🖋 ແກ້ໄ້ข 🎦 ຍກເລັກ | 🕅 พิมพ์ฎิกา |  |
| 2 | DL43692566002            | 13/01/2566  | 12,400.00               | L436925661002 | 🖿 ດູ 🖋 ແກ້ໄນ 🏷 ຍກເສັກ  | 🕅 พิมพ์ฎิกา |  |
| 3 | DL43692566001            | 13/01/2566  | 20,900.00               | L436925661003 | 🖿 ດູ 🖋 ແກ້ໄນ 🏷 ຍກເສັກ  | 🕅 พิมพ์ฎิกา |  |

\*\*\* ข้อสังเกต รายการไหนที่ยังไม่ได้นำไปจ่าย ในเมนูวิธีการจ่ายเงิน สามารถ แก้ไข ยกเลิกได้

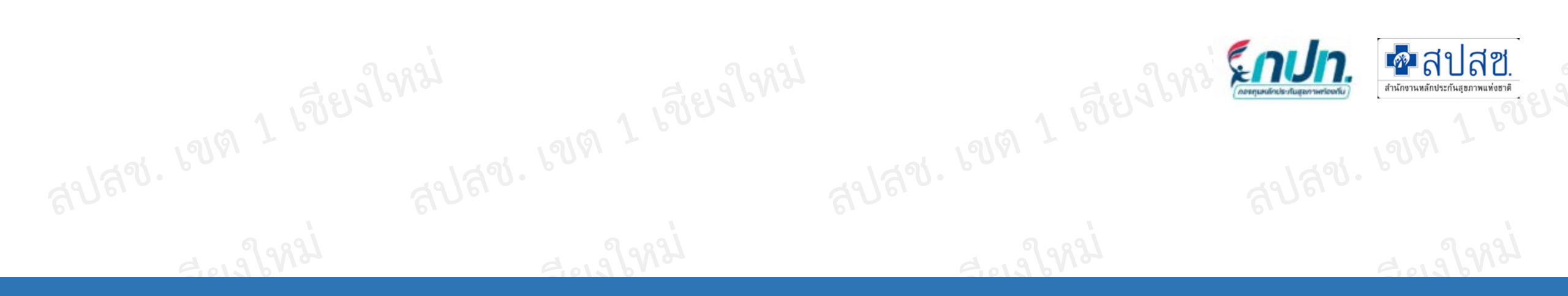

## 7.วิธีการจ่ายเงิน

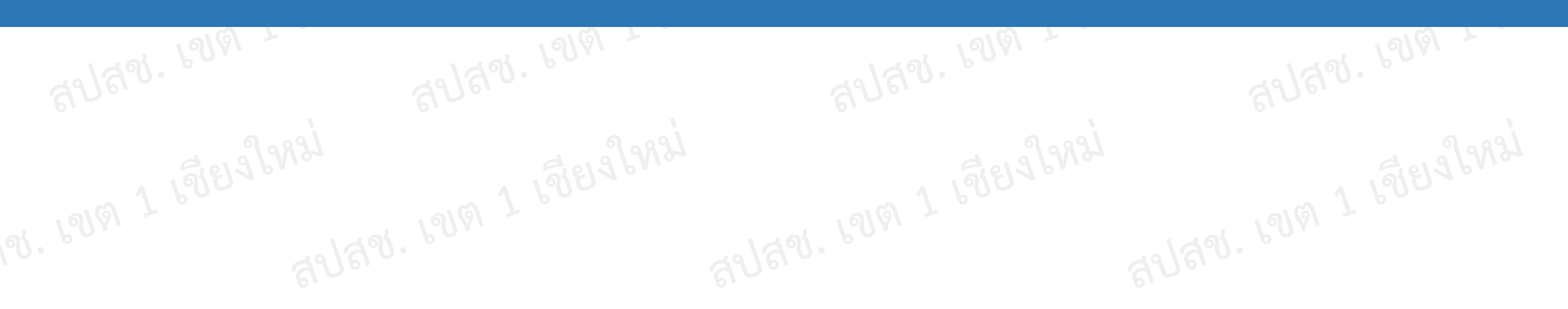

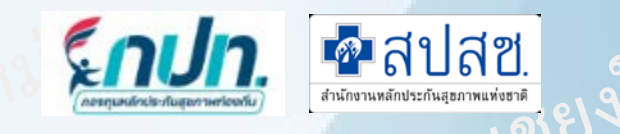

| วิธีการจ่า                                                        | ยเงิน                        |                     |                       |               |            |                   |   |
|-------------------------------------------------------------------|------------------------------|---------------------|-----------------------|---------------|------------|-------------------|---|
| 🕅 หน้าแรก                                                         |                              |                     |                       |               |            |                   |   |
| 🗗 ข่าวประชาสัมพันธ์ ปีงบประม                                      | มาณ                          |                     |                       |               |            |                   |   |
| <b>2</b> ตอบข้อหารือกองทุนฯ                                       | 🗸 🔍 🔍 ค้นหาข้อมูล            |                     |                       |               |            |                   |   |
| 🛢 บันทึกข้อมูล 2566 🗸                                             | :การถ่ายเงิน 🔿               |                     |                       |               |            |                   |   |
| <ul> <li>บันทึกข้อมูลรับ-จ่าย 2566 </li> <li># วิธีการ</li> </ul> | รจ่าย วันที่ทำรายการ/วันที่ย | วอกเช็ค เล          | เขที่บัญชี/เลขที่เช็ค | จำนวนเงิน     | เลขที่ฎีกา | ตัวเลือกดำเนินการ |   |
| 🖕 1. สมุดเงินสดรับ                                                |                              |                     |                       |               |            |                   |   |
| 😑 2. สมุดเงินสดจ่าย                                               |                              |                     |                       |               |            |                   |   |
| 😑 3. วิธิการจ่ายเงิน                                              |                              |                     |                       |               |            |                   | ~ |
| 🖕 4. สมุดคุมเช็ค                                                  | เลอกฎกาจาย                   | IVU                 |                       |               |            |                   | ^ |
|                                                                   | # เลขที่ฎีเ                  | าา วันที่บันทึกฎีกา | จำนวนเงินตามโครงการ   | รหัสโครงการ   |            |                   |   |
| 1. เลือก "วิธีการจ่ายเงิน"                                        | 1 DL436                      | 92566001 13/01/2566 | 20,900.00             | L436925661003 |            | 🗸 เลือก           |   |
| 2. เพิ่มวิธีการจ่ายเงิย 🕒 เพิ่มวิธีการจ่าย                        | มง <b>ัน</b> 2 DL436         | 92566002 13/01/2566 | 12,400.00             | L436925661002 |            | 🗸 เลือก           |   |
| 3. กด 🗸 เลือก                                                     | 3 DL436                      | 92566003 13/01/2566 | 60,450.00             | L436925664001 |            | 🗸 เชือบ           |   |
|                                                                   |                              |                     |                       |               |            |                   |   |

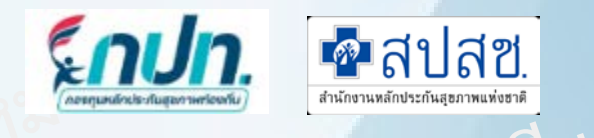

วิธีการจ่ายเงิน

×

| – กรอกข้อมูลวิธีการ                                                     | รจ่ายเงิน กรุณ                                                                | ากรอกข้อมูลให้ครบถ้ว          | u                               |                     |        | *** ธนาคารต้นทางของกร      | <u>วงทุนฯ</u> | ]             |
|-------------------------------------------------------------------------|-------------------------------------------------------------------------------|-------------------------------|---------------------------------|---------------------|--------|----------------------------|---------------|---------------|
| <b>เลขที่ฎีกา :</b><br>DL43692566001                                    | <b>วันที่ทำรายก</b><br>โปรดระบุวัน                                            | าร หรือวันที่ออกเช็ค* :<br>ที | <b>วิธีการจ่า</b> ะ<br>วิธิการจ | <b>ย* :</b><br>ว่าย | ~      | <b>ธนาคาร* :</b><br>ธนาคาร |               | ~             |
| เลขที่บัญชี หรือเลขที่เช็ค                                              | 1* :                                                                          | ชื่อบัญชี หรือสั่งจ่าย* :     |                                 | รวมจำนวนเงินต       | ามฎีกา | :                          |               |               |
| โปรดระบุเลขที่บัญชิ หรือเลขที่เช็ค โปรดระบุชื่อบัญชิ ห                  |                                                                               | โปรดระบุชื่อบัญชิ หรือสั่     | งจ่าย                           |                     |        | 20,900.00                  |               |               |
| <ol> <li>ระบุวันที่ทำรายการหรื</li> <li>เลือกวิธีการจ่ายเงิน</li> </ol> | รื้อวันที่ออกเช็ค<br>วิธิการจ่าย                                              |                               | 7. ระบุเลขที่เ                  | บัญชีหรือเลขที่เช็ค |        |                            |               |               |
| 5. WON VON V                                                            | จ่ายด้วยการโอน<br>จ่ายด้วยเช็ค                                                | เงิน                          | 8. ระบุชื่อบัถุ<br>9. กดบันทึก  | บูชี หรือสั่งจ่าย   |        |                            | 🖺 บันทึก      | <b>່ວ</b> ປັດ |
| 6. เลือกธนาคารต้นทาง                                                    | ธนาคาร<br>ธนาคารเพื่อการเกษตรและสหกรณ์การเกษตร<br>ธนาคารกรุงไทย จำกัด (มหาชน) |                               | สปร                             | 49. <sup>6</sup>    |        | สปสข.                      |               |               |

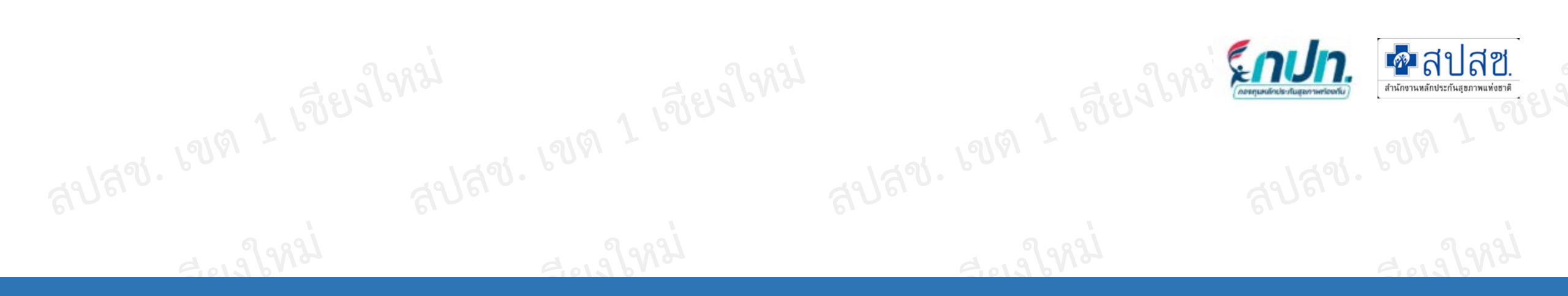

# 8.สมุดคุมเช็ค

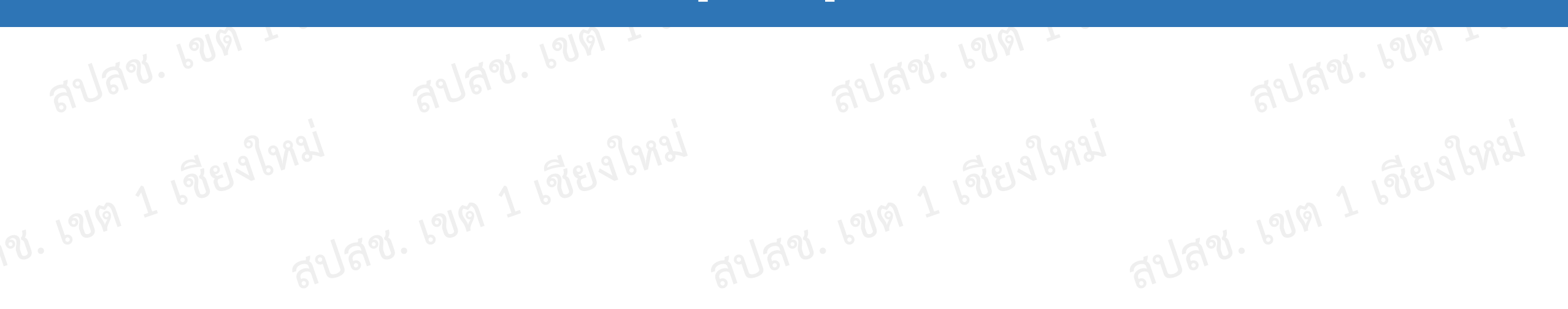

🕋 หน้าแรก

📢 ข่าวประชาสัมพันธ์

? ตอบข้อหารือกองทุนฯ

📵 บันทึกข้อมูลรับ-จ่าย 2566

曼 บันทึกข้อมูล 2566

🖕 1. สมุดเงินสดรับ

👝 2. สมุดเงินสดจ่าย

👝 3. วิธิการจ่ายเงิน

😑 4. สมุดคุมเช็ค

٦.

#

1

~

ปีงบประมาณ

2566

เลขที่เช็ค

2222222222

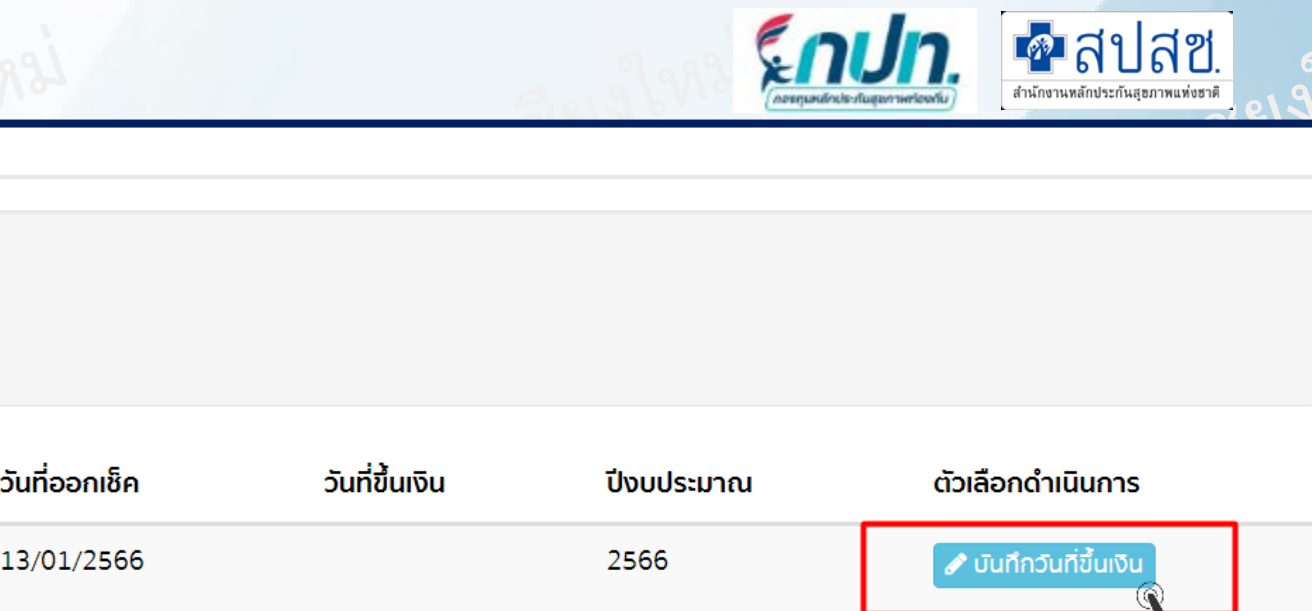

1. เลือก "สมุดคุมเช็ค" 2. บันทึกวันที่ขึ้นเงิน 🖉 บันทึกวันที่ขึ้นเงิน 3. ระบุวันที่ขึ้นเงิน

**Q** ค้นหาข้อมูล

จำนวนเงิน

20,900.00

 $\sim$ 

| วันที่ออกเช็ค | วันที่ขึ้นเงิน       | ปีงบประมาณ | ຕັວ                                                                                                    | เลือกดำเนินการ                |
|---------------|----------------------|------------|----------------------------------------------------------------------------------------------------|-------------------------------|
| 13/01/2566    |                      | 2566       | <ul> <li>Image: A start of the start of the start of</li></ul> | ้ บันทึกวันที่ขึ้นเงิน<br>(ปี |
|               | บันทึกวันที่ขึ้นเงิน |            | ×                                                                                                    |                               |
|               | เลขที่เช็ค* :        |            |                                                                                                    |                               |
|               | 222222222            |            |                                                                                                    |                               |
|               | จำนวนเงิน* :         |            |                                                                                                    | . Pollar                      |
| ส             |                      | 20         | ,900.00                                                                                                    |                               |
| 1             | วันที่ขึ้นเงิน* :    |            |                                                                                                    | 2019/9891                     |
|               | วันที่ขึ้นเงิน       |            |                                                                                                    |                               |
|               |                      | 🖺 บันทึก   | <b>ື</b> ງ ປັດ                                                                                                    |                               |
| งใหม่         |                      |            |                                                                                                    |                               |

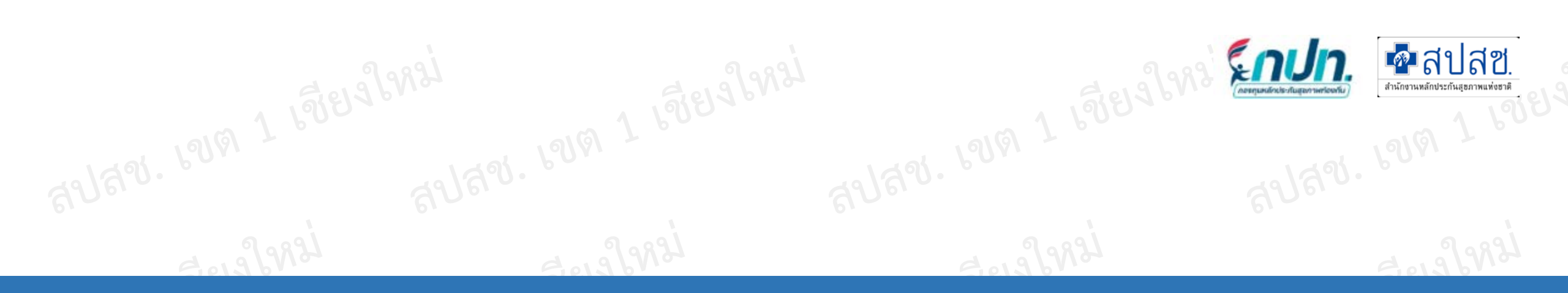

## 9.รายงานผลโครงการ

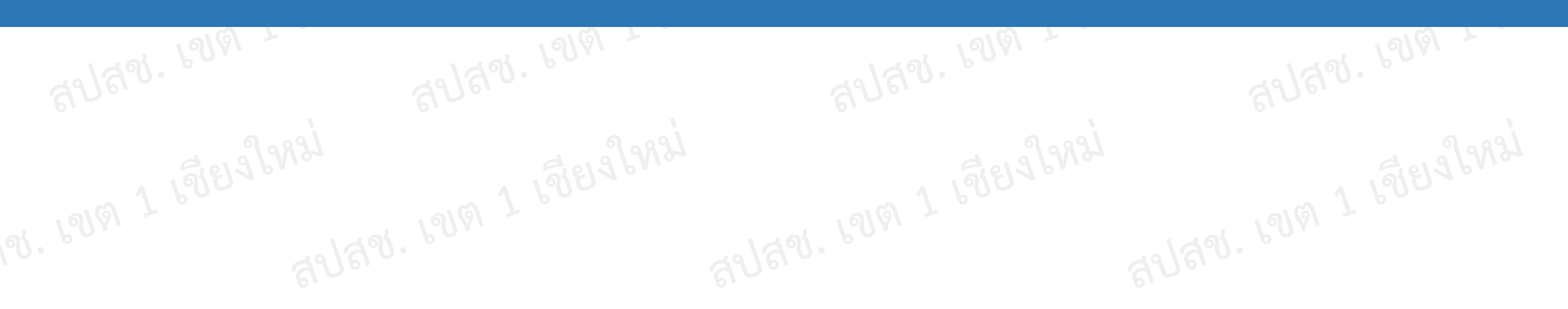

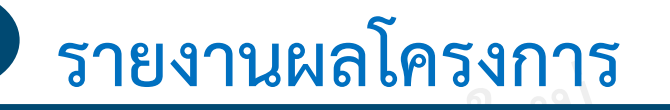

รีกปก.

| # | รหัสโครงการ                     | ชื่อโครงการ                                                                                                    | สถานะ                                                                                                    |                                                |
|---|---------------------------------|----------------------------------------------------------------------------------------------------|----------------------------------------------------------------------------------------------------|------------------------------------------------|
| 1 | L689325666003                   | โครงการสนับสนุนฝ้าอ้อมผู้ใหญ่ แผ่นรองซับการขับถ่าย และฝ้าอ้อม<br>ทางเลือก<br>ระยะเวลาโครงการริ่มต้น 01/03/2566 สิ้นสุด 31/03/2566 <u>** รายงานผล</u><br><u>28/03/2566</u> | ครบกำหนดรายงานผล                                                                                                    | รายงานผล                                       |
| 2 | L689325666004                   | โครงการสนับสนุนฝ้าอ้อมผู้ใหญ่ แผ่นรองซับการขับถ่าย และฝ้าอ้อม<br>ทางเลือก<br>ระยะเวลาโครงการริ่มต้น 03/03/2566 สิ้นสุด 03/04/2566 <u>** รายงานผล</u><br><u>20/04/2566</u> | รายงานผลเรียบร้อย                                                                                                    | กปท.10 Q ดูข้อมูล 🕂 แก้ไข<br>ยกเลิกการรายงานผล |
|   | น<br>รายงานผล (กิต<br>สูงไล ับง | ลปุลข.<br>เขต 1 เชียง<br>สปุลข.<br>เขต 1 เชียง<br>สปุลข์<br>สปุลข์                                                                                                    | ાગ દ્વારી તે જિલ્લા છે. જે છે છે છે છે છે છે છે. જે છે છે છે છે છે છે છે છે છે. જે છે છે છે છે છે છે છે છે છે છે છે છે છે | สปสช. เขต 1 เชียง<br>สปสช.                     |
|   |                                 |                                                                                                    |                                                                                                    |                                                |

### รายงานผลโครงการ \*\*\*ใช้สำหรับรายงานโครงการ/คืนเงินโครงการ ด้านที่ 1 2 3 5 6

บาท

บาท

บาท

บาท

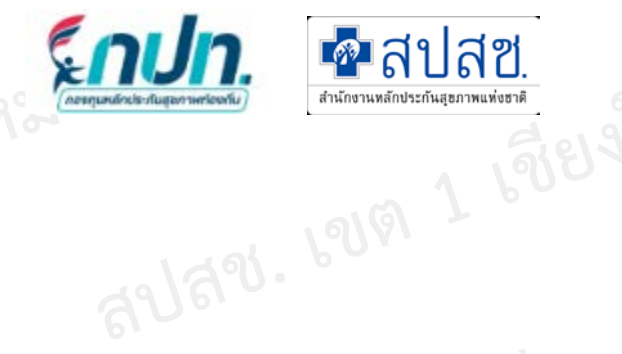

สปสช. เขต 1 เชียจใหม่

แบบรายงานผลการดำเนินแผนงาน/โครงการ/กิจกรรม

#### 1. ชื่อโครงการ

โครงการสนับสนุนผ้าอ้อมผู้ใหญ่ แผ่นรองซับการขับถ่าย และผ้าอ้อมทางเลือก

#### 2. ผลดำเนินงาน \*

#### ระบุผลดำเนินงาน ระบุผลดำเนินงาน

#### 3. ผลสัมฤทธิ์ตามวัตถุประสงค์ \*

- 🔘 บรรลุตามวัตถุประสงค์
- 🔿 ไม่บรรลุตามวัตถุประสงค์ เพราะ

ระบเหตุผลในกรณีไม่บรรลุตามวัตถุประสงค์

#### 4. การเบิกจ่ายงบประมาณ

| งบประมาณที่ได้รับการอนุมัติ   | 1,658.50             |          |
|-------------------------------|----------------------|----------|
| งบประมาณที่ตั้งเบิกฎีกา       | 1,658.50             |          |
| งบประมาณที่เบิกจ่ายจริง *     | 0.00                 |          |
| งบประมาณคงเหลือจากฎีกา/ส่งคืน | 1,658.50             |          |
| วันที่รับเงินคืน              | ระบุวันที่รับเงินคืน | <b>;</b> |
| งบประมาณคงเหลือในโครงการ      | 1,658.50             | ;        |

## \*\*\* ระบุ งบประมาณที่เบิกจ่ายจริง กรณีใช้เงินไม่เป็นไปตามงบประมาณที่ได้รับ โปรแกรมจะคำนวณที่เหลือให้ Auto

\*\*\* กรณีมีเงินเหลือโครงการให้ บันทึกวันที่รับเงินคืน

\*\*\* ประเภทที่ 1 2 3 5 6 กรณีมีเงินเหลือถือว่า รายงานเมนูนี้ ระบุเงินคืนตรงวันที่รับเงินคืน

\*\*\* ข้อสังเกต 1. รายงานผลโครงการทุกด้าน ยกเว้นด้านที่ 4

มนัสชนก ณ มงคล สำนักงานหลักประกันสุขภาพแห่งชาติ (สปสช.) เขต 1 เชียงใหม่

2. กรณีคืนเงิน ต้องรายงานผลโครงการก่อนทุกครั้ง (ยกเว้นด้านที่ 4)
### ຽວແພງແມ່ວໂຄຣະວວຣ

| 5. ปัญหา/อุปสรรคในการดำเนินงาน *         ไม่มี         ป         ป         ป         ป         ป         บัญหา/อุปสรรค (s:ų)         ระบุปัญหา/อุปสรรค | 1 100 1 100      |
|----------------------------------------------------------------------------------------------------|------------------|
| <ul> <li>โม่มี</li> <li>มี</li> <li>ปัญหา/อุปสรรค (ระบุ)</li> <li>ระบุปัญหา/อุปสรรค</li> </ul>                                                         |                  |
| O ปี<br>ปญหา/อุปสรรค<br>ระบุปัญหา/อุปสรรค                                                                                                    |                  |
| ปญหา/อุปสรรค<br>ระบุปัญหา/อุปสรรค                                                                                                    |                  |
| s-ųūtykn/ądassa                                                                                                    |                  |
| 3 - 2982                                                                                                    |                  |
|                                                                                                    |                  |
| * 318×0.                                                                                                    |                  |
| แนวทางการแก้ไข (ระบุ)                                                                                                    |                  |
| ระบุแนวทางการแก้ไข                                                                                                    |                  |
| 2001 - C                                                                                                    |                  |
| 🦉 กรอกรายละเอียดให้คราทกซ่อง จากบั้                                                                                                    | ,<br>เบ กดบับทึก |
| 6. เอกสารประกอบการรายงานผลการดำเนินแผนงาน/โครงการ/กิจกรรม *                                                                                            |                  |
| 🔲 สำเนาหลักฐานการจ่ายเงิน (กรณีคณะกรรมการ กปท.ต้องการทราบรายละเอียด)                                                                                   |                  |
| กาพถ่ายหรือวีดิทัศน์ภาพการดำเนินการจริง                                                                                                    |                  |
|                                                                                                    |                  |
| 7. บุคคลอ้างอิง/ตัวแทนผู้รับประโยชน์จากการดำเนินแผนงาน/โครงการ/กิจกรรม * (อย่างน้อย 3 คน ชิ้นไป)                                                       |                  |
| 1. ชื่อ เบาหวาน/ความดัน หมายเลขโทรศัพท์ 08188445566                                                                                                    |                  |
| 2. ชื่อ <sup>เบาหวาน/ความดัน</sup> หมายเลขโทรศัพท์ <sup>08188445566</sup>                                                                              |                  |
| 3. ชื่อ เบาหวาน/ความดัน หมายเลขโทรศัพท์ 08188445566                                                                                                    |                  |
| 4. ชื่อ <sup>ระบุชื่อ-สกุล</sup> หมายเลขโทรศัพท์ <sup>หมายเลขโทรศัพท์</sup>                                                                            |                  |
| 5. ชื่อ <sup>ระบุชื่อ-สกุล</sup> หมายเลขโทรศัพท์ <sup>หมายเลขโทรศัพท์</sup>                                                                            |                  |
| 19191 -                                                                                                    |                  |
|                                                                                                    |                  |
|                                                                                                    |                  |

## รายงานผลโครงการ

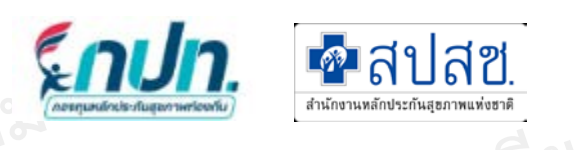

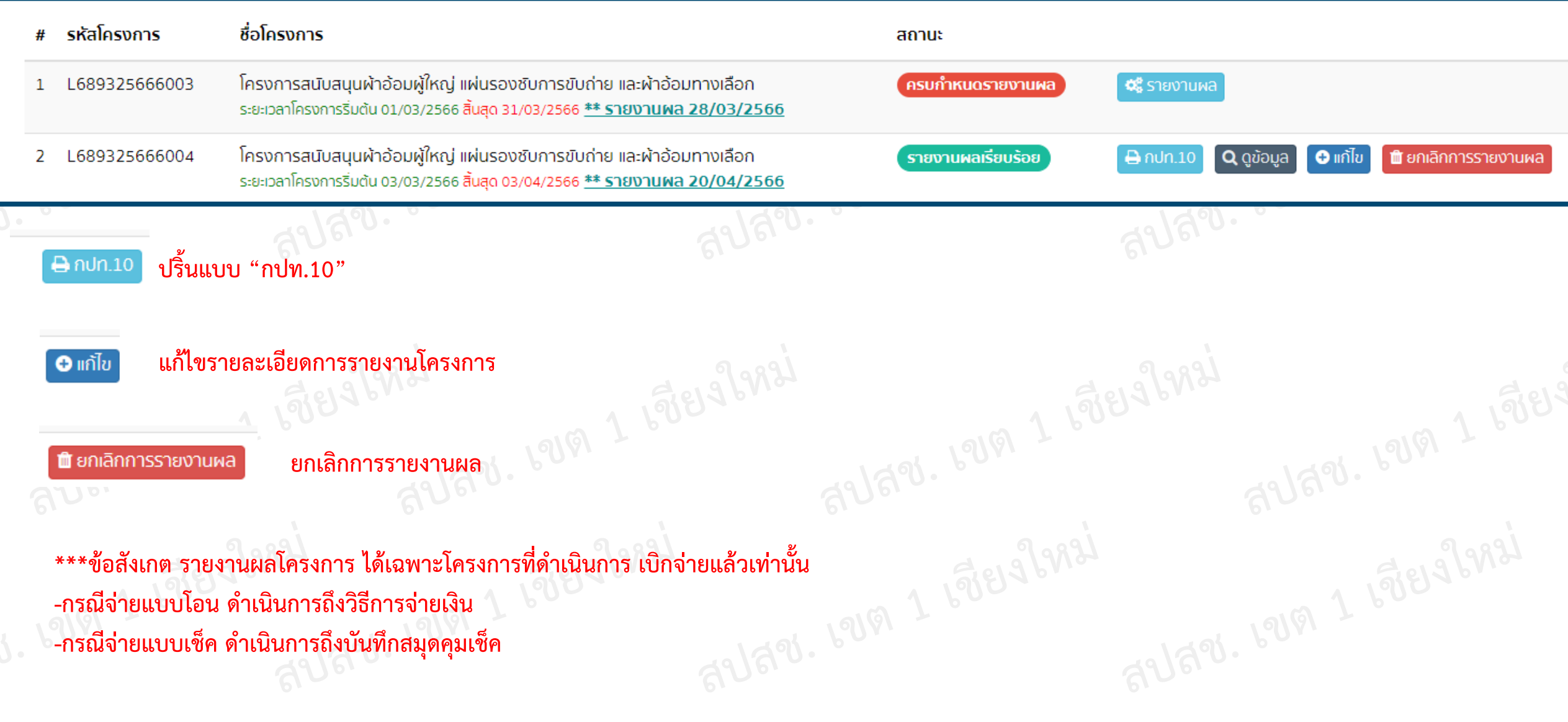

ાર્ચિશ્વીપ્રશ્ચે

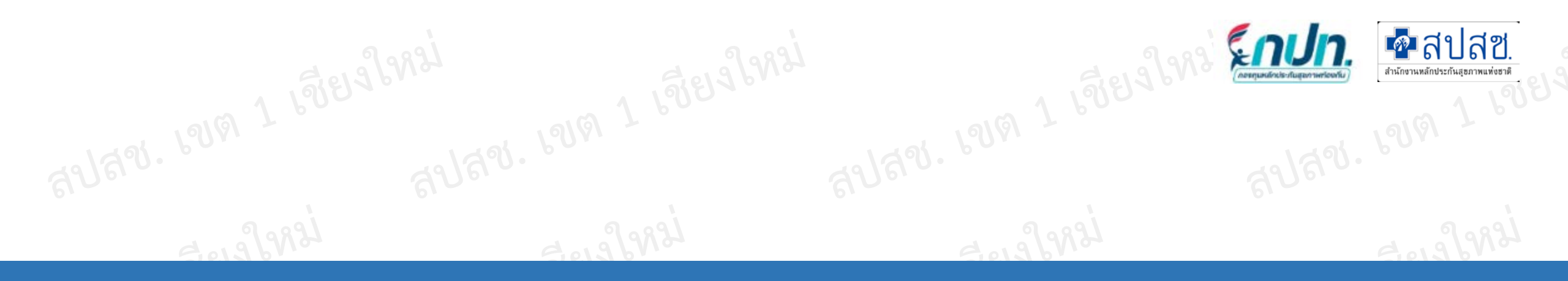

## 10.การรับเงินคืนโครงการ 10(4)

| สปสช. | PS161 7 | สปสีข. เขต + | สปสข. เขต 1 | aUay. 1919 1 |
|-------|---------|--------------|-------------|--------------|
|       |         |              |             |              |
|       |         |              |             |              |

สำนักงานหลักประกันสุขภาพแห่งชาติ (สปสช.)

## เงินรับคืนจากโครงการ \*\*\*ข้อสังเกต ใช้สำหรับ เงินรับคืนโครงการประเภทที่ 4 เท่านั้น

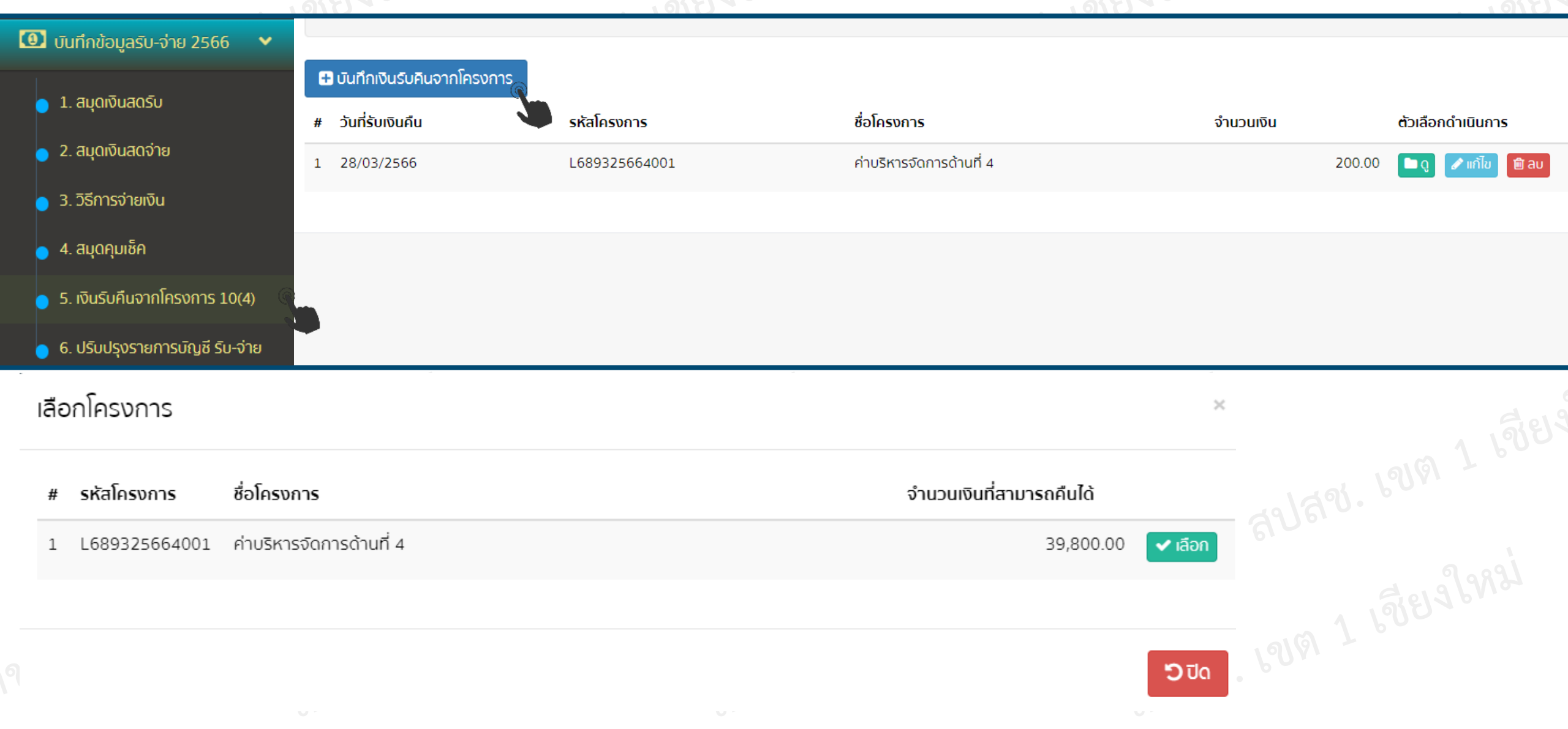

สำนักงานหลักประกันสะภา

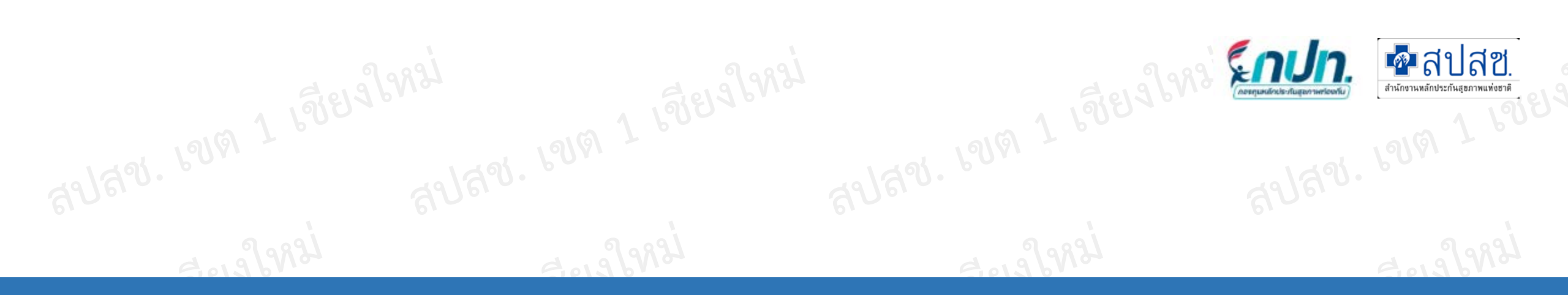

## 11. บันทึกสมุดเงินสดรับ

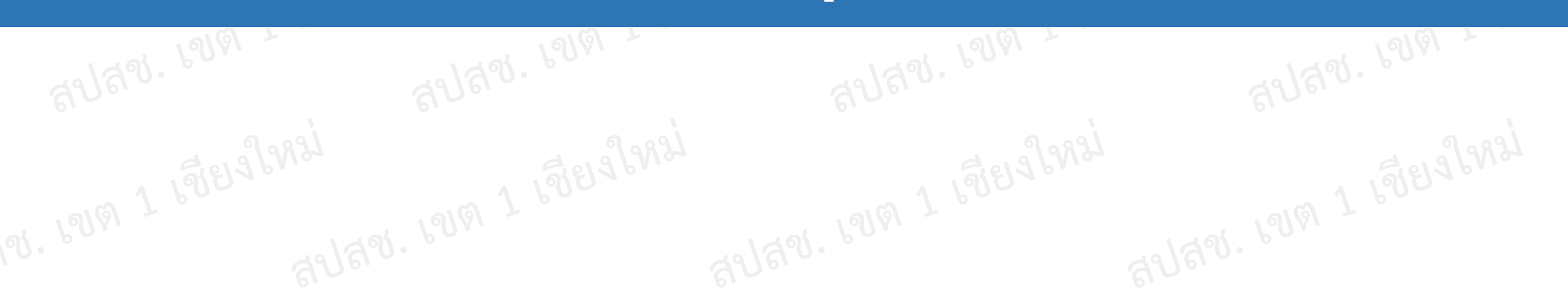

## บันทึกข้อมูลรับ-จ่าย 2566

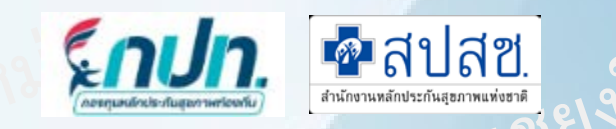

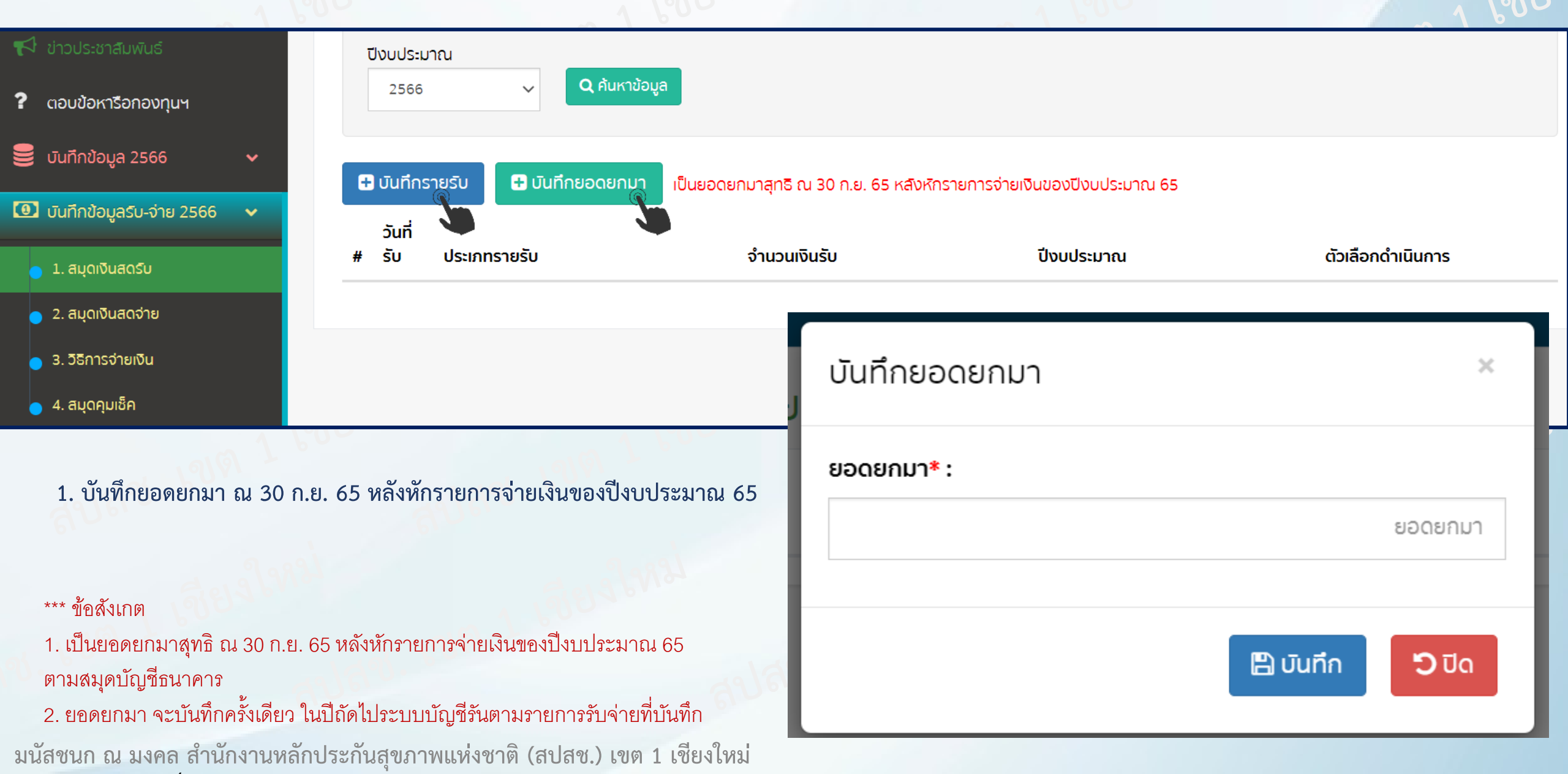

## บันทึกข้อมูลรับ-จ่าย 2566

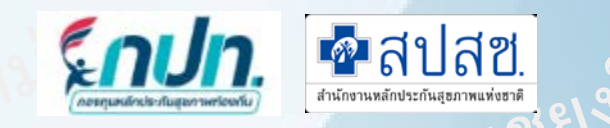

|                                 |                                       | V                          |                                                                                                    |                   |
|---------------------------------|---------------------------------------|----------------------------|----------------------------------------------------------------------------------------------------|-------------------|
| 📢 ข่าวประชาสัมพันธ์             | ปีงบประมาณ                            |                            |                                                                                                    |                   |
| ? ตอบข้อหารือกองทุนฯ            | 2566 🗸 🤇 คืนหาขัง                     | อมูล                       |                                                                                                    |                   |
| 🛢 บันทึกข้อมูล 2566 🛛 🗸         | 🛨 บันทึกรายูรับ 🕂 บันทึกยอดยกมา       | เป็นยอดยกมาสุทธิ ณ 30 ก.ย. | 65 หลังหักรายการจ่ายเงินของปีงบประมาณ 65                                                                                                    |                   |
| 📵 บันทึกข้อมูลรับ-จ่าย 2566 🛛 🗸 | ouni                                  |                            |                                                                                                    |                   |
| 😑 1. สมุดเงินสดรับ              | # รับ ประเภทรายรับ                    | จำนวนเงินรับ               | ปีงบประมาณ                                                                                                    | ตัวเลือกดำเนินการ |
| 😑 2. สมุดเงินสดจ่าย             |                                       |                            | บันทึกรายรับ ×                                                                                                    |                   |
| 😑 3. วิธิการจ่ายเงิน            |                                       |                            | ปีงบประมาณ* :                                                                                                    |                   |
| 😑 4. สมุดคุมเช็ค                |                                       |                            | 2566 ~                                                                                                    |                   |
| 1 60                            | 1 61                                  | 600                        | ประเภทรายรับ* :                                                                                                    | 1 1 100           |
| 1. บันทึกรายรับ โดยเลือกตามป    | ไระเภทของรายรับ                       |                            | ประเภทรายรับ 🗸                                                                                                    | 10.               |
| *** ข้อสัมกต เงินดีนุษุประบาณขอ | งโดรงการปีก่องเหม้า 2566 ให้งนำไปนังเ | ณี<br>พื่อ เมษาปรับประ     | ประเภทรายรับ<br>เงินค่าบริการสาธารณสุขที่ได้รับจากสำนักงานหลักประกันสุขภาพแห่งชาติ<br>เงินอุดหนุนหรืองบประมาณที่ได้รับจากองค์กรปกครองส่วนท้องถิ่น<br>เงินได้จากดอกเบี้ยเงินฝากธนาคาร<br>เงินรายได้อื่นๆ | , જ્ઞેશ ગી ગયો    |
| รายการทางบัญชี                  |                                       |                            | จำนวนเงินรับ                                                                                                    | 17 60             |
|                                 |                                       | สบสบ                       | 🖺 บันทึก 🎦 ปิด                                                                                                    |                   |
| แบ้สชบก ณ แงคล สำบักงาบหลักปร   | ระกับสุขเกาพแห่งชาติ (สาไสช ) เขต     | 1 เชียงใหม                 |                                                                                                    |                   |

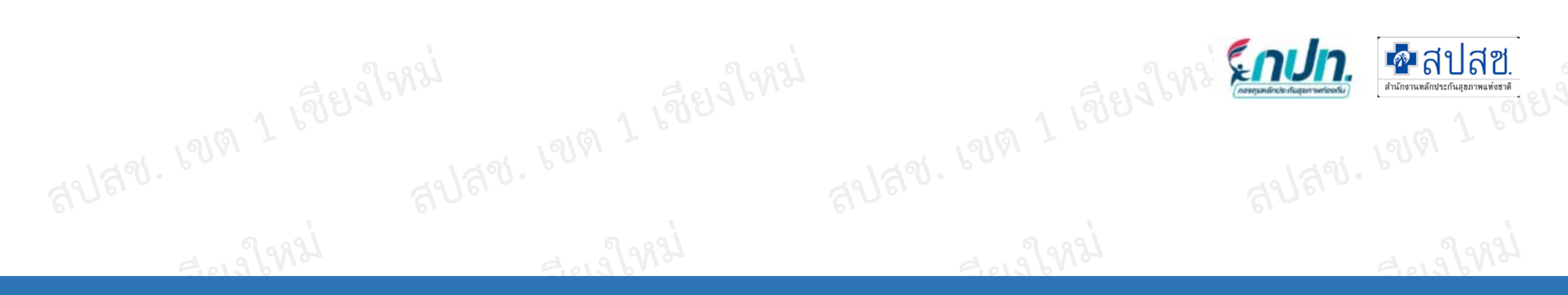

# กรณีปรับปรุงรายการบัญชี รับ-จ่าย

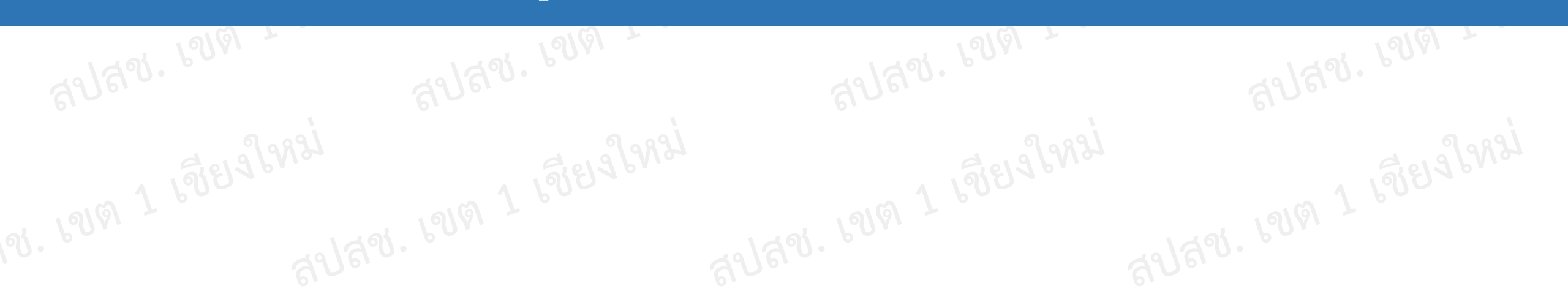

#### ปรับปรุงรายการบัญชี่ รับ-จ่าย \*\*\*ข้อสังเกต เมนูนี้โปรแกรมจะขึ้นให้ปรับปรุงตามรอบเท่านั้น

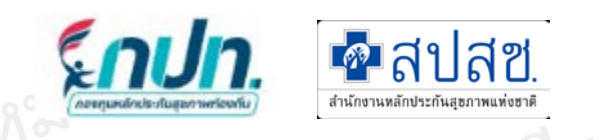

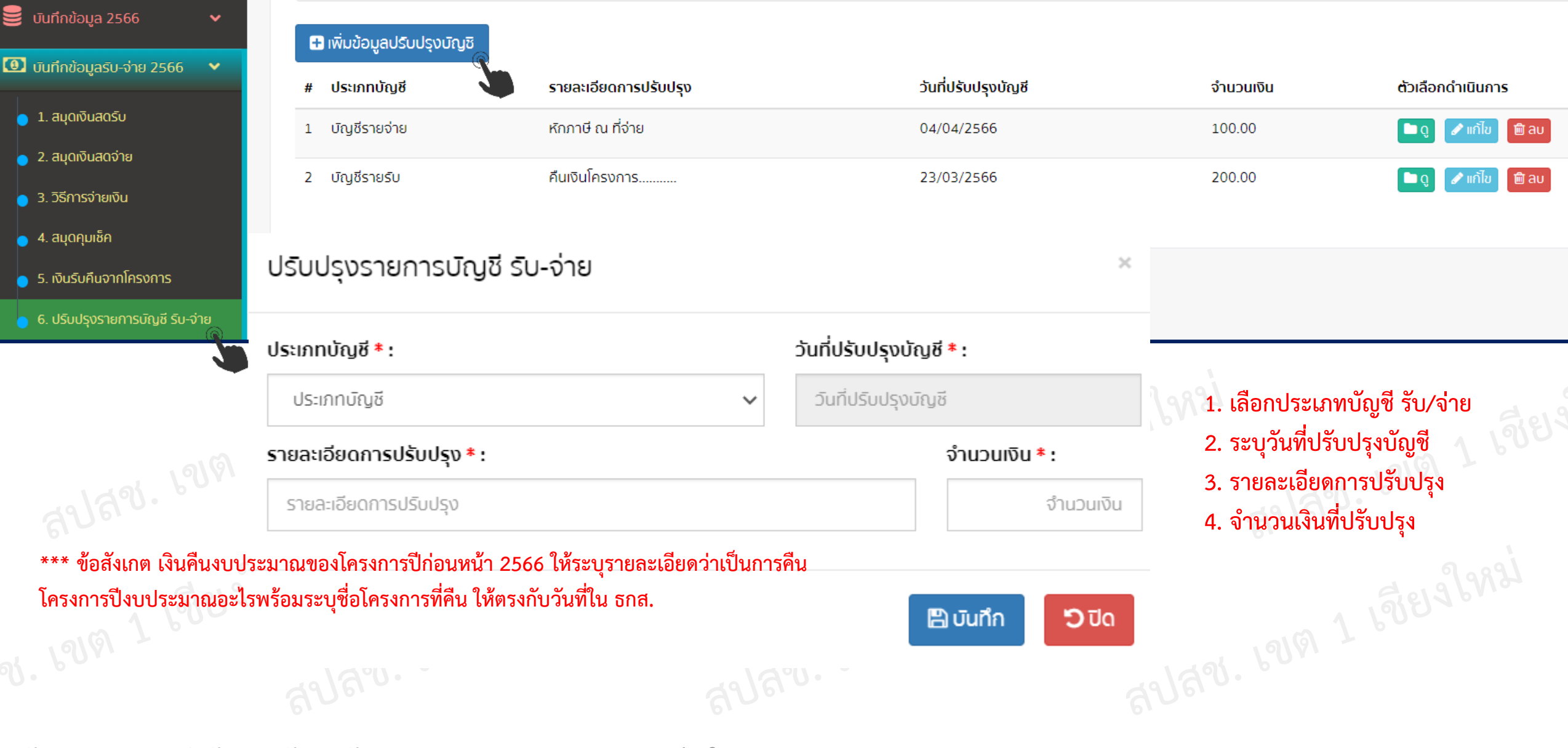

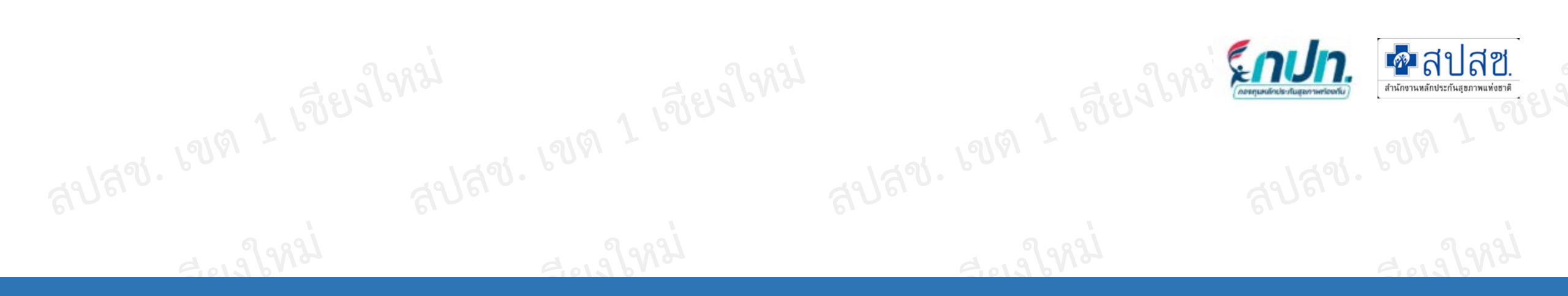

## 12.ส่งรายงานทางบัญชี

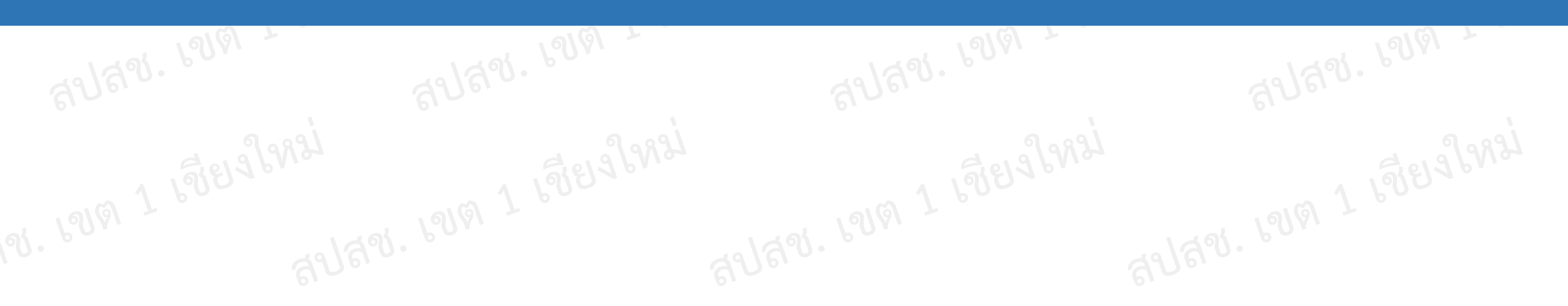

## บันทึกข้อมูลรับ-จ่าย 2566

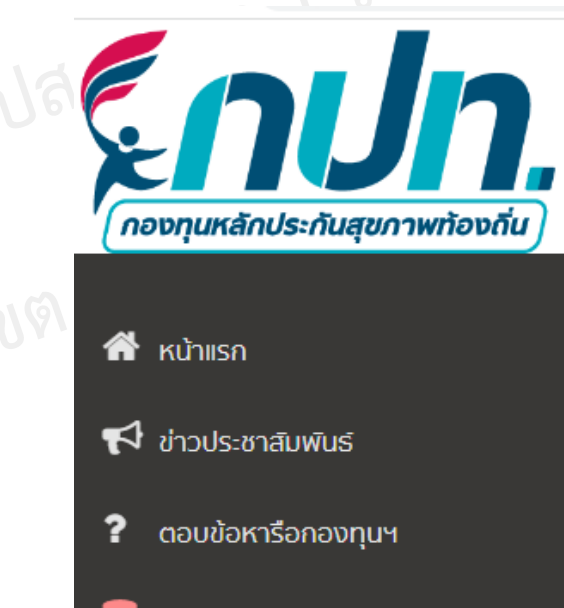

#### 曼 บันทึกข้อมูล 2566

- 📵 บันทึกข้อมูลรับ-จ่าย 2566
- 🌐 รายงานทางบัญชี 2566 🛛 🗸
- 💪 รายงาน M&E (โครงการผ้าอ้อม)

#### 🔦 เปลี่ยนรหัสผ่าน

#### ส่งรายงานทางบัญชี

#### ส่งรายงานทางบัญชี

| ขต                   |   |                                                                                     | จังหวัด         |                           |               | อำเภอ        |  |
|----------------------|---|-------------------------------------------------------------------------------------|-----------------|---------------------------|---------------|--------------|--|
| เชียงใหม่            |   | ~                                                                                   | เชียงใหม่       |                           | ~             | สารภี        |  |
| ้ตรมาส               | ī | ป้งบประมาณ                                                                          |                 |                           |               |              |  |
| ไตรมาส               | ~ | ปีงบประมาณ                                                                          | ~               | <b>Q</b> เลือก            |               |              |  |
| ไตรมาส               |   |                                                                                     |                 |                           |               |              |  |
| ไตรมาส 1<br>ไตรมาส 2 |   | ข้อสังเกต                                                                           |                 |                           |               |              |  |
| ไตรมาส 3             |   | 1. ส่งรายงานการเงินหลังจากเสร็จสิ้นไตรมาสไม่เกิน 30 วัน ในโปรแกรม                   |                 |                           |               |              |  |
| ไตรมาส 4             |   | <ol> <li>รายงานการเงินก่อนจัดส่ง ต้องผ่านการเห็นชอบจากคณะกรรมการทุกครั้ง</li> </ol> |                 |                           |               |              |  |
|                      |   | <ul><li>3. จัดทำรา</li></ul>                                                        | ยงานประจำปี เก็ | <b>เ</b> ็บไว้เพื่อตรวจสอ | บ ไม่ต้องแนบส | ส่งในโปรแกรม |  |

🗖 สปสช.

สำนักงานหลักประกันสุขภาพแห่งข

Enl

มนัสชนก ณ มงคล สำนักงานหลักประกันสุขภาพแห่งชาติ (สปสช.) เขต 1 เชียงใหม่

×

×

## ขั้นตอนการดำเนินงานระบบงานกองทุนหลักประกันสุขภาพท้องถิ่น

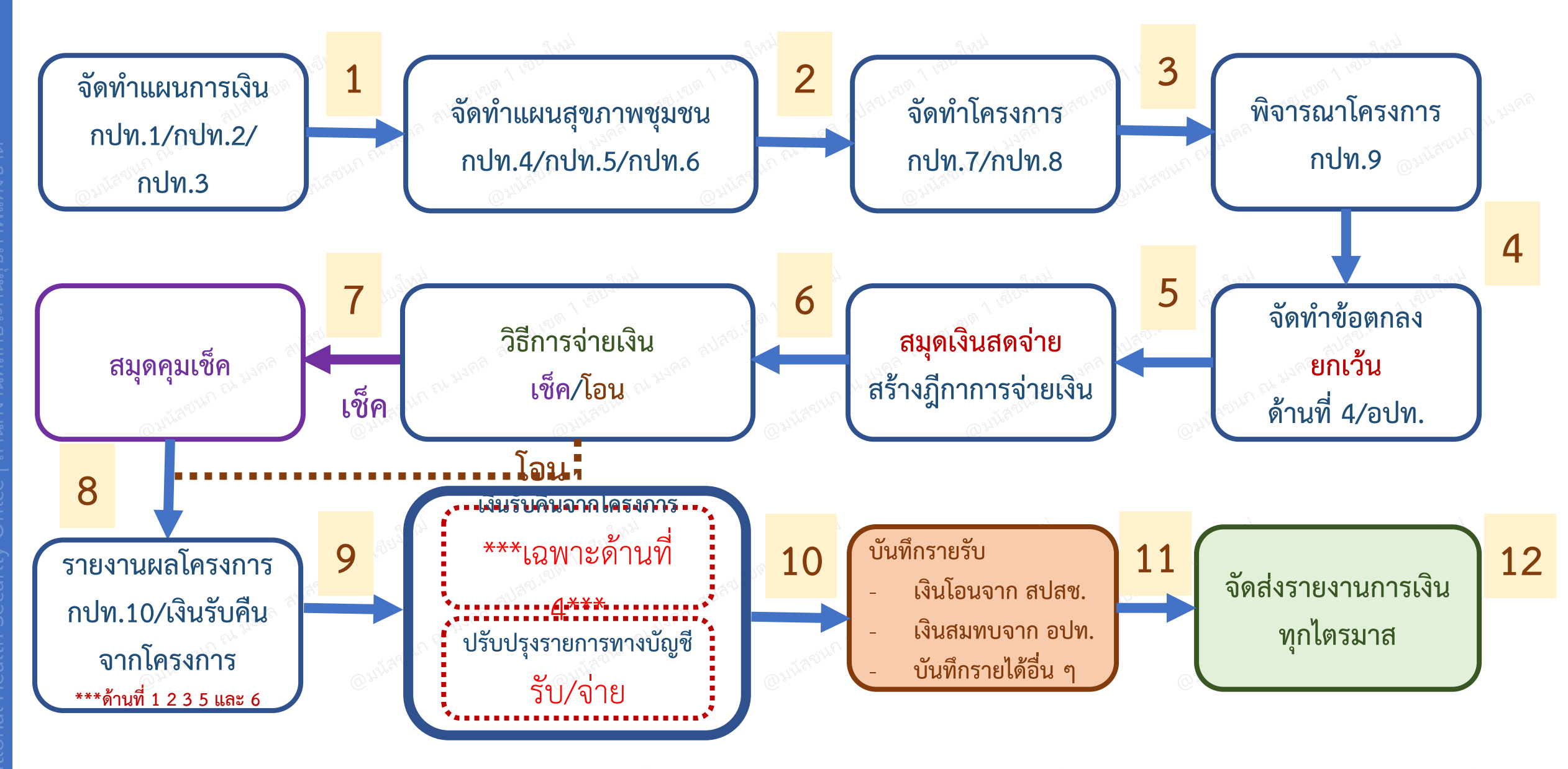

<**โกปก.** 🗗 สปสช. 1

## ขั้นตอนการบันทึกโปรแกรม กปท.version 2566

(\*\*\* ต้องดำเนินการอนุมัติแผนการเงินและรับรองแผนสุขภาพชุมชนก่อนบันทึกโครงการ\*\*\*)

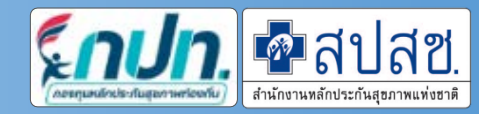

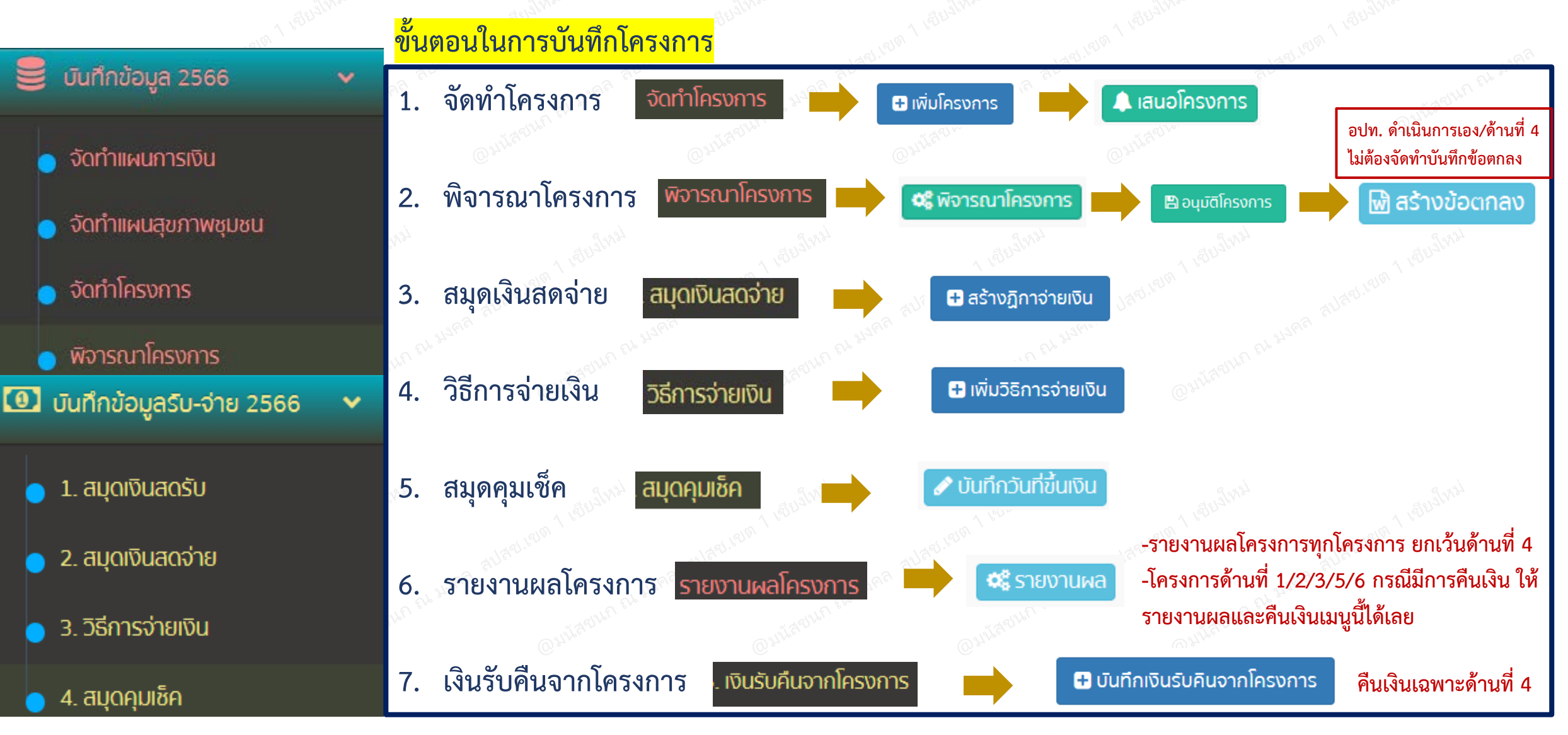

@มนัสชนก ณ มงคล สปสช.เขต 1 เชียงใหม่

วมนัสชนก ณ มงคล สปสช.เขต 1 เชียงใหม่

)มนัสชนก ณ มงคล สปสช.เขต 1 เชียงใหม่

## ขั้นตอนการแก้ไข กรณีต้องการแก้ไขโครงการ

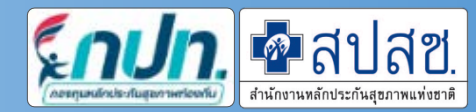

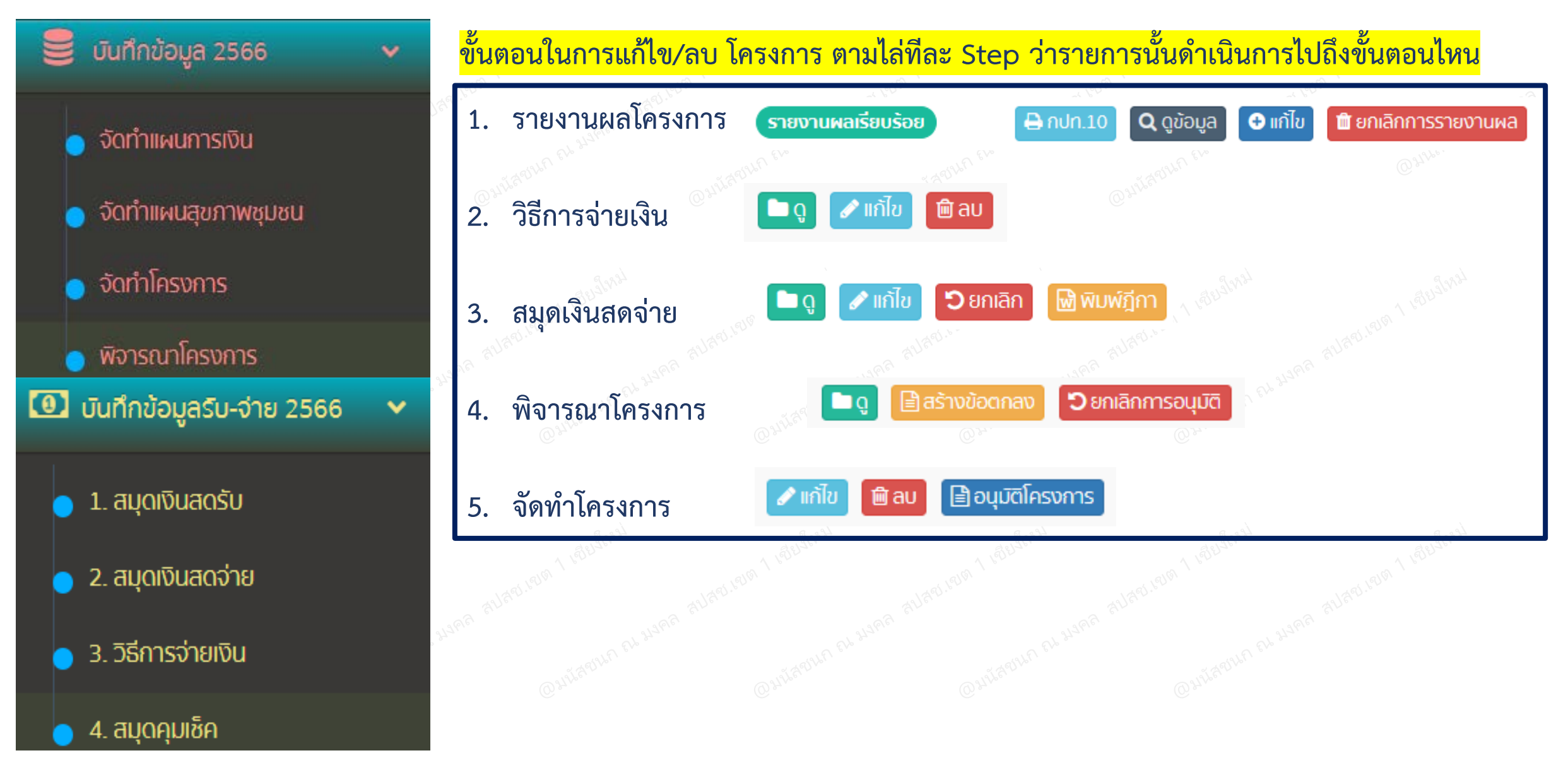

## ขั้นตอนการบันทึกโครงการผ้าอ้อม

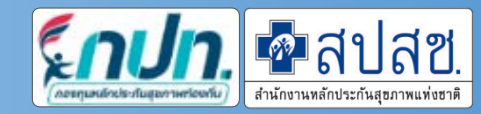

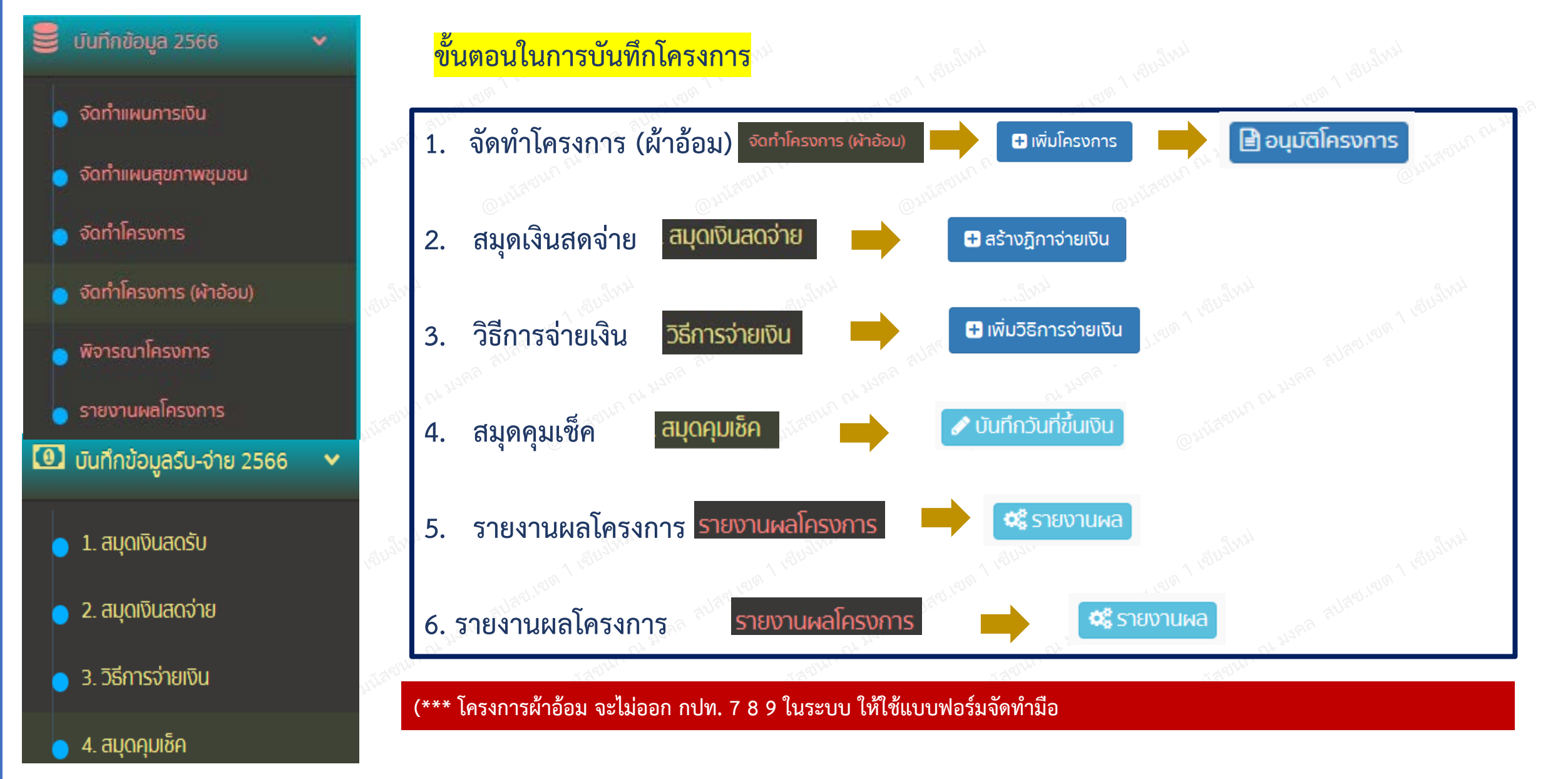

@มนัสชนก ณ มงคล สปสช.เขต 1 เชียงใหม่

(\*\*\* ต้องดำเนินการอนุมัติแผนการเงินและรับรองแผนสุขภาพชุมชนก่อนบันทึกโครงการ\*\*\*)

## ขั้นตอนการแก้ไข กรณีต้องการแก้ไขโครงการผ้าอ้อม

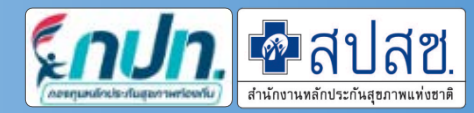

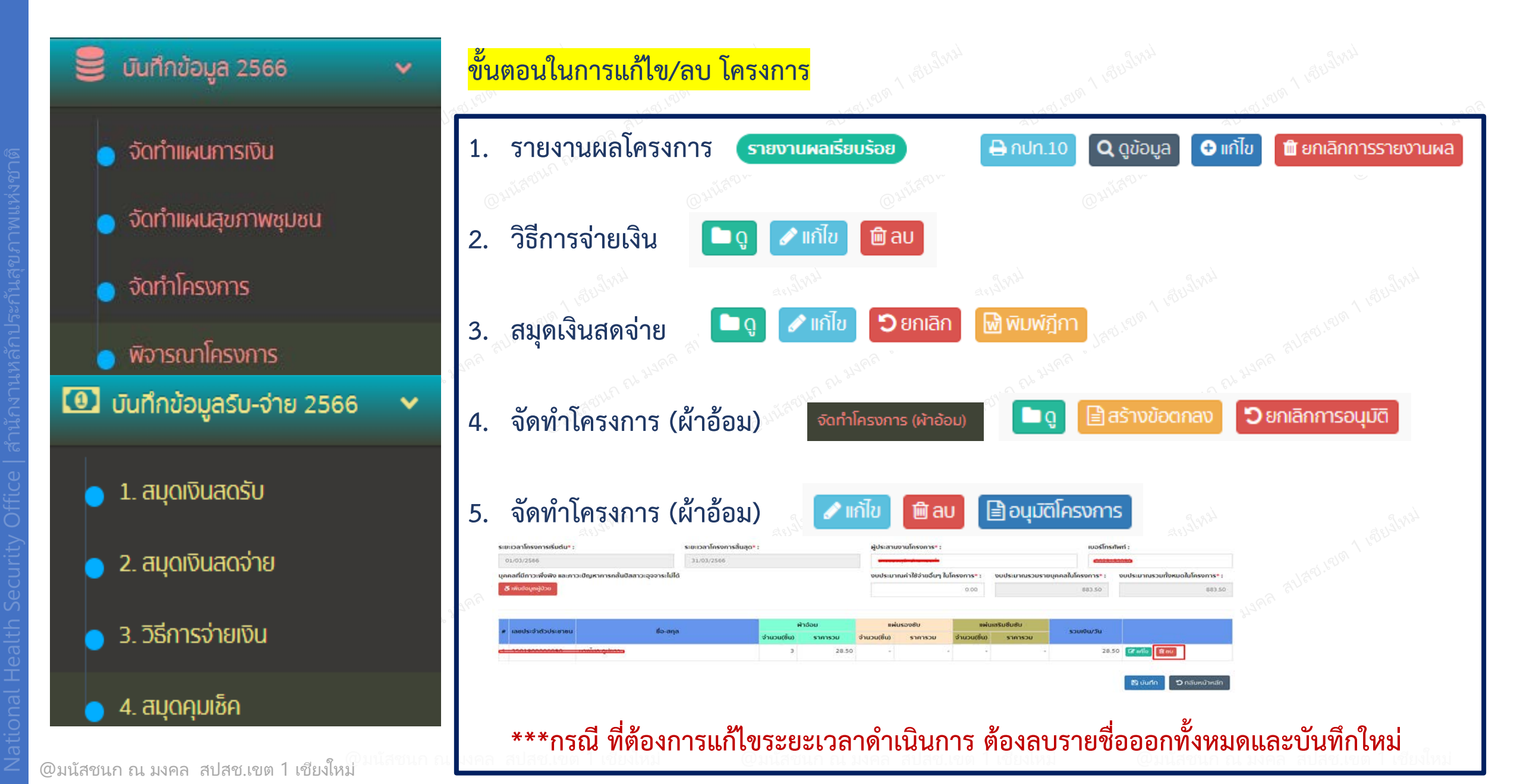

### การออกรายงานทางบัญชี 2566

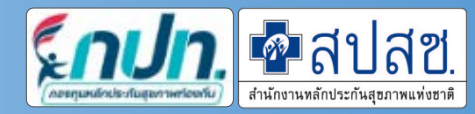

🌐 รายงานทางบัญชี 2566

- 🔰 1. รายงานสรุปสถานะการเงิน
- 2. รายงานการรับเงิน การจ่ายเงิน และเงินคงเหลือ
- 🔰 3. ทะเบียนคุมสมุดเงินรายรับ
- 🔰 4. ทะเบียนคุมสมุดเงินรายจ่าย
- 🤉 5. ทะเบิยนคุมจัดทำเช็ค/โอนเงิน
- 6. ทะเบิยนคุมเช็คยังไม่ขึ้นเงิน
- 🤉 7. ทะเบียนคุมเงินรับคินจากโครงการ
- 🛛 8. จัดทำรายงานประจำปิ

อธิบายความหมายของแต่ละรายงาน ดังนี้

1.รายงานสรุปสถานะการเงิน==>ตัดข้อมูลตามสมุดบัญชี ธกส. 2.รายงานรับเงิน การจ่ายเงิน และเงินคงเหลือ==>ตัดถึงโครงการที่ดำเนินถึงฎีกา 3.ทะเบียนคุมสมุดเงินรายรับ==>ดึงรายการรับเงินมาทั้งหมด <mark>ยกเว้น</mark> เงินคืนจากโครงการ 4.ทะเบียนคุมสมุดเงินรายจ่าย==>ดึงรายการจ่ายมาทั้งหมด 5.ทะบียนคุมจัดทำเช็ค/โอนเงิน==>ดึงรายการวิธีการจ่ายเงินมาทั้งหมด 6.ทะเบียนคุมเช็คยังไม่ขึ้นเงิน==>ดึงรายการเช็ค<mark>ที่ยังไม่ได้</mark>บันทึกสมุดคุมเช็ค 7.ทะเบียนคุมเงินรับคืนจากโครงการ==>ดึงมาจากการคืนโครงการ 1 2 3 5 6 ตรงรายงาน ผลโครงการ และเมนูเงินคืนโครงการด้านที่ 4 8.จัดทำรายงานประจำปี==>ดาวน์โหลดเป็น ไฟล์ zip <mark>ออกรายงานทั้งปี รายการที่ 1-7</mark>

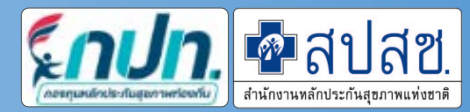

### การตรวจสอบยอดเงินในโปรแกรม ให้ตรงกับ ธกส.

#### <mark>ยอดยกมา</mark>

- ตรวจสอบ ยอดยกมาที่บันทึกในโปรแกรม <u>ให้ตรง</u>กับยอดสุดท้ายก่อนวันที่ 1 ตค. 2565 ใน ธกส.

#### <mark>รายรับ</mark>

รายจ่าย

- ตรวจสอบ การบันทึกข้อมูลในโปรแกรม ดังนี้
  - \* เมนูสมุดเงินสดรับ (เงินโอน สปสช./เงินสมทบ/ดอกเบี้ย/รายได้อื่นๆ)
  - \* คืนเงินโครงการประเภทที่ 4 ตั้งแต่ปี 2566
  - \* รายงานผลโครงการ (กรณีคืนเงินประเภทที่ 1 2 3 5 6 ตั้งแต่ปี 2566)
  - \* ปรับปรุงรายการทางบัญชี ประเภทรายรับ (กรณีคืนเงินโครงการก่อนปี 2566/ รายการเงินเข้า ที่เกิดจาก ธกส.)
- ตรวจสอบ การบันทึกข้อมูลในโปรแกรม ดังนี้
  \* บันทึกโครงการ
  \* สมุดเงินสดจ่าย (สร้างฎีกา)
  \* วิธีการจ่ายเงิน (เช็ค/โอน)
  \* สมุดคุมเซ็ค (กรณีจ่ายแบบเซ็ค)
  \* ปรับปรุงรายการทางบัญชี ประเภทรายจ่าย (กรณีขึ้นเช็คข้ามปีงบประมาณ/ขอคืนเงินสมทบ/รายการเงินออก ที่เกิดจาก

@มนัสชนก ณ มงคล สปสช.เขต 1 เชียงใหม่